# C3A, C6A, C6A HD Colposcope vidéo

# Manuel d'Utilisation

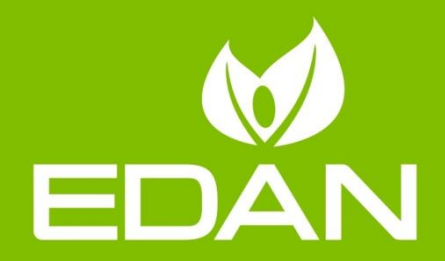

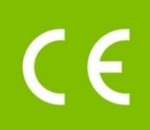

### A propos de ce manuel

R &. : 01.54.456178

Version 1.8

R & mat. : 01.54.456178018

Date de publication: Juillet 2019

© Copyright EDAN INSTRUMENTS, INC. 2013-2019. Tous droits r éserv és.

### Avis

Ce manuel est con a pour vous aider à mieux comprendre le fonctionnement et la maintenance du produit. Nous vous rappelons que le produit doit être utilis é en stricte conformit é avec ce manuel. Toute utilisation non conforme à ce manuel risque d'entra îner un dysfonctionnement ou un accident pour lequel la soci ét é EDAN INSTRUMENTS, INC. (ci-apr ès nomm ét EDAN) ne pourrait être tenue pour responsable.

EDAN est propri étaire des droits d'auteur relatifs à ce manuel. Sans consentement préalable écrit de la part d'EDAN, le contenu de ce manuel ne doit en aucun cas être photocopi é, reproduit ou traduit dans d'autres langues.

Ce manuel contient des donn és prot ég és par la loi sur les droits d'auteur, notamment, mais sans s'y limiter, des informations confidentielles de nature technique ou relatives aux brevets ; l'utilisateur ne doit en aucun cas divulguer de telles informations à quelque tierce partie non concern é que ce soit.

L'utilisateur doit comprendre qu'aucun élément de ce manuel ne lui octroie, explicitement ou implicitement, ni droit ni licence concernant l'utilisation de toute propriété intellectuelle appartenant àEDAN.

EDAN se r éserve le droit de modifier ce manuel, de le mettre à jour et de fournir des explications s'y rapportant.

### Responsabilité du fabricant

EDAN n'assume de responsabilité pour les éventuels effets sur la sécurité, la fiabilité et les performances de l'équipement que si :

les opérations d'assemblage, extensions, réajustements, modifications ou réparations sont effectués par des personnes autorisées par EDAN ;

l'installation dectrique de la salle concern é est en conformit é avec les normes nationales ;

l'instrument est utilis é conform ément aux instructions d'utilisation.

#### Termes utilisés dans ce manuel

Le présent guide vise à fournir les concepts-clés en matière de précautions de s écurit é

#### AVERTISSEMENT

Le terme **AVERTISSEMENT** vous prévient que certaines actions ou situations pourraient entra îner des blessures graves, voire mortelles.

#### ATTENTION

Le terme **ATTENTION** prévient que certaines actions ou situations pourraient entra îner des dommages au niveau de l'équipement, produire des r ésultats inexacts ou invalider une proc édure.

#### REMARQUE

Une **REMARQUE** fournit des informations utiles concernant une fonction ou une proc édure.

#### Table des matières

| Chapitre 1 Guide de sécurité                                                           | 1        |
|----------------------------------------------------------------------------------------|----------|
| 1.1 Utilisation pr évue/Indications d'utilisation                                      | 1        |
| 1.2 Pr écautions de s écurit é                                                         | 1        |
| 1.3 D finitions et symboles                                                            | 5        |
| Chapitre 2 Introduction                                                                | 8        |
| 21 Connexion du sustème                                                                | <b>و</b> |
| 2.1 Configuration do l'ordinatour                                                      | 0        |
| 2.1.1 Configuration de l'Ordinateur                                                    | 9        |
| 2.1.2 Exigences du moniteur                                                            | رر<br>و  |
| 2.2.1.5 Comiguration de l'imprimante                                                   |          |
| 2.2 Cantua<br>2.2 1 Aspect extérieur                                                   | 10       |
| 2.2.1 Appear exteriou                                                                  | 10       |
| 2 3 Support vertical                                                                   | 11       |
| 2.3 Support Volucial                                                                   | 13       |
| 2.5 Chariot MT-806                                                                     | 17       |
| 2.6 Bo fier five d'enregistrement des vid és                                           | 17       |
| 2.0 Bo fier mobile d'enregistrement des vid és                                         | 10       |
| 2.8 Interruptour ou pied                                                               | 10       |
| 2.0 A depteteur d'alimentation                                                         | 19       |
|                                                                                        |          |
| Chapitre 3 Fonctionnement de base                                                      | 21       |
| 3.1 Ouverture du colis et v érification de son contenu                                 | 21       |
| 3.2 R églage du support vertical                                                       | 21       |
| 3.2.1 Positionnement/Déplacement du support                                            | 21       |
| 3.2.2 Réglage de la hauteur du support                                                 | 22       |
| 3.2.3 Réglage de l'inclinaison de la caméra                                            | 22       |
| 3.3 R églage du support àbras pivotant                                                 | 23       |
| 3.3.1 Positionnement/Déplacement du support                                            | 23       |
| 3.3.2 Reglage de la hauteur du support de la camera                                    | 24       |
| 3.3.3 Reglage de l'inclinaison de la camera                                            | 25       |
| 3.3.4 Regiage de la position du plateau du clavier ou du plateau de l'ordinateur porta |          |
| 3.3.5 Regiage de finclinaison du moniteur                                              |          |
| 3.4 R glage du charlot M1-600                                                          |          |
| 3.4.1 Positionnement/Deplacement du chanot                                             |          |
| 2.5 Descendement de l'adanteteur d'alimentation                                        |          |
| 2.6 Mise sous tension du sust ime                                                      |          |
| 2.7 Mise here tension du système                                                       |          |
| 5.7 Whise hors tension du syst dhe                                                     |          |
| Chapitre 4 Installation du logiciel                                                    | 28       |
| Chapitre 5 Application du logiciel du colposcope vidéo                                 | 34       |
| 5.1 D émarrage du logiciel                                                             | 34       |
| 5.2 Interface principale                                                               | 35       |
| 5.3 Information Patient                                                                | 35       |
| 5.3.1 Ajout d'une patiente                                                             |          |
| 5.3.2 Affichage des patientes du jour                                                  | 38       |
| 5.3.3 Consultation d'un dossier d'examen                                               | 39       |
| 5.3.4 Modification des informations relatives à une patiente                           | 39       |
| 5.3.5 Suppression des informations relatives à une patiente                            | 40       |
| 5.3.6 Recherche d'une patiente ayant subi un nouvel examen                             | 40       |
| 5.3.7 Consignation d'un rendez-vous                                                    | 41       |
| 5.3.8 Recherche d'un rendez-vous                                                       | 42       |
| 5.3.9 Modification d'un rendez-vous                                                    |          |
| 5.3.10 Suppression a un rendez-vous                                                    | 43       |

| 5.3.11 Gestion du suivi                                      | 43           |
|--------------------------------------------------------------|--------------|
| 5.3.12 Fonction scanner de code-barres                       | 44           |
| 5.3.13 Infos pat. Personnalisation des éléments de saisie    | 44           |
| 5.3.14 Liste de travail                                      | 44           |
| 5.4 Examen                                                   | 45           |
| 5.4.1 Invites pour l'examen                                  | 45           |
| 5.4.2 Capture d'images                                       | 46           |
| 5.4.3 Enregistrement de la vidéo                             | 48           |
| 5.4.4 Affichage en mode Plein Ecran                          | 48           |
| 5.4.5 Comparaison                                            | 49           |
| 5.4.6 Analyse                                                | 50           |
| 5.4.7 Comparaison d'images                                   | 50           |
| 5.4.8 Modification d'une image                               | 50           |
| 5.4.9 Mesure d'une image                                     |              |
| 5.4.10 Importation d'images                                  |              |
| 5.5 Analyse                                                  | 54           |
| 5.5.1 Comparaison des images de la patiente actuelle         | 55           |
| 5.5.2 Comparaison avec un cas existant                       | 58           |
| 5.5.3 Réalisation d'une évaluation R-way                     | 58           |
| 5.5.4 Saisie des résultats de l'examen                       | 59           |
| 5.5.5 Saisie des resultats de la biopsie                     | 63           |
| 5.5.6 Execution de l'evaluation RCI                          | 64           |
| 5.5.7 Execution de l'evaluation Swede                        |              |
| 5.5.8 Enregistrement du resultat d'analyse                   |              |
| 5.6 Rapport d'examen                                         | 67           |
| 5.6.1 Impression du rapport d'examen                         | 67           |
| 5.6.2 Modification des parametres d'impression               | 68           |
| 5.6.3 Selection d'un modele d'impression                     | 69           |
| 5.6.4 Exportation du rapport.                                | 69           |
| 5.6.5 Envoi du rapport vers le PACS                          | /0           |
| 5.0.6 Envol du l'appoit par courrier electronique            | 70           |
| 5.7 Rapport                                                  | 70           |
| 5.8 Dossier d'opération                                      | . /1         |
| 5.8.1 Impression du rapport d'operation                      | 72           |
| 5.8.2 Specification de l'enregistrement                      | 72           |
| 5.8.3 Modification des parametres d'impression               | .73          |
| 5.8.4 Selection d'un modele d'Impression                     | 74           |
| 5.8.5 Envol du rapport par courrier electronique             | 74           |
| 5.9 Base de donn és des dossiers                             | 74           |
| 5.9.1 Marquage des libelles Attention                        | . 75         |
| 5.9.2 Recherche d'un dossier                                 |              |
| 5.9.3 Consultation d'un dossier d'examen                     |              |
| 5.9.4 Consultation du dossier de la patiente                 |              |
| 5.9.5 Modification des informations relatives à une patiente |              |
| 5.9.0 Modification d'un dossier d'enération                  | / ð          |
| 5.9.8 Modification du dossier de la patiente                 | . 70         |
| 5.9.0 Saisie des résultats de pathologie                     | . 70         |
| 5.9.9 Saisie des resultats de patriologie                    | 79           |
| 5 9 11 Exportation des données patient                       | 79           |
| 5 9 12 Importation des données patient                       | 79           |
| 5 10 Statistiones                                            | . , )        |
| 5 10 1 Réalisation de statistiques                           | . 00<br>. 00 |
| 5.10.7 Exportation de la liste des natientes                 | .00          |
| 5 10.3 Exportation d'un graphique                            | 82           |
| 5.11 Changement d'utilisateur                                | .02<br>Q2    |
| J.11 Changement u utilisateur                                | 05           |
| 5.12 Configuration du gratime                                | 02           |

| <ul> <li>5.12.1.1 Définition des informations relatives à l'hôpital</li></ul>                                                                                                    | 83<br>84<br>85<br>85<br>85<br>85<br>86<br>86<br>87<br>88<br>88<br>89<br>90<br>90<br>91<br>91       |
|----------------------------------------------------------------------------------------------------|----------------------------------------------------------------------------------------------------|
| <ul> <li>5.12.1.2 Ajout d'un utilisateur</li></ul>                                                                                                    | 84<br>85<br>85<br>85<br>85<br>86<br>86<br>87<br>88<br>88<br>88<br>88<br>89<br>90<br>90<br>91<br>91 |
| <ul> <li>5.12.1.3 Modification des informations sur l'utilisateur</li></ul>                                                                                                    | 84<br>85<br>85<br>85<br>86<br>86<br>87<br>88<br>88<br>88<br>89<br>90<br>90<br>91<br>91             |
| <ul> <li>5.12.1.4 Suppression d'un utilisateur</li></ul>                                                                                                    | 85<br>85<br>85<br>86<br>86<br>87<br>88<br>88<br>88<br>88<br>89<br>90<br>90<br>91<br>91             |
| <ul> <li>5.12.2 Général</li></ul>                                                                                                    | 85<br>85<br>85<br>86<br>86<br>87<br>87<br>88<br>88<br>88<br>89<br>90<br>90<br>91<br>91             |
| <ul> <li>5.12.2.1 Changement du format de date</li></ul>                                                                                                    | 85<br>85<br>86<br>86<br>87<br>88<br>88<br>88<br>89<br>90<br>90<br>90<br>91<br>91                   |
| <ul> <li>5.12.2.2 Définition de la période de suivi</li> <li>5.12.2.3 Réglage de l'interrupteur au pied</li> <li>5.12.2.4 Réglage du bouton poignée de la caméra</li> <li>5.12.2.5 Définition de la carte de capture vidéo</li> <li>5.12.2.6 Personnalisation de l'en-tête de la base de données</li> <li>5.12.2.7 Activation de la fonction d'exportation du rapport</li> <li>5.12.2.8 Activation de l'envoi du rapport vers le PACS</li> <li>5.12.2.10 Activation de l'enregistrement des rendez-vous d'une patiente</li> <li>5.12.2.11 Activation de l'évaluation R-way</li> <li>5.12.2.12 Echange des positions de l'évaluation R-way et de l'évaluation RCI</li> <li>5.12.2.13 Activation de l'évaluation Swede</li> <li>5.12.2.14 Activation de l'évaluation Swede</li> <li>5.12.2.15 Activation des invites de l'examen</li> </ul> | 85<br>86<br>86<br>87<br>87<br>88<br>88<br>88<br>89<br>90<br>90<br>90<br>91<br>91                   |
| <ul> <li>5.12.2.3 Réglage de l'interrupteur au pied</li></ul>                                                                                                    | 85<br>86<br>87<br>87<br>88<br>88<br>88<br>89<br>89<br>89<br>90<br>90<br>90<br>91<br>91             |
| <ul> <li>5.12.2.4 Réglage du bouton poignée de la caméra.</li> <li>5.12.2.5 Définition de la carte de capture vidéo.</li> <li>5.12.2.6 Personnalisation de l'en-tête de la base de données</li> <li>5.12.2.7 Activation de la fonction d'exportation du rapport.</li> <li>5.12.2.8 Activation de l'envoi du rapport vers le PACS.</li> <li>5.12.2.9 Activation du lancement automatique au démarrage.</li> <li>5.12.2.10 Activation de l'enregistrement des rendez-vous d'une patiente</li> <li>5.12.2.12 Echange des positions de l'évaluation R-way et de l'évaluation RCI</li> <li>5.12.2.13 Activation de l'évaluation Swede.</li> <li>5.12.2.14 Activation de l'évaluation Swede.</li> </ul>                                                                                                    | 86<br>86<br>87<br>87<br>88<br>88<br>88<br>89<br>89<br>90<br>90<br>90<br>90                         |
| <ul> <li>5.12.2.5 Définition de la carte de capture vidéo</li></ul>                                                                                                    | 86<br>87<br>87<br>88<br>88<br>88<br>89<br>89<br>90<br>90<br>90<br>91<br>91                         |
| <ul> <li>5.12.2.6 Personnalisation de l'en-tête de la base de données</li> <li>5.12.2.7 Activation de la fonction d'exportation du rapport</li> <li>5.12.2.8 Activation de l'envoi du rapport vers le PACS</li> <li>5.12.2.9 Activation du lancement automatique au démarrage</li> <li>5.12.2.10 Activation de l'enregistrement des rendez-vous d'une patiente</li> <li>5.12.2.11 Activation de l'évaluation R-way</li> <li>5.12.2.12 Echange des positions de l'évaluation R-way et de l'évaluation RCI</li> <li>5.12.2.13 Activation de l'évaluation RCI</li> <li>5.12.2.14 Activation de l'évaluation Swede</li> <li>5.12.2.15 Activation de l'évaluation Swede</li> </ul>                                                                                                    | 86<br>87<br>88<br>88<br>88<br>89<br>89<br>90<br>90<br>90<br>91                                     |
| <ul> <li>5.12.2.7 Activation de la fonction d'exportation du rapport</li></ul>                                                                                                    | 87<br>88<br>88<br>88<br>89<br>89<br>90<br>90<br>90<br>91<br>91                                     |
| <ul> <li>5.12.2.8 Activation de l'envoi du rapport vers le PACS</li> <li>5.12.2.9 Activation du lancement automatique au démarrage</li> <li>5.12.2.10 Activation de l'enregistrement des rendez-vous d'une patiente</li> <li>5.12.2.11 Activation de l'évaluation R-way</li> <li>5.12.2.12 Echange des positions de l'évaluation R-way et de l'évaluation RCI</li> <li>5.12.2.13 Activation de l'évaluation RCI</li> <li>5.12.2.14 Activation de l'évaluation Swede</li> <li>5.12.2.15 Activation de l'évaluation Swede</li> </ul>                                                                                                    | 87<br>88<br>88<br>89<br>89<br>90<br>90<br>90<br>91                                                 |
| <ul> <li>5.12.2.9 Activation du lancement automatique au démarrage</li></ul>                                                                                                    | 88<br>88<br>89<br>89<br>90<br>90<br>90<br>91<br>91                                                 |
| 5.12.2.10 Activation de l'enregistrement des rendez-vous d'une patiente<br>5.12.2.11 Activation de l'évaluation R-way<br>5.12.2.12 Echange des positions de l'évaluation R-way et de l'évaluation RCI<br>5.12.2.13 Activation de l'évaluation RCI<br>5.12.2.14 Activation de l'évaluation Swede<br>5.12.2.15 Activation des invites de l'examen                                                                                                    | 88<br>89<br>89<br>90<br>90<br>90<br>91<br>91                                                       |
| 5.12.2.11 Activation de l'évaluation R-way<br>5.12.2.12 Echange des positions de l'évaluation R-way et de l'évaluation RCI<br>5.12.2.13 Activation de l'évaluation RCI<br>5.12.2.14 Activation de l'évaluation Swede<br>5.12.2.15 Activation des invites de l'examen                                                                                                    | 88<br>89<br>89<br>89<br>90<br>90<br>90<br>91<br>91                                                 |
| 5.12.2.12 Echange des positions de l'évaluation R-way et de l'évaluation RCI<br>5.12.2.13 Activation de l'évaluation RCI<br>5.12.2.14 Activation de l'évaluation Swede                                                                                                    | 89<br>89<br>89<br>90<br>90<br>90<br>91<br>91                                                       |
| 5.12.2.13 Activation de l'évaluation RCI<br>5.12.2.14 Activation de l'évaluation Swede                                                                                                    | 89<br>89<br>90<br>90<br>90<br>91<br>91                                                             |
| 5.12.2.14 Activation de l'évaluation Swede                                                                                                    | 89<br>90<br>90<br>90<br>91<br>91                                                                   |
| 5 12 2 15 Activation des invites de l'examen                                                                                                    | 90<br>90<br>90<br>90<br>91<br>91                                                                   |
|                                                                                                    | 90<br>90<br>91<br>91                                                                               |
| 5 12 2 16 Activation la fonction de capture automatique                                                                                                    | 90<br>91<br>91                                                                                     |
| 5 12 2 17 Réglage du mode de capture                                                                                                    | 91<br>91                                                                                           |
| 5 12 2 18 Restauration de la configuration usine                                                                                                    | 91                                                                                                 |
| 5 12 2 19 Réglage du scanner de codes-barres                                                                                                    |                                                                                                    |
| 5 12 2 20 Personnalisation du module                                                                                                    | 91                                                                                                 |
| 5 12 3 Gestion de la base de données                                                                                                    |                                                                                                    |
| 5 12 3 1 Sauvegarde de la base de données                                                                                                    | 91                                                                                                 |
| 5 12 3 2 Restauration de la base de données                                                                                                    | 92                                                                                                 |
| 5 12 3 3 Exportation des expressions                                                                                                    | 92                                                                                                 |
| 5 12 3 4 Importation des expressions                                                                                                    | 92                                                                                                 |
| 5 12 4 Configuration du réseau                                                                                                    | )7<br>)7                                                                                           |
| 5 12 4 1 Activation de la fonction DICOM                                                                                                    | 93                                                                                                 |
| 5 12 4 2 Activation de la fonction de messagerie électronique                                                                                                    | 94                                                                                                 |
| 5 13 Fermeture du système                                                                                                    | י ג<br>אנ                                                                                          |
|                                                                                                    | ·                                                                                                  |
| Chapitre 6 Maintenance et nettoyage                                                                                                    | 15                                                                                                 |
| 6.1 Inspection                                                                                                    | <del>)</del> 5                                                                                     |
| 6.2 Maintenance quotidienne                                                                                                    | <del>)</del> 5                                                                                     |
| 6.3 Nettoyage                                                                                                    | <del>)</del> 6                                                                                     |
| 6.4 D ésinfection                                                                                                    | <del>)</del> 7                                                                                     |
| Chapitre 7 Garantie et assistance                                                                                                    | )8                                                                                                 |
| 7 1 Garantie                                                                                                    | 28                                                                                                 |
| 7.2 Coordonn ás                                                                                                    | 20                                                                                                 |
| 7.2 Coordonn æs                                                                                                    | 10                                                                                                 |
| Annexe 1 Caractéristiques du produit9                                                                                                    | )9                                                                                                 |
| A1.1 Caract éristiques environnementales                                                                                                    | <del>)</del> 9                                                                                     |
| A1.2 Caract éristiques physiques                                                                                                    | <del>)</del> 9                                                                                     |
| A1.3 Caract éristiques de performance10                                                                                                    | 00                                                                                                 |
| Annexe 2 Dénannage                                                                                                    | 12                                                                                                 |
| A2 1 Ayoun ago à ay logicial du cologoone vid és et a és éstion d'amaguna                                                                                                    | י <i>ש</i> י<br>רר                                                                                 |
| A2.1 Aucun acces au logicier du corposcope video et g en ération d'erreurs                                                                                                    | JZ                                                                                                 |
| A2.2 Acc es au logiciel du colposcope vid eo avec g en eration d'erreurs                                                                                                    | J2                                                                                                 |
| A2.3 Problème au niveau de l'affichage des images                                                                                                    | J4                                                                                                 |
| A2.4 Problème au niveau de la caméra10                                                                                                    | )6                                                                                                 |
| A2.5 Problème au niveau de l'interrupteur au pied10                                                                                                    | )6                                                                                                 |
| Annexe 3 Informations de commande10                                                                                                    | )7                                                                                                 |

| Annexe 4 Informations concernant la CEM  |  |
|------------------------------------------|--|
| A4.1 Emissions dectromagn diques         |  |
| A4.2 Immunit é dectromagn étique         |  |
| A4.3 Immunit é dectromagn étique         |  |
| A4.4 Distance de s éparation recommand é |  |
| Annexe 5 Abréviations                    |  |

# Chapitre 1 Guide de sécurité

#### **ATTENTION**

En vertu de la réglementation américaine (U.S.A.), la vente de ce produit n'est autorisée que sur prescription médicale.

#### **REMARQUE** :

- 1 Pour assurer le bon fonctionnement de l'appareil et la sécurité de l'opérateur et du patient, veuillez lire ce chapitre avant d'utiliser l'appareil.
- 2 Ce manuel d'utilisation a été rédigé pour couvrir la configuration maximale. Par conséquent, il est possible que votre modèle ne dispose pas de certains des paramètres et fonctions décrits, en fonction du produit commandé.
- 3 Le C6A HD n'est pas disponible aux Etats-Unis.

### 1.1 Utilisation prévue/Indications d'utilisation

Le colposcope vid éo C3A, C6A ou C6A HD est destin é aux examens gyn écologiques. Il permet d'amplifier la visualisation du vagin, du col de l'ut érus et des organes g énitaux externes, et aide ainsi à diagnostiquer des anomalies et à s dectionner des zones pour la biopsie. Il ne doit être utilis é que par un personnel form é et qualifi é au sein d'établissements hospitaliers, de cliniques et de cabinets priv és. Il n'est pas pr évu pour un usage à domicile et ne doit pas être en contact avec le corps de la patiente.

### **1.2 Précautions de sécurité**

Les messages AVERTISSEMENT et ATTENTION doivent être pris en compte. Afin d'éviter tout risque de blessure, veillez àrespecter les précautions suivantes lors de l'utilisation de l'appareil.

#### AVERTISSEMENT

- 1 Ce dispositif est destiné à être utilisé par des médecins dûment formés et qualifiés, ou sous leur surveillance. Familiarisez-vous avec le contenu de ce manuel avant d'utiliser l'appareil.
- 2 N'utilisez pas le dispositif en présence d'agents anesthésiques inflammables afin d'éviter tout risque d'explosion.
- 3 **RISQUE D'ELECTROCUTION** N'essayez pas de brancher ou de débrancher le cordon d'alimentation si vos mains sont mouillées. Assurez-vous qu'elles sont propres et sèches avant de toucher un câble d'alimentation.
- 4 **Interférences électromagnétiques** Assurez-vous que l'environnement dans lequel l'appareil est installé n'est pas soumis à une source quelconque d'émissions électromagnétiques importantes, telle qu'un système de TDM, un émetteur radioélectrique, une station de base pour téléphones mobiles, etc.

#### AVERTISSEMENT

- 5 **Interférences électromagnétiques** N'utilisez pas de téléphones mobiles à proximité du dispositif, au risque de compromettre le fonctionnement de l'appareil.
- 6 Ne touchez pas simultanément le connecteur d'entrée ou de sortie du signal et la patiente.
- 7 Les équipements accessoires connectés à l'appareil doivent être certifiés conformes aux normes CEI/EN (ex. CEI/EN 60950 pour les équipements de traitement des données et CEI/EN 60601-1 pour les équipements médicaux). En outre, toutes les configurations doivent être en conformité avec la version en vigueur de la norme sur les systèmes CEI/EN 60601-1. Pour toute question, contactez notre service technique ou votre distributeur local.
- 8 La connexion d'un accessoire ou d'un instrument quelconque à l'appareil constitue un système médical. Dans ce cas, des mesures de sécurité supplémentaires doivent être prises lors de l'installation du système, et le système devra fournir les éléments suivants :
  - a) au sein de l'environnement patient, un niveau de sécurité comparable à celui proposé par un appareil électromédical répondant à la norme CEI/EN 60601-1 ;
  - b) en dehors de l'environnement patient, le niveau de sécurité approprié pour les appareils n'étant pas de type électromédical et répondant à d'autres normes de sécurité CEI ou ISO.
- 9 Pour tout matériel électrique non médical faisant partie du système et destiné à être utilisé dans l'environnement du patient, un dispositif protecteur de mise à la terre doit être ajouté ou le matériel électrique non médical doit être fourni via un transformateur de séparation conforme à la norme CEI/EN 60601-1. Si aucun transformateur de séparation ni aucun autre dispositif de protection n'est ajouté, le matériel électrique non médical doit être utilisé en dehors de l'environnement du patient, et le système doit être testé conformément aux exigences de la norme CEI/EN 60601-1.
- 10 Ne dépassez pas la charge maximale autorisée lorsque des multiprises sont utilisées pour alimenter le système. Pour connaître la charge maximale autorisée, reportez-vous à l'étiquette ou à l'encart sérigraphié.
- 11 **RISQUE D'ELECTROCUTION** Ne branchez pas d'équipement électrique non médical fourni avec le système à la prise murale lorsque cet équipement non médical a été conçu pour être alimenté par une multiprise équipée d'un transformateur de séparation.
- 12 **RISQUE D'ELECTROCUTION** Ne branchez pas d'équipement électrique non fourni avec le système aux multiprises d'alimentation du système.
- 13 Les multiprises ne doivent pas être placées sur le sol. Le système ne doit pas être connecté à une multiprise ou à un cordon d'extension supplémentaires.
- 14 Seuls les accessoires fournis par le fabricant peuvent être utilisés.
- 15 Ne connectez pas à l'appareil des équipements ou accessoires non approuvés par le fabricant ou non conformes à la norme CEI/EN 60601-1. L'utilisation d'équipements ou d'accessoires non approuvés avec l'appareil n'a pas été testée et n'est pas prise en charge. Dans ces conditions, le fonctionnement de l'appareil et la sécurité ne sont pas garantis.

#### AVERTISSEMENT

- 16 L'utilisation d'accessoires autres que ceux spécifiés par le fabricant peut provoquer une augmentation des émissions électromagnétiques ou une diminution de l'immunité électromagnétique du dispositif.
- 17 Assurez-vous que l'ensemble des composants et accessoires sont connectés correctement et veillez à les contrôler scrupuleusement avant de mettre l'appareil sous tension.
- 18 Aucune partie de l'appareil ne peut être entretenue par l'utilisateur. Seul un expert technique autorisé est habilité à ouvrir le boîtier. Dans le cas contraire, des risques pour la sécurité peuvent se poser.
- 19 La source lumineuse de la caméra est très puissante. Lorsque la caméra est sous tension, ne fixez pas la source de lumière et ne la dirigez pas sur les yeux de la patiente.
- 20 Le système n'est pas réservé à un usage diagnostique ou de traitement et est un dispositif d'examen sans contact. Il ne doit pas toucher la patiente pendant l'examen.
- 21 La prise secteur sert de système d'isolement de l'alimentation électrique secteur. Placez l'appareil dans un endroit où l'opérateur peut facilement déconnecter l'appareil.
- 22 L'appareil ne doit pas être utilisé à proximité d'autres dispositifs ni empilé sur d'autres appareils. Si une telle installation s'impose, vous devez vérifier que le dispositif fonctionne normalement dans la configuration dans laquelle il est utilisé.
- 23 Le matériel électrique médical doit être installé et mis en service conformément aux informations de la CEM fournies dans ces instructions d'utilisation.
- 24 Les appareils portables et mobiles de communications à radiofréquence peuvent affecter le bon fonctionnement des équipements électriques à usage médical, reportez-vous à la section A4.4 Distances de séparation recommandées.
- 25 N'effectuez aucune opération de révision ou de maintenance du dispositif ou de tout accessoire en cours d'utilisation, c'est-à-dire en contact avec une patiente.
- 26 L'assemblage et les modifications du dispositif durant la durée de vie réelle doivent être évalués à partir des exigences de la norme CEI60601-1.

#### **ATTENTION**

- 1 L'appareil est conçu pour un fonctionnement continu. Evitez tout contact avec l'eau.
- 2 Maintenez l'environnement de l'appareil en bon état de propreté. Tenez l'appareil à l'écart de tout agent corrosif, de toute zone poussiéreuse, de températures élevées et d'un environnement humide. Evitez toute vibration. Déconnectez le câble d'alimentation avant de déplacer l'appareil.
- 3 N'utilisez pas l'appareil s'il est humide ou mouillé en raison de la condensation ou de déversements de liquides. Evitez d'utiliser le dispositif immédiatement après l'avoir transféré d'un environnement froid vers un emplacement chaud et humide.
- 4 Ne stérilisez pas l'appareil ou les accessoires en autoclave ou à l'aide de gaz.

#### ATTENTION

- Ne branchez pas de périphérique USB non protégé sur l'ordinateur sur leguel est 5 installé le logiciel du colposcope vidéo. Assurez-vous que le périphérique USB connecté est dépourvu de virus.
- Si l'ordinateur sur lequel est installé le logiciel du colposcope vidéo est connecté au 6 réseau, installez un bon antivirus pour protéger l'ordinateur contre les virus.
- 7 Ne modifiez pas l'heure du système sauf nécessité absolue, au risque de perdre les données relatives aux rendez-vous.
- 8 L'appareil et les accessoires doivent être éliminés conformément aux réglementations locales après leur durée de vie utile. Ils peuvent également être rapportés au revendeur ou au fabricant afin d'être recyclés ou mis au rebut de manière adéquate.

L'environnement de la patiente est d'éini comme tout volume dans lequel un contact, intentionnel ou non, peut se produire entre la patiente et les pi ces du système ou entre la patiente et d'autres personnes qui touchent les pièces du système (r d'érence CEI 60601-1). Il est difficile d'appliquer des dimensions uniques au volume et celles indiqu és dans la figure ci-dessous ont ét éjustifi és.

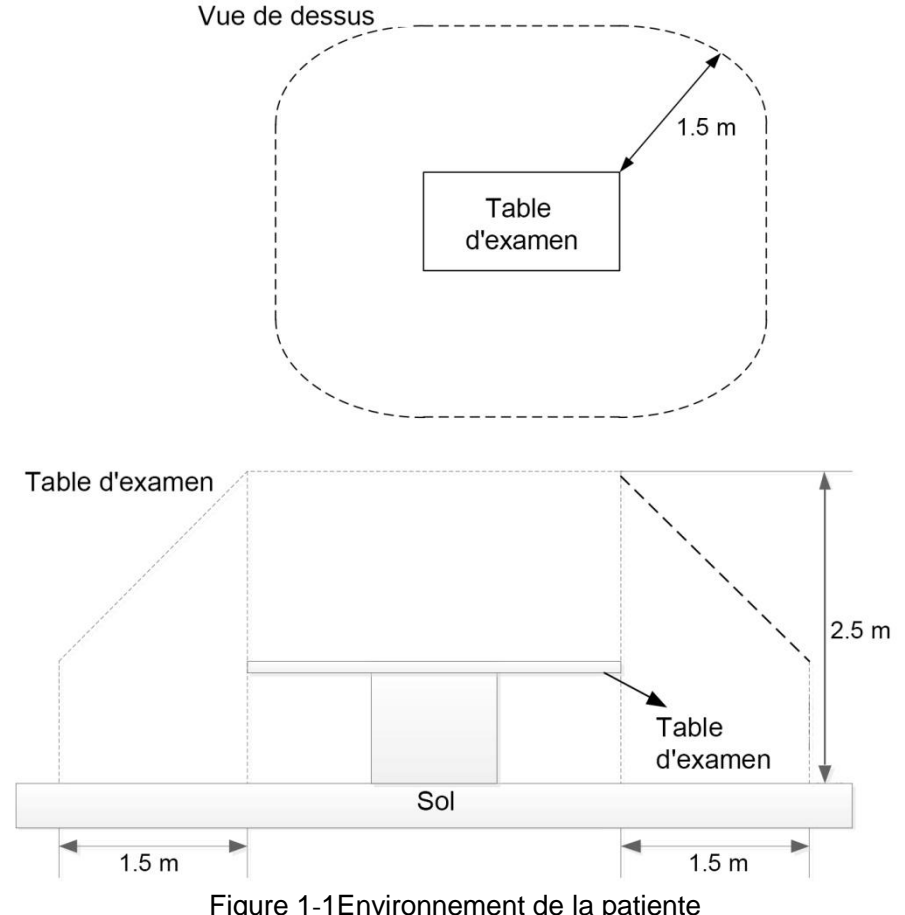

### **1.3 Définitions et symboles**

| N° | Symbole           | Description                                          |
|----|-------------------|------------------------------------------------------|
| 1  | Ċ                 | Mode veille                                          |
| 2  | $\triangle$       | Attention                                            |
| 3  | ●                 | Connexion USB                                        |
| 4  | +                 | Alimentation dectrique                               |
| 5  | S-VIDEO           | Moniteur                                             |
| 6  | $\Leftrightarrow$ | Entr é/sortie du signal                              |
| 7  |                   | Equipement de CLASSE II                              |
| 8  | $\geq$            | Interrupteur au pied                                 |
| 9  | Ĺ                 | Instructions d'utilisation                           |
| 10 | elFU indicator    | Consulter les instructions d'utilisation sur ce site |
| 11 | SS←               | Connexion USB 3.0                                    |
| 12 | P/N               | R éf érence                                          |
| 13 | SN                | NUMERO DE SERIE                                      |

| 14 | ক্ষি    | Symbole g én éral de r écup ération/recyclage                                                                                                    |
|----|---------|----------------------------------------------------------------------------------------------------|
| 15 |         | Date de fabrication                                                                                                    |
| 16 | EC REP  | REPRESENTANT AUTORISE DANS LA<br>COMMUNAUTE EUROPEENNE                                                                                                |
| 17 |         | FABRICANT                                                                                                    |
| 18 | CE      | Marquage CE                                                                                                    |
| 19 | X       | M éthode de mise au rebut                                                                                                    |
| 20 | Rx Only | Attention : En vertu de la r églementation am éricaine<br>(U.S.A), la vente de ce produit n'est autoris ée que sur<br>prescription m édicale.         |
| 21 | IPX8    | Degr é de protection contre les infiltrations d'eau de la<br>p édale de commande, prot ég éc contre les effets d'une<br>immersion continue dans l'eau |
| 22 |         | Se reporter au manuel d'utilisation<br>(Arri ère-plan : bleu ; symbole : blanc)                                                                       |
| 23 |         | Avertissement<br>(Arri ère-plan : jaune ; symbole et contour : noir)                                                                                  |
| 24 |         | Interdiction de s'asseoir<br>(Arri ère-plan : blanc ; symbole : noir ; contour : rouge)                                                               |
| 25 |         | Ne pas monter<br>(Arri ère-plan : blanc ; symbole : noir ; contour : rouge)                                                                           |
| 26 |         | Ne pas pousser<br>(Arri ère-plan : blanc ; symbole : noir ; contour : rouge)                                                                          |
| 27 |         | Attention àvos doigts<br>(Arri àre-plan : jaune ; symbole : blanc et noir ; contour :<br>noir)                                                        |

| 28 | $\rightarrow$ | Sortie                             |
|----|---------------|------------------------------------|
| 29 | <u> </u>      | Haut                               |
| 30 | Ţ             | Fragile, manipuler avec soin       |
| 31 | Ť             | Craint l'humidit é                 |
| 32 | 2             | Nombre maximal de palettes gerb és |
| 33 | <b>*</b>      | Ne pas rouler                      |
| 34 | ON/OFF        | Commutez "March/Arr êt"            |

#### **REMARQUE** :

- 1 Le manuel d'utilisation est imprimé en noir et blanc.
- 2 Le symbole marqué d'un astérisque \* ne s'applique qu'au C3A et au C6A.
- 3 Le 9ème symbole convient au manuel d'utilisation papier.
- 4 Le 10ème symbole convient au manuel d'utilisation électronique.
- 5 Si les versions papier et électronique du manuel d'utilisation sont toutes les deux configurées, la version papier prévaut.

# **Chapitre 2 Introduction**

#### REMARQUE :

Les images et interfaces reproduites dans ce manuel sont fournies uniquement à titre de référence.

## 2.1 Connexion du système

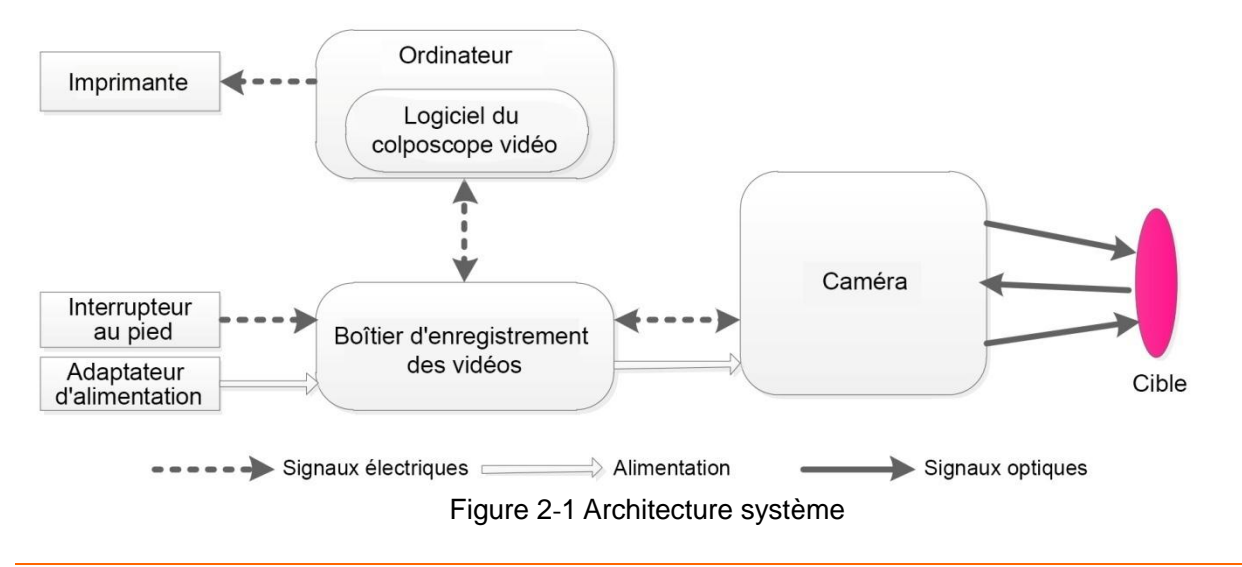

#### **AVERTISSEMENT**

- Les équipements accessoires connectés à l'appareil doivent être certifiés conformes aux normes CEI/EN (ex. CEI/EN 60950 pour les équipements de traitement des données et CEI/EN 60601-1 pour les équipements médicaux). En outre, toutes les configurations doivent être en conformité avec la version en vigueur de la norme sur les systèmes CEI/EN 60601-1. Pour toute question, contactez notre service technique ou votre distributeur local.
- 2. Pour tout matériel électrique non médical faisant partie du système et destiné à être utilisé dans l'environnement du patient, un dispositif protecteur de mise à la terre doit être ajouté ou le matériel électrique non médical doit être fourni via un transformateur de séparation conforme à la norme CEI/EN 60601-1. Si aucun transformateur de séparation ni aucun autre dispositif de protection n'est ajouté, le matériel électrique non médical doit être testé conformément aux exigences de la norme CEI/EN 60601-1.

Pour assurer le bon fonctionnement du système, assurez-vous que l'ordinateur et l'imprimante que vous utilisez répondent aux exigences d'écrites dans les sections suivantes. Pour tous les risques dus à une mauvaise utilisation de l'ordinateur ou de l'imprimante, EDAN ne peut être tenu responsable.

### 2.1.1 Configuration de l'ordinateur

Le logiciel du colposcope vidéo doit êre installé sur un ordinateur qui répond aux spécifications suivantes.

C3A, C6A :

| UC          | Double cœur, $\geq 2,1$ GHz |
|-------------|-----------------------------|
| M émoire    | ≥2 Go                       |
| Disque dur  | ≥500 Go                     |
| R ésolution | Plus de 1366*768            |

C6A HD :

| UC          | Double cœur, $\geq 2,3$ GHz |
|-------------|-----------------------------|
| M émoire    | ≥4 Go                       |
| Disque dur  | ≥500 Go                     |
| R ésolution | Plus de 1920*1080           |

### 2.1.2 Exigences du moniteur

| C3A, | C6A | : |
|------|-----|---|
| ,    |     |   |

| Interface   | S-vid éo  |
|-------------|-----------|
| R ésolution | ≥1024*768 |

C6A HD :

| Interface   | HDMI/DVI   |
|-------------|------------|
| R ésolution | ≥1920*1080 |

#### AVERTISSEMENT

- 1. L'ordinateur ou le moniteur doit se conformer aux exigences de la version en vigueur de la norme CEI/EN 60950 et avoir les certifications pertinentes (telles que la certification CE).
- 2. Lors de la connexion de l'ordinateur à l'appareil, assurez-vous que le système ainsi formé répond aux exigences de la version en vigueur de la norme CEI/EN 60601-1.

### 2.1.3 Configuration de l'imprimante

Une imprimante àjet d'encre ou laser couleur de r ésolution sup érieure à600 dpi doit être utilis ée.

### 2.2 Caméra

**REMARQUE** :le grossissement de C3 par défaut est de 1 à 28 X et peut être réglé sur une plage allant de 1 à 40 X ; le grossissement de C6 est de 1 à 36 X et peut être réglé sur une plage allant de 1 à 50 X ; le grossissement de C6 HD est de 1 à 50 X et peut être réglé sur une plage allant de 1 à 60 X.

### 2.2.1 Aspect extérieur

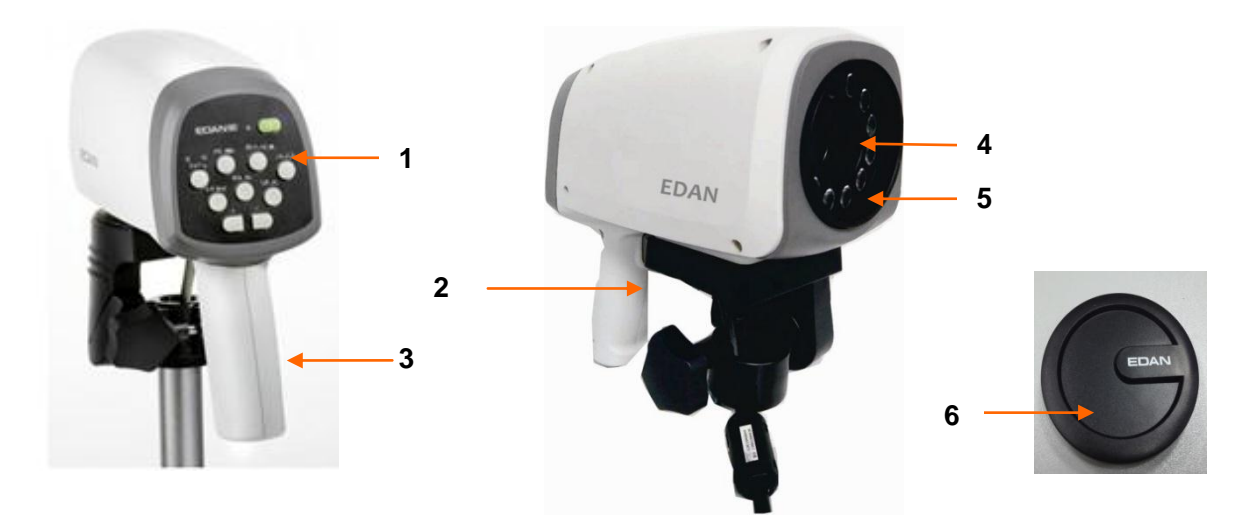

Figure 2-2 Caméra C3A, C6A, C6A HD

| 1 | Panneau des<br>touches   | 2 | Bouton poignée de<br>caméra | 3 | Poignée de la<br>caméra |
|---|--------------------------|---|-----------------------------|---|-------------------------|
| 4 | Objectif de la<br>caméra | 5 | Témoins DEL                 | 6 | Capuchon<br>d'objectif  |

### 2.2.2 Touches

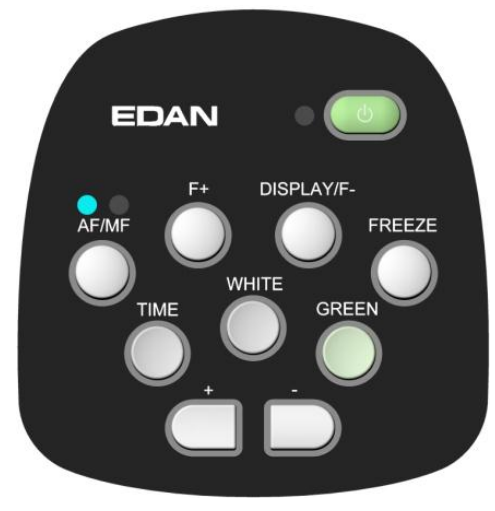

Figure 2-3 Touches du panneau de la caméra

(1) Interrupteur de veille

**Fonctionrr** Permet de mettre la camle am érae allant de 1 à 6

**Fonctionnementtr** Appuyez sur cette touche pour mettre la cam1 à60 X.; le grossissement de C6 HD est de mérépond aux exigences de la version en vigueur de la norme CEI/EN 60601-1. certification CE).les risques du

(2) Touche AF/MF

**Fonctionhe** Permet de passer du mode de mise au point automatique (AF, pour "Auto focus") au mode de mise au point manuelle (MF, pour "Manual focus").

**Fonctionnementse** En mode AF, appuyez sur cette touche pour passer au mode MF (le tAuto focus") au mode de mise au point manuelle (MF, pour "Manual e MF, appuyez sur cette touche pour passer au mode AF (le témoin de gauche est allum é). Le système est en mode AF par d'éfaut. (3) Touche F+

Fonctionhe Permet de r+appuyez sur cette touche pour passe

**Fonctionnementpp** En mode MF, appuyez sur cette touche pour rasser au mode MF (le tAuto focus") au mode de mise au point manuelle (MF

(4) Touche DISPLAY/F- (ECRAN/F-)

**FonctionF-** Permet d'activer ou de d cette to l'affichage du grossissement, ou d'ajuster la mise au point de la cam éra.

**Fonctionnementin** En mode AF, appuyez sur cette touche pour activer l'affichage du grossissement. L'chage du grossissement.grossissement. Appuyez de nouveau sur la touche pour dtouche pour dffichage du grossissement. L'ode de mise au point manut. Par d'étaut, le grossissement n'est pas indiqu é

En mode MF, appuyez sur cette touche pour augmenter la mise au point.

(5) Touche FREEZE (GELER)

Fonctionhe Permet de figer ou de libtte touche pour augm

**Fonctionnementer** Appuyez sur cette touche pour figer l'image active, et "--" appara î sur l'écran de l'ordinateur. Appuyez de nouveau sur cette touche pour lib érer l'image.

(6) Touche TIME (HEURE)

Fonctionhe Permet d'activer ou de dPermet d'ale minuteur.

**Fonctionnementve** Appuyez sur cette touche pour activer le minuteur. L'écran affiche une marque de temps comme T0:00, qui dispara îra automatiquement après T2:59. Avant d'atteindre T2:59, vous pouvez appuyer de nouveau sur cette touche pour d'ésactiver le minuteur et fermer la marque de temps. Par d'éfaut, le minuteur n'est pas activy.

(7) Touche WHITE (BLANC)

Fonctionhe Permet de diffuser une lumiur activer le minute

**Fonctionnementfu** Le systnementfuser une lumiur activer le minuteur. L'écran affiche une marque de temps comme T0:00, qui dispara îra automatiquement apr ès T2:59. Avant d'atteindre T2:59, vous pouvez appuyer de nouveau sur cette touche pour d'ésactiver le minuteur et fermer touche, W2 s'affiche en haut de l'image. La lumi ère facilite la visualisation de l'éacilite la visualisation de l'activer le minuteur. L'écran affiche une marque de temps comme T0:00, qui dispara îra automatiquement apr ès T2:59. Avant d'atteindre T2:59, vous pouvez appuyer de nouveau sur cette touche pour d'ésactiver le minuteur et fermer touche, W2 s'affiche en haut de l'image. La lumi ère facilite la visualisation de l'éacilite la visualisation de l'activer le minuteur. L'écran affiche une marque de temps comme T0:00, qui dispara îra automatiquement apr ès T2:59. Avant d'atteindre T2:59, vrelle.

(8) Touche GREEN (VERT)

Fonctionhe Permet d'activer le filtre vert.

**Fonctionnementve** Appuyez sur cette touche, le systiver le minuteur. L'écran affiche une marque de temps comme T0:00, qui dispara îra automatiquement apr ès T2:59. Av

Le systz sur cetse de trois niveaux de filtres verts : G1, G2 et G3. Appuyez sur cette touche pour faire d'éfiler les niveaux. Le premier niveau sera activé le premier. Les deuxième et troisième niveaux de compensation agissent sur la base du premier niveau et facilitent donc la visualisation des vaisseaux. Appuyez sur la touche WHITE (BLANC) pour quitter la fonction du filtre vert.

(9) Toucheur

Fonctionhe Permet d'augmenter le grossissement de l'image.

**Fonctionnementen** Appuyez sur cette touche pour effectuer un zoom avant sur l'image. Si l'affichage du grossissement est désactivé, le grossissement appara  $\hat{t}$  à l'écran lorsque vous appuyez sur cette touche puis dispara  $\hat{t}$  3 secondes plus tard. Si l'affichage du grossissement est activé, le grossissement reste affich ésur l'écran.

(10) Toucher

Fonctionch Permet de r cette touche pour effectuer un zoo

**Fonctionnementet** Appuyez sur cette touche pour effectuer un zoom arrit sur l'image. Si l'affichage du grossissement est d'ésactiv é le grossissement appara  $\hat{t}$  à l'écran lorsque vous a appuyez sur cette touche puis dispara  $\hat{t}$  3 secondes plus tard. Si l'affichage du grossissement est activ é le grossissement reste affich ésur l'écran.

#### (11) Bouton poigne touche pou

#### Fonctionto Afficher coordonne touche pour eff ou Afficher six images.

**Fonctionnementma** En appuyant sur ce bouton lorsqu'il est rn zoom arrit sur l'image. Si l'affichage du grossissement est d'ésactiv é le grossissement appara î à l'écran lorsque vous a appuyez sur cette touche puis dispara î 3 secondes plus tard. Si l'affichare d'image, l'image active est captur ée. En appuyant sur ce bouton lorsqu'il est rrn zoom a**Afficher six images** dans l'interface **Examiner**, une comparaison de six images identifirm zoom arrit sur l'image. Si l'affichage du grossissement est d'ésactiv é, le grde r éf érence uniquement. Par d'éfaut, ce bouton est r égl é sur **Saisir image**. Pour rimageaison de six images identifirm zoom ar5.12.2.4 R églage du bouton poign ée de la cam éra.

### 2.3 Support vertical

En fonction de la forme du chla cam éraAT rn zoom arrit sur l'image. Si l'aapparences, comme illustr édans la Figure 2-4 et la Figuree 15.

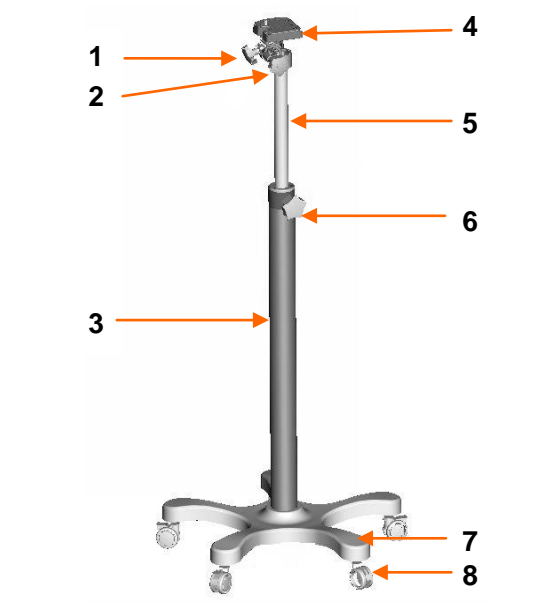

Figure 2-4 Support vertical (avec châssis en forme d'étoile)

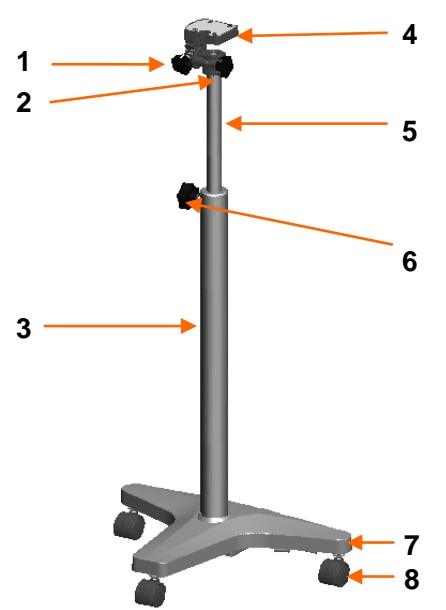

Figure 2-5 Support vertical (avec châssis en T)

| 1 | Molette de r églage de<br>l'inclinaison verticale | 2 | Molette de réglage de<br>l'inclinaison horizontale | 3 | Montant du<br>support                |
|---|---------------------------------------------------|---|----------------------------------------------------|---|--------------------------------------|
| 4 | Support de la cam éra                             | 5 | Montant t descopique                               | 6 | Molette de r églage<br>de la hauteur |
| 7 | Ch âssis                                          | 8 | Roulettes                                          |   |                                      |

### 2.4 Support à bras pivotant

Par d'éaut, le support à bras pivotant comprend le support de la cam éra. Le support du moniteur, le plateau du clavier et le plateau de l'ordinateur portable sont disponibles en option. Le support à bras pivotant est présent éci-dessous dans sa configuration maximale :

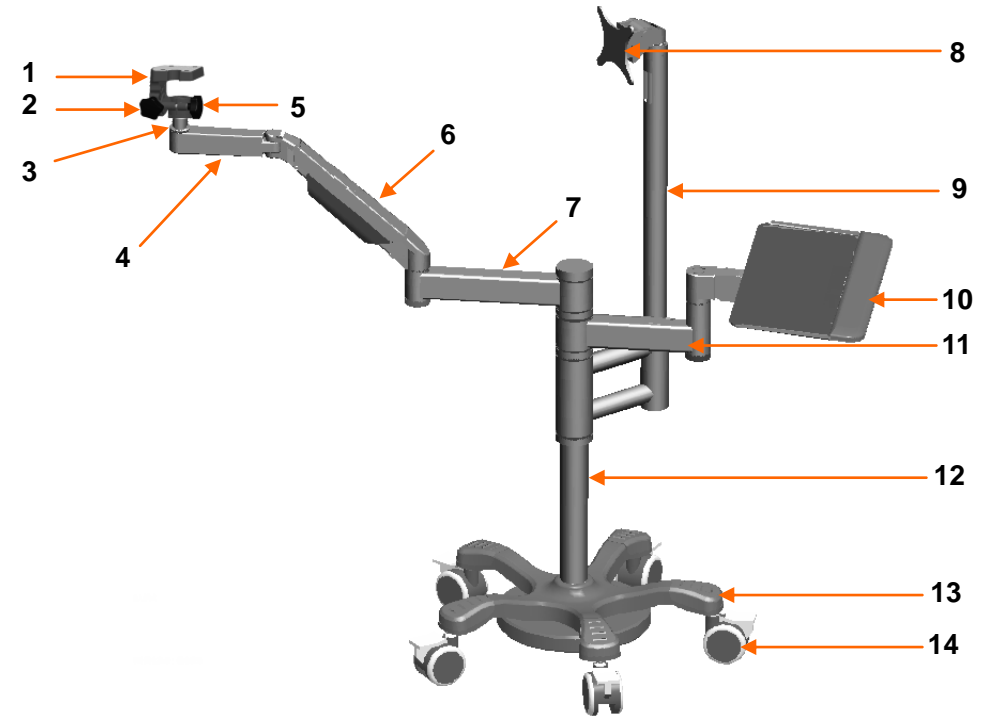

Figure 2-6 Support à bras pivotant (avec le support du moniteur et le plateau du clavier)

Si le plateau de l'ordinateur portable est configur é, le support àbras pivotant se présente comme suit :

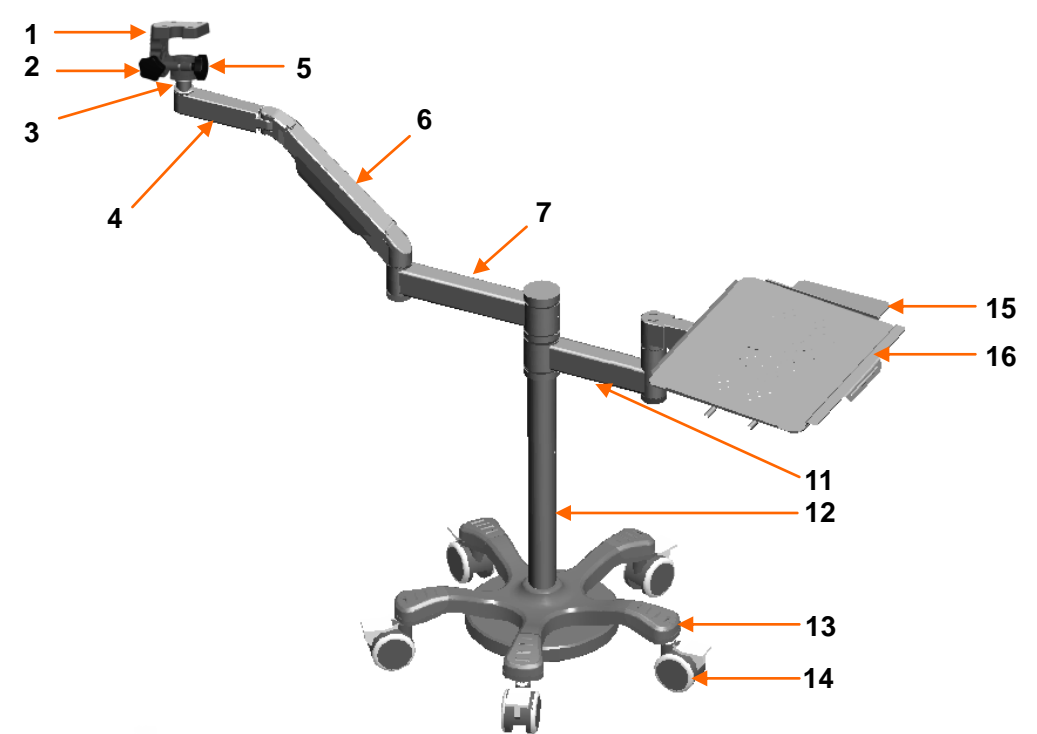

Figure 2-7 Support à bras pivotant (avec le plateau de l'ordinateur portable)

| 1  | Support de la cam <del>é</del> ra   | 2  | Molette de r églage de<br>l'inclinaison verticale   | 3  | Montant du support                |
|----|-------------------------------------|----|-----------------------------------------------------|----|-----------------------------------|
| 4  | Bras horizontal-1                   | 5  | Molette de r églage de<br>l'inclinaison horizontale | 6  | Bras pivotant                     |
| 7  | Bras horizontal-2                   | 8  | Support du moniteur                                 | 9  | Montant du support<br>du moniteur |
| 10 | Plateau du clavier                  | 11 | Bras du plateau                                     | 12 | Montant du support                |
| 13 | Ch âssis                            | 14 | Roulettes                                           | 15 | Plateau pour souris               |
| 16 | Plateau pour ordinateur<br>portable |    |                                                     |    |                                   |

Le moniteur ou le PC tout-en-un peut être install ésur le support du moniteur.

Le clavier peut êre plac é sur le plateau du clavier.

L'ordinateur portable peut être plac é sur le plateau pour ordinateur portable. La souris peut être plac é sur le plateau pour souris, qui se replie lorsqu'il n'est pas utilis é

#### **ATTENTION**

La charge maximale du support du moniteur est de 7,5 kg, celle du plateau à réactifs est de 1 kg, celle du plateau pour ordinateur portable est de 3,5 kg et celle du plateau pour souris est de 0,5 kg. N'y placez pas d'objets dépassant la charge maximale.

### 2.5 Chariot MT-806

Le chariot MT-806 est facultatif.

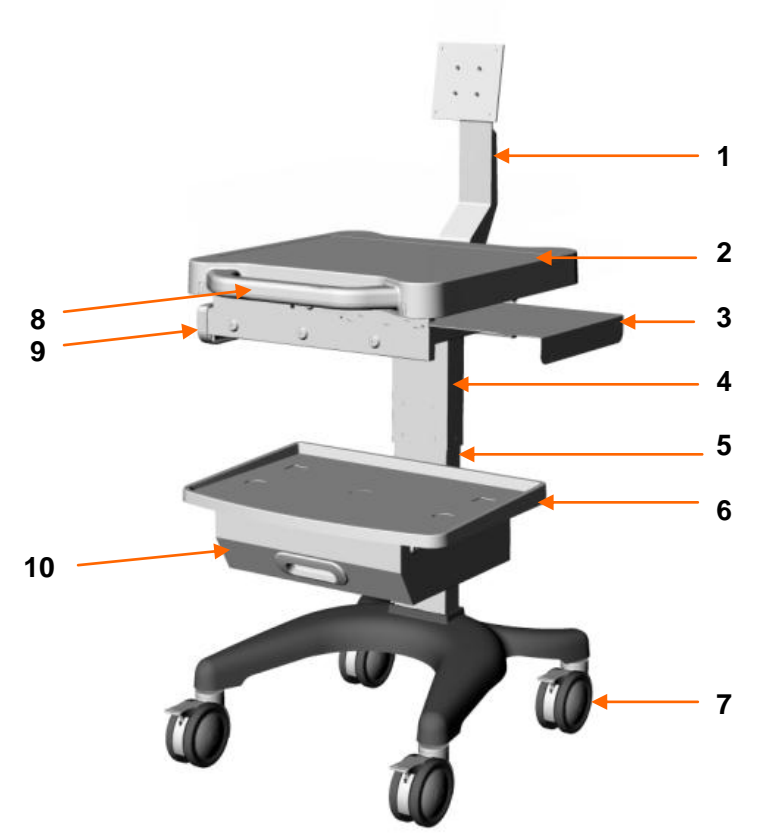

Figure 2-8 Chariot MT-806

| 1  | Support du moniteur                          | 2 | Plateau sup érieur            | 3 | Plateau pour souris           |
|----|----------------------------------------------|---|-------------------------------|---|-------------------------------|
| 4  | Montant sup <del>é</del> rieur du<br>support | 5 | Montant inf érieur du support | 6 | Plateau inf érieur            |
| 7  | Roulettes                                    | 8 | Poign és du chariot           | 9 | Tiroir sup <del>é</del> rieur |
| 10 | Tiroir inf érieur                            |   |                               |   |                               |

Le moniteur ou le PC tout-en-un peut être install ésur le support du moniteur.

L'ordinateur portable ou le clavier peut être plac é sur le plateau sup érieur. La souris peut être plac é sur le plateau pour souris, qui se replie lorsqu'il n'est pas utilis é. L'imprimante peut être plac é sur le plateau inf érieur.

Vous pouvez mettre les petits objets divers dans le tiroir sup érieur et le papier d'impression dans le tiroir inf érieur.

#### ATTENTION

La charge maximale du support du moniteur est de 7,5 kg, celle du plateau supérieur est de 10 kg, celle du plateau pour souris est de 0,5 kg, celle du plateau inférieur est de 7,5 kg, celle du tiroir supérieur est de 1 kg et celle du tiroir inférieur est de 3 kg. N'y placez pas d'objets dépassant la charge maximale.

### 2.6 Boîtier fixe d'enregistrement des vidéos

Le bo fier fixe d'enregistrement des vid éos n'est configur éque pour le C3A et le C6A.

Le boîtier fixe d'enregistrement des vidéos ne peut s'installer que sous le châssis du support vertical. La figure suivante présente son aspect et ses interfaces externes.

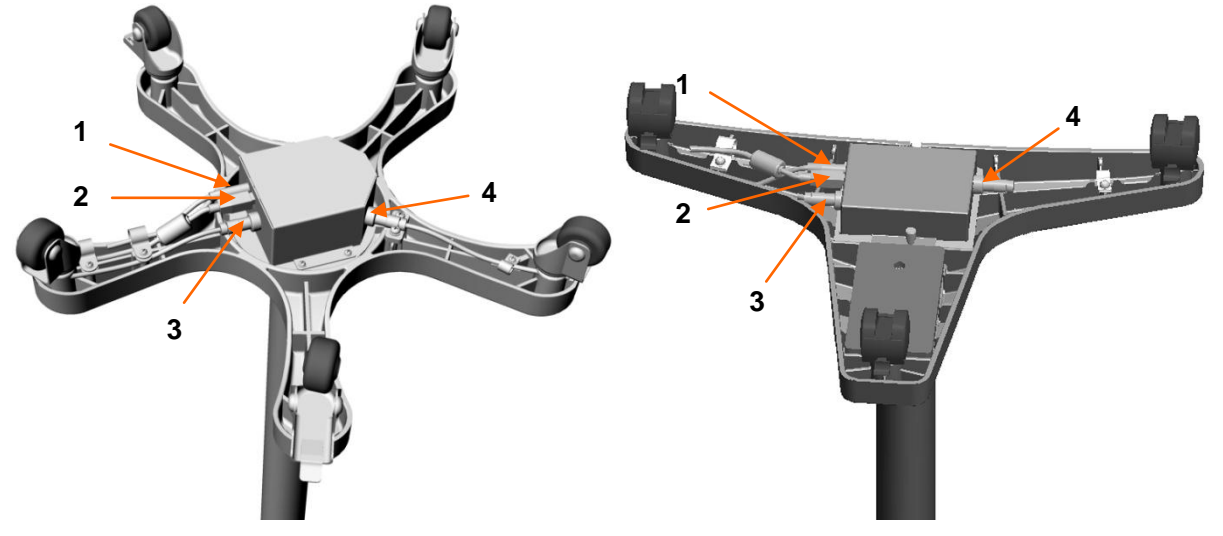

Figure 2-9 Boîtier fixe d'enregistrement des vidéos

| 1 | Port c.c. permettant le branchement àl'adaptateur d'alimentation                              |
|---|-----------------------------------------------------------------------------------------------|
| 2 | Interface USB pour la connexion avec l'ordinateur                                             |
| 3 | Interface type aviation à 3 broches utilis é pour la connexion avec<br>l'interrupteur au pied |
| 4 | Interface type aviation à4 broches pour la connexion avec le moniteur                         |

### 2.7 Boîtier mobile d'enregistrement des vidéos

Le bo fier mobile d'enregistrement des vid éos convient à la fois au support vertical et au support à bras pivotant. Il peut être install é sur le bras horizontal-2 du support à bras pivotant ou plac é sur le chariot ou sur le bureau, etc.

Bo fier mobile d'enregistrement des vid éos C3A, C6A :

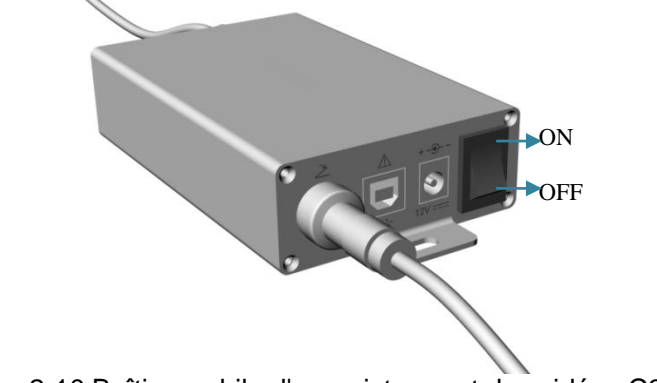

Figure 2-10 Boîtier mobile d'enregistrement des vidéos C3A, C6A

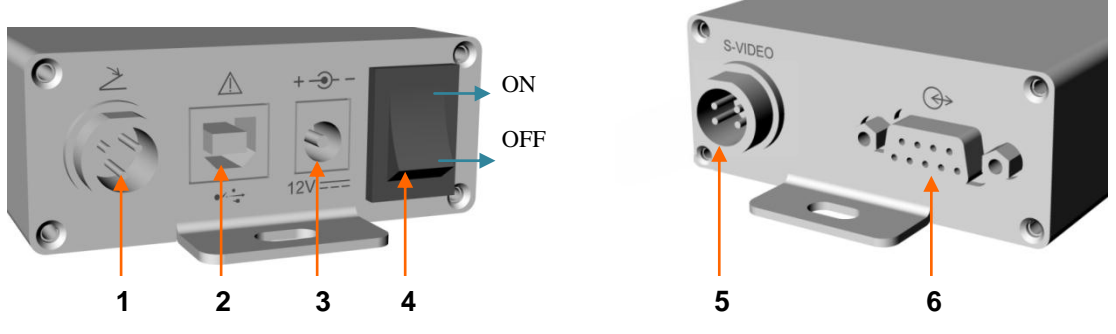

Figure 2-11 Interfaces externes et interrupteur

| 1 | Interface type aviation à 3 broches utilis é pour la connexion avec l'interrupteur au pied |
|---|--------------------------------------------------------------------------------------------|
| 2 | Interface USB pour la connexion avec l'ordinateur                                          |
| 3 | Port c.c. permettant le branchement àl'adaptateur d'alimentation                           |
| 4 | Interrupteur d'alimentation                                                                |
| 5 | Interface type aviation à4 broches pour la connexion avec le moniteur                      |
| 6 | Interface DB9 pour la connexion avec la cam éra                                            |

Bo fier mobile d'enregistrement des vid éos C6A HD :

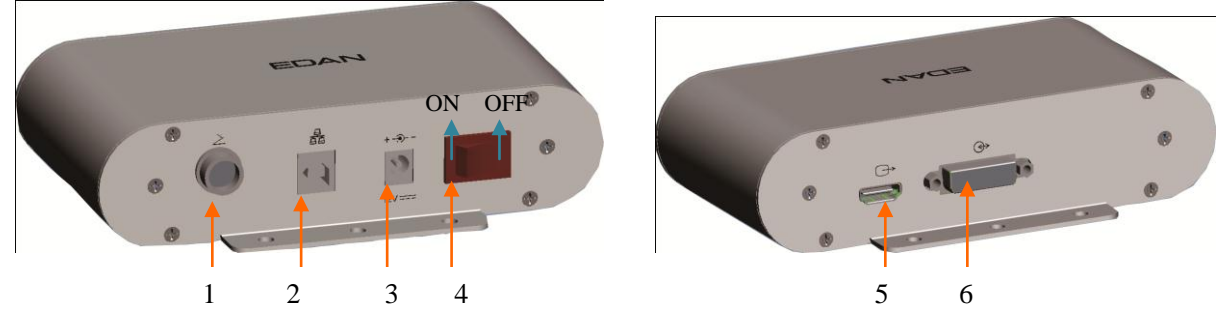

Figure 2-12 Boîtier mobile d'enregistrement des vidéos C6A HD

| 1 | Interface type aviation à 3 broches utilis é pour la connexion avec l'interrupteur au pied |
|---|--------------------------------------------------------------------------------------------|
| 2 | Interface USB pour la connexion avec l'ordinateur                                          |
| 3 | Port c.c. permettant le branchement àl'adaptateur d'alimentation                           |
| 4 | Interrupteur d'alimentation                                                                |
| 5 | Interface de sortie du signal HD pour la connexion avec le moniteur                        |
| 6 | Interface d'entr é du signal HD pour la connexion avec la cam éra                          |

## 2.8 Interrupteur au pied

Un interrupteur au pied est fourni. Vous pouvez capturer des images simplement en appuyant sur l'interrupteur au pied.

### 2.9 Adaptateur d'alimentation

Un adaptateur d'alimentation est fourni. Il existe deux mod des : le FW7556M/12 et le ME20A1202F01. N'utilisez pas d'autres mod des d'adaptateur d'alimentation. En cas de dysfonctionnements ou d'accidents dus à une mauvaise utilisation de l'adaptateur d'alimentation, EDAN ne peut âre tenu responsable.

#### **REMARQUE**:

Le modèle ME20A1202F01 n'est pas disponible aux Etats-Unis.

# **Chapitre 3 Fonctionnement de base**

### 3.1 Ouverture du colis et vérification de son contenu

Avant de ddu colis et pareil, proc édez à un examen visuel de l'emballage. Si vous constatez des signes de dommages ou suspectez que le colis a ét é manipul é sans précaution, contactez le transporteur pour obtenir un d édommagement.

Ouvrez le colis et vt pareil, procédez à un examreportant à la liste de colisage. Inspectez les d'énents du colis à la recherche d'éventuels dommages. Laissez le technicien de maintenance du fabricant monter le système pour vous.

Conservez l'emballage en vue d'un futur transport portant à la liste de coe stockage.

### 3.2 Réglage du support vertical

### 3.2.1 Positionnement/Déplacement du support

Chaque roulette du support possupportur transport portant à la liste de coe stockage.pectez le

Une fois le support amenrt possupportur transport portant à la liste de coe stockag manière à verrouiller les roulettes et empêcher le déplacement du support.

Si vous avez besoin de drt possupportur transport portant à la liste de coe stockag manière à verrouiller les roulettes et empêcher le déplacement du support. le technicien de mainbaissez de nouveau les pédales.

#### **ATTENTION**

Ne déplacez pas le support en maintenant la poignée de la caméra, sinon, la caméra peut être endommagée.

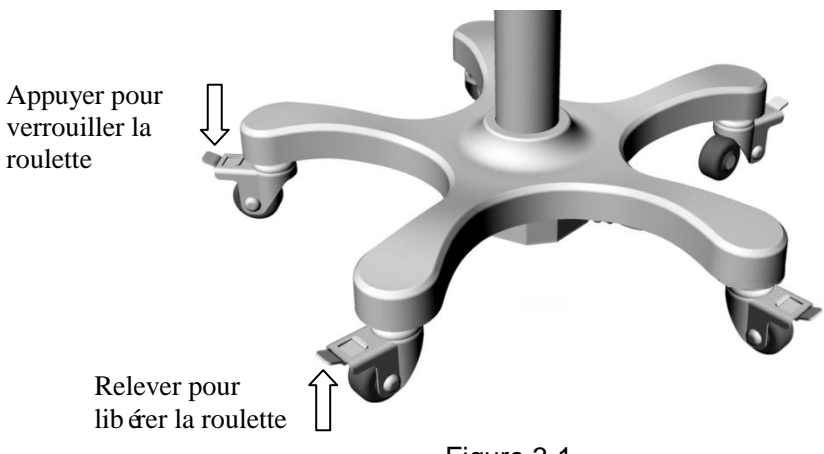

Figure 3-1

### 3.2.2 Réglage de la hauteur du support

Pour obtenir une image claire, vous devrez peut-née de la caméra, sinon, la caméra peut ère à verrouiller les roulettes

- 1. Verrouillez les pimage claire, vous devrez peut-n é de la cam éra,
- 2. Tenez le montant t descopique d'une main, puis tournez la mollette de réglage de la hauteur dans le sens anti-horaire pour la desserrer. Levez ou abaissez le montant t descopique à la hauteur souhait é.
- 3. Tournez ensuite la molette de r'une main, puis tournez lre pour la serrer.

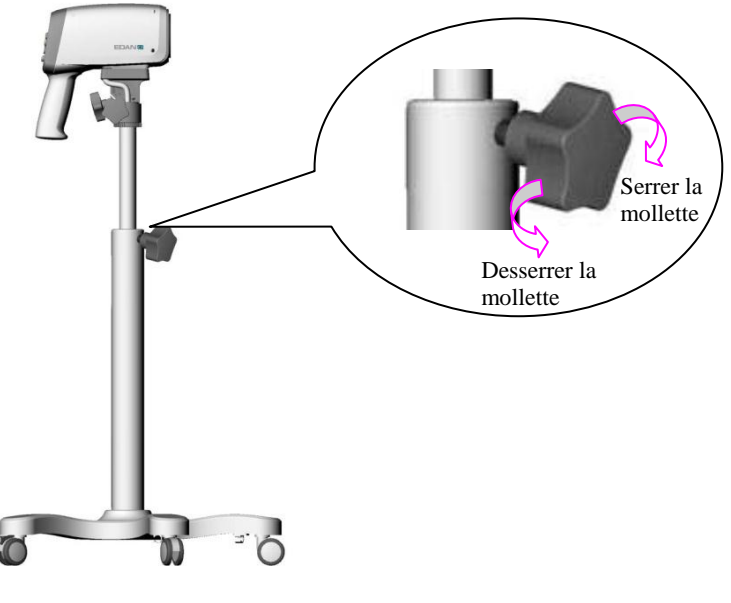

Figure 3-2

#### **ATTENTION**

Lorsque vous desserrez la molette de réglage de la hauteur, tenez le montant télescopique avec l'autre main pour éviter toute chute soudaine de la caméra.

### 3.2.3 Réglage de l'inclinaison de la caméra

Pour obtenir une image claire, vous devrez peut-la hauteur, tenangle de la cam éra. Pour ce faire, proc édez comme suit :

- Pour rbtenir une image claire, vous devrez peut-la hauteur, tenangle de la cam éra. Pour ce faire, proc édez comme suit :our la desserrer. Levez ou abaissez le montant t descopique à la hauteur souhaitaintenant vous pouvez incliner la cam éra vers la gauche ou vers la droite selon l'angle appropri é Tournez ensuite la mollette dans le sens horaire pour la serrer.
- Pour rbtenir une image claire, vous devrez peut-la hauteur, tenangle de la cam éra. Pour ce f de l'autre main, tournez la molette de réglage de l'inclinaison verticale dans le sens anti-horaire. Maintenant, vous pouvez incliner la cam éra vers le haut ou vers le bas selon l'angle correct. Tournez ensuite la mollette dans le sens horaire pour la serrer.

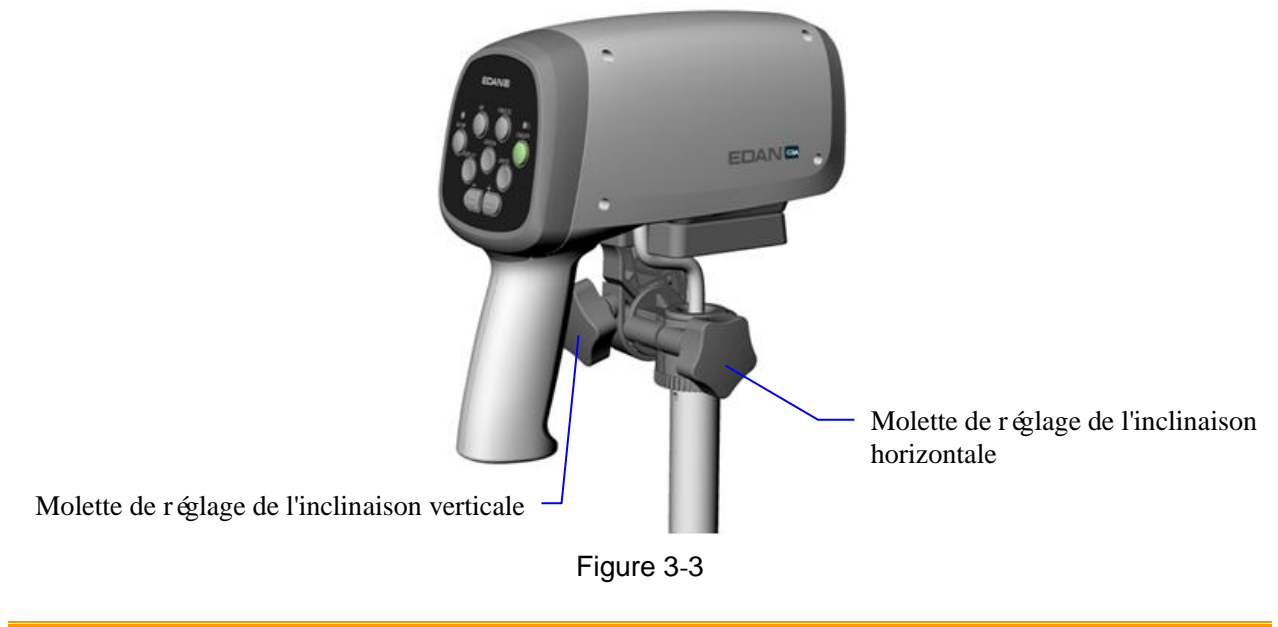

#### **ATTENTION**

N'exercez pas une pression vers le bas de plus de 15 kg sur la caméra, au risque de vous blesser ou d'endommager le dispositif.

### 3.3 Réglage du support à bras pivotant

#### 3.3.1 Positionnement/Déplacement du support

Chaque roulette du support possupports de plus de 15 kg sur la cam éra, au risque de vous bless Une fois le support amenrt possupportssouhait é, vous devez actionner les pédales de manière à verrouiller les roulettes et empêcher le déplacement du support.

Si vous avez besoin de drt possupportssouhait é, vous devez actionner les pédales de manière à verrouiller les roulettes et empêcher le que le support a atteint sa destination, abaissez de nouveau les pédales.

#### ATTENTION

- 1. Ne déplacez pas le support en maintenant la poignée de la caméra, sinon, la caméra peut être endommagée.
- 2. Lors du déplacement du statif, veillez à ce que la caméra ne heurte pas le cadre de la porte ou d'autres objets.
- Si le plateau de l'ordinateur portable ou celui du clavier est configuré, retirez l'ordinateur portable ou le clavier placé sur le plateau avant de déplacer le statif. Dans le cas contraire, il risquerait de tomber.
- 4. Si le support du moniteur est configuré, veillez à ce que le moniteur ou le PC tout-en-un installé dessus ne heurte pas le cadre de la porte ou d'autres objets lors du déplacement du statif.

### 3.3.2 Réglage de la hauteur du support de la caméra

Vous pouvez r égler la hauteur du support de la cam éra an ajustant le bras pivotant. Pour ce faire, proc édez comme suit :

- Pour diminuer la hauteur : Maintenez le bras pivotant avec votre main et abaissez-le pour atteindre la hauteur souhait é, puis ôtez votre main.
- Pour augmenter la hauteur : Maintenez le bras pivotant avec votre main et soulevez-le pour atteindre la hauteur souhait é, puis ôtez votre main.

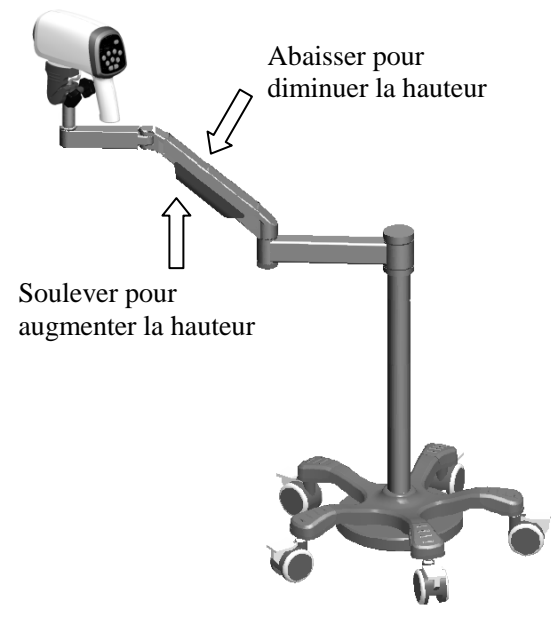

Figure 3-4

En raison de la force de verrouillage du ressort à gaz à l'intérieur du bras pivotant, ce dernier s'immobilise dans la position souhait é après le retrait de la main. Le trou de réglage du ressort à gaz est dans l'essieu du bras pivotant reliant le bras horizontal-2, comme illustré dans la figure suivante :

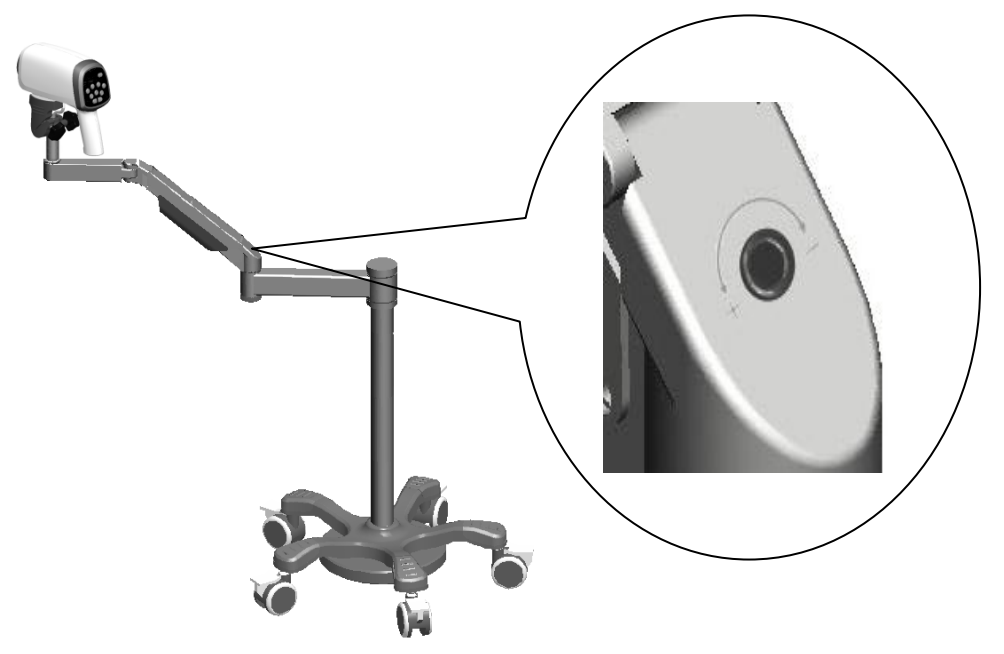

Figure 3-5

Si le bras pivotant tombe lorsque vous le lâchez, cela indique que la force de verrouillage du ressort à gaz est trop faible. Vous pouvez utiliser une clé à douille de 4 mm pour tourner l'orifice de réglage du ressort à gaz dans le sens "+".

Si le bras pivotant s'd ève lorsque vous le lâchez, cela indique que la force de verrouillage du ressort à gaz est trop forte. Vous pouvez utiliser une cl é à douille de 4 mm pour tourner l'orifice de réglage du ressort à gaz dans le sens "-".

### 3.3.3 Réglage de l'inclinaison de la caméra

Le support du bras pivotant permet l'ajustement souple de l'angle de la cam éra.

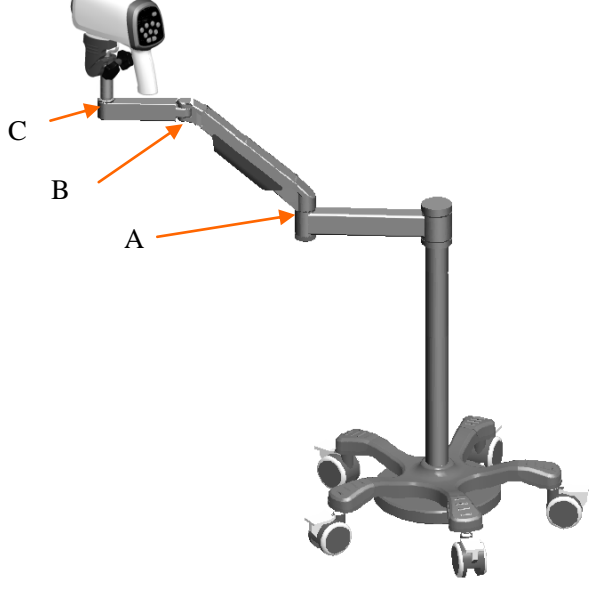

Figure 3-6

Vous pouvez ajuster l'angle aux points A, B et C. Suivez les instructions ci-dessous :

- Point A : Maintenez le bras horizontal-2 d'une main et avec l'autre main faites pivoter le bras à la position souhait é dans la direction horizontale.
- Point B : Maintenez le bras pivotant d'une main et avec l'autre main faites pivoter le bras horizontal-1 à la position d ésir ée.
- Point C : Maintenez le bras horizontal-1 d'une main et faites pivoter le montant du support à la position souhait é en faisant tourner la poign é de la cam éra avec l'autre main.

Vous pouvez également régler l'angle de la caméra à l'aide du bouton de réglage de l'angle horizontal et du bouton de réglage de l'angle vertical. L'op ération est la même que pour le réglage de l'angle de la caméra sur le support vertical. Pour plus de détails, voir section 3.2.3 Réglage de l'inclinaison de la caméra.

#### ATTENTION

Ne faites pas pivoter la poignée de la caméra dans la même direction sur plusieurs tours, sinon le câble de sortie de la caméra peut se tordre ou casser.

# 3.3.4 Réglage de la position du plateau du clavier ou du plateau de l'ordinateur portable

Si le plateau du clavier ou celui de l'ordinateur portable est configur é, vous pouvez régler sa position selon la direction horizontale. L'une des méthodes suivantes peut être utilis é :

- Maintenez le montant du support avec une main, et faites pivoter le bras du plateau autour du montant du support jusqu'àla position d ésir é àl'aide de l'autre main.
- Tenez les deux côtés du plateau avec deux mains, et faites-le tourner jusqu'à la position désirée.

#### **ATTENTION**

Ajustez lentement et doucement la position du plateau sinon vos mains ou bras peuvent être heurtés et blessés par une autre partie du bras pivotant.

#### 3.3.5 Réglage de l'inclinaison du moniteur

Si le support du moniteur est configurartie du brateur y est install é, vous pouvez r égler l'angle du moniteur. Pour ce faire, proc édez comme suit :

- Pour rsupport du moniteur est configurartie du brateur y est install é, vous pouvez régler l'angle du moniteur. Pour ce faire, proc édez comme suit :m éthodes su'àl'angle d ésir é.
- Pour rsupport du moniteur est configurartie du brateur y est install é, vous pouvez régler l'angle du moniteur. Pour ce faire, proc édez comme suit :m éthodes su'àl'ang

#### **ATTENTION**

Lors de l'inclinaison du moniteur, veillez à ne pas coincer vos doigts entre le support du moniteur et le moniteur.

### 3.4 Réglage du chariot MT-806

#### 3.4.1 Positionnement/Déplacement du chariot

Chaque roulette du chariot posshariotillez àne pas coincer vos doigts entre le support du mon Une fois le chariot amenot posshariotisouhait é, vous devez actionner les pédales de manière à verrouiller les roulettes et empêcher le déplacement du chariot.

Si vous avez besoin de dot posshariotisouhait é vous devez actionner les pédales de manière à verrouiller les roulettes et empêcher le que le chariot a atteint sa destination, abaissez de nouveau les pédales.

### 3.4.2 Réglage de l'inclinaison du moniteur

Si un moniteur est installu moniteurtisouhait é, vous devez actionner les pédales de manière à verrouiller les roulettes et empêcher le que le cest le suivant : Maintenez le haut et le bas de l'écran avec les deux mains, puis inclinez-le vers le haut ou vers le bas jusqu'àl'angle d ésir é

#### ATTENTION

Lors de l'inclinaison du moniteur, veillez à ne pas coincer vos doigts entre le support du moniteur et le moniteur.

### 3.5 Raccordement de l'adaptateur d'alimentation

Assurez-vous que l'alimentation secteur est conforme aux sp vos doigts entre le sup

Tension de fonctionnementtation secteur es

Frnsion de fonctionnementtation secteur e

### 3.6 Mise sous tension du système

Avant la mise sous tension du systcteur est conforme aux sp vos doigts entre le support du moniteur et le moniteur.ttes et empêcher le que le cest le suivant : Maintenez le haut et le bas Si le bo mise sous tension du systcteur est conforme aux ss é, appuyez sur son interrupteur d'alimentation, puis sur celui de la caméra.

### 3.7 Mise hors tension du système

Lorsque l'examen est termineu systcteur est conforme aux ss é, appuyez sur son interrupteur d'alimentation, puis sur celui de la cam éra. que le ce

Si le bo fier mobile d'enregistrement des vid éos est utilis é, n'oubliez pas d'éteindre l'interrupteur d'alimentation lors de la mise hors tension du syst ème.

# **Chapitre 4 Installation du logiciel**

#### **REMARQUE** :

- Le colposcope vidéo est applicable aux systèmes d'exploitation, Windows 7, Windows 8, Windows 8.1 et Windows 10.
- Avant d'installer le logiciel, assurez-vous que tous les équipements constituant le système ont été branchés et que la caméra a été mise sous tension.
- Avant d'installer le logiciel, fermez tout logiciel antivirus.
- Le remplacement ou la mise à jour du logiciel doit être effectuée par le service technique d'EDAN ou sous sa direction.
- 1. Lancez le CD. Les r épertoires, fichiers et programmes disponibles sont les suivants :

| 🚞 chart           | 2015-3-17 | 8:56  |
|-------------------|-----------|-------|
| 🚞 softdog         | 2015-3-17 | 8:56  |
| 🛅 usbdr i ver     | 2015-3-17 | 8:56  |
| 🚞 v2500 driver    | 2015-3-17 | 8:56  |
| 🚞 xvi d-1. 2. 2   | 2015-3-17 | 8:56  |
| 🖬 1031. mst       | 2015-3-16 | 20:35 |
| 📷 1033. mst       | 2015-3-16 | 20:35 |
| 🖬 1034. mst       | 2015-3-16 | 20:35 |
| 📷 1036. mst       | 2015-3-16 | 20:35 |
| 🖬 1040. mst       | 2015-3-16 | 20:35 |
| 📷 1043. mst       | 2015-3-16 | 20:35 |
| 🖬 1049. mst       | 2015-3-16 | 20:35 |
| 📷 1053. mst       | 2015-3-16 | 20:35 |
| 🖬 2052. mst       | 2015-3-16 | 20:35 |
| 😽 Colposcope. msi | 2015-3-16 | 20:36 |
| 📜 Datal. cab      | 2015-3-16 | 20:35 |
| 👏 ISSetup. dll    | 2015-3-16 | 20:30 |
| 🛎 setup. exe      | 2015-3-16 | 20:36 |
|                   |           |       |

Figure 4-1

2. Double-cliquez sur 👛 setup. exe . L'interface suivante s'affiche alors :

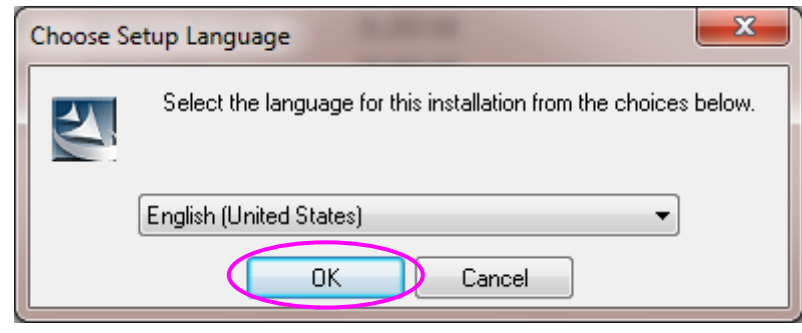

Figure 4-2

3. Sélectionnez une langue, puis cliquez sur OK.

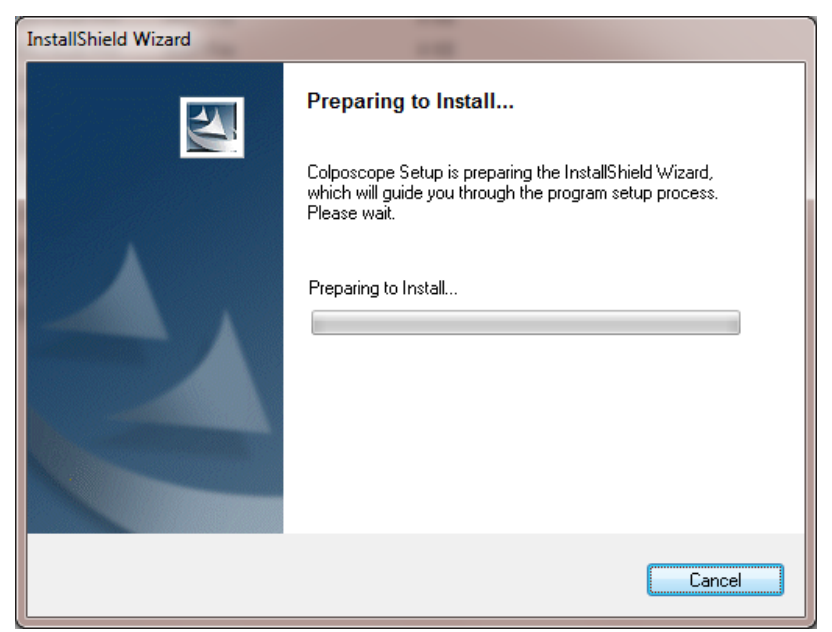

Figure 4-3

La préparation de l'installation logicielle prend un certain temps. Veuillez patienter. Lorsque l'installation est prête, l'interface suivante s'affiche. Cliquez sur **Suiv.** 

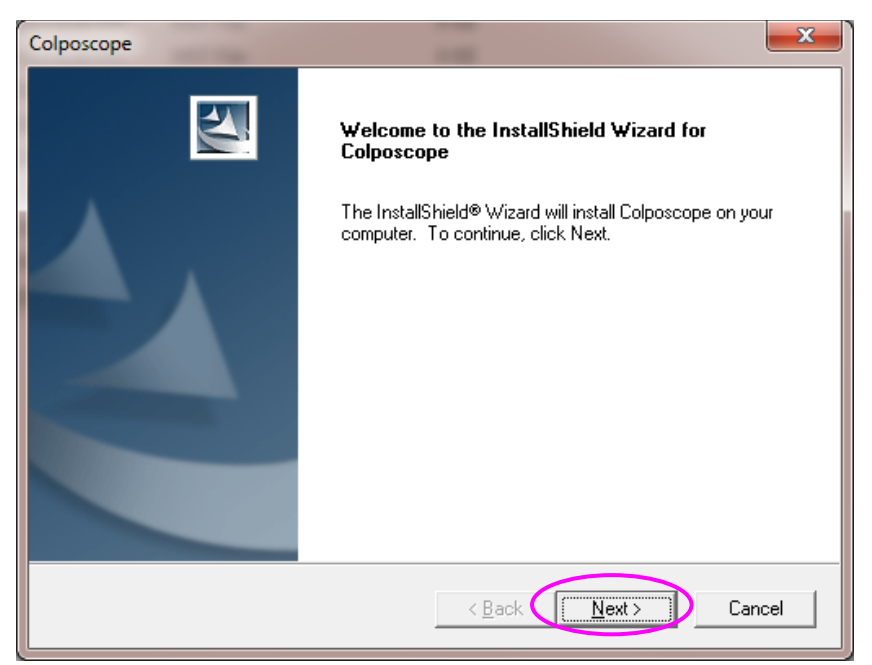

Figure 4-4
4. L'invite suivante s'affiche alors : Cliquez sur Suiv. après avoir vérifié les éléments.

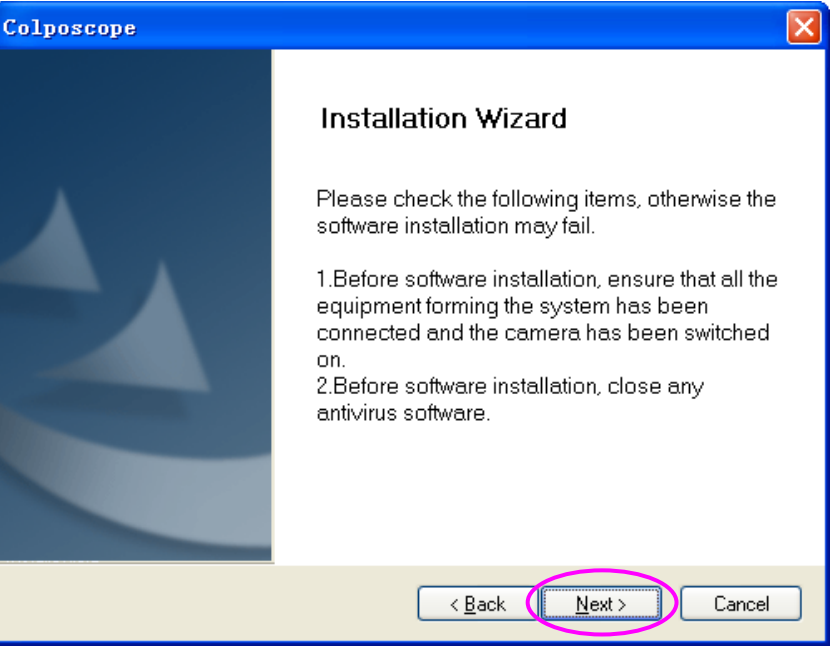

Figure 4-5

5. Cliquez sur **Parcourir** pour sélectionner le chemin d'installation. Le répertoire **D:\Cx\Cx\_Workstation** par d'éaut est recommand é Ensuite, cliquez sur **Suiv.** 

| Diposcope<br>Target Installation           |                |
|--------------------------------------------|----------------|
| Please choose path of the installation     |                |
| Destination Folder<br>D:\Cx\Cx_Workstation | Biowse         |
| LtallShield                                | < <u>B</u> ack |

Figure 4-6

#### **REMARQUE** :

Si le disque D n'existe pas sur le système, le chemin par défaut n'est pas valide. Sélectionnez-en un autre.

6. Cliquez sur **Parcourir** pour s dectionner le chemin d'installation de la base de donn és. Ne s dectionnez pas C:\**Program Files**. Le r épertoire D:\Cx\Cx\_Database par d éfaut est recommand é Ensuite, cliquez sur Suiv.

| Colposcope 🛛 🗙                                                                                                    |
|----------------------------------------------------------------------------------------------------|
| Database Installation                                                                                                    |
| Please choose path of the database.                                                                                                    |
| (Warming:The installation directory must be an absoltute path,containing only<br>letters,numbers and the characters'-///.'and'_',and must be writable.) |
|                                                                                                    |
| Destination Folder                                                                                                    |
| D:\Cx\Cx_Database                                                                                                    |
| InstallShield                                                                                                    |
| < <u>B</u> ack <u>Next</u> Cancel                                                                                                    |

Figure 4-7

7. Cliquez sur **Suiv.** pour poursuivre l'installation. Ne fermez pas les fen êtres d'invite de commande noires.

| Colposcope                                                                                                    | × |
|----------------------------------------------------------------------------------------------------|---|
| Start Copying Files<br>Review settings before copying files.                                                                                                    |   |
| Setup has enough information to start copying the program files. If you want to review or<br>change any settings, click Back. If you are satisfied with the settings, click Next to begin<br>copying files.<br>Current Settings: |   |
| //************************************                                                                                                    |   |
| //Module Information<br>ModuleWorkstation<br>ModuleDatabase<br>ModuleXVID                                                                                                    |   |
| InstallShield                                                                                                    |   |
| < <u>B</u> ack <u>Next</u> Cancel                                                                                                    |   |

Figure 4-8

| j Setup - PDFCreator                                                        | _ <b>_</b> × |
|-----------------------------------------------------------------------------|--------------|
| Installing<br>Please wait while Setup installs PDFCreator on your computer. | PDF          |
| Extracting files                                                            |              |
|                                                                             |              |
|                                                                             |              |
|                                                                             |              |
|                                                                             |              |
|                                                                             | Cancel       |

Figure 4-9

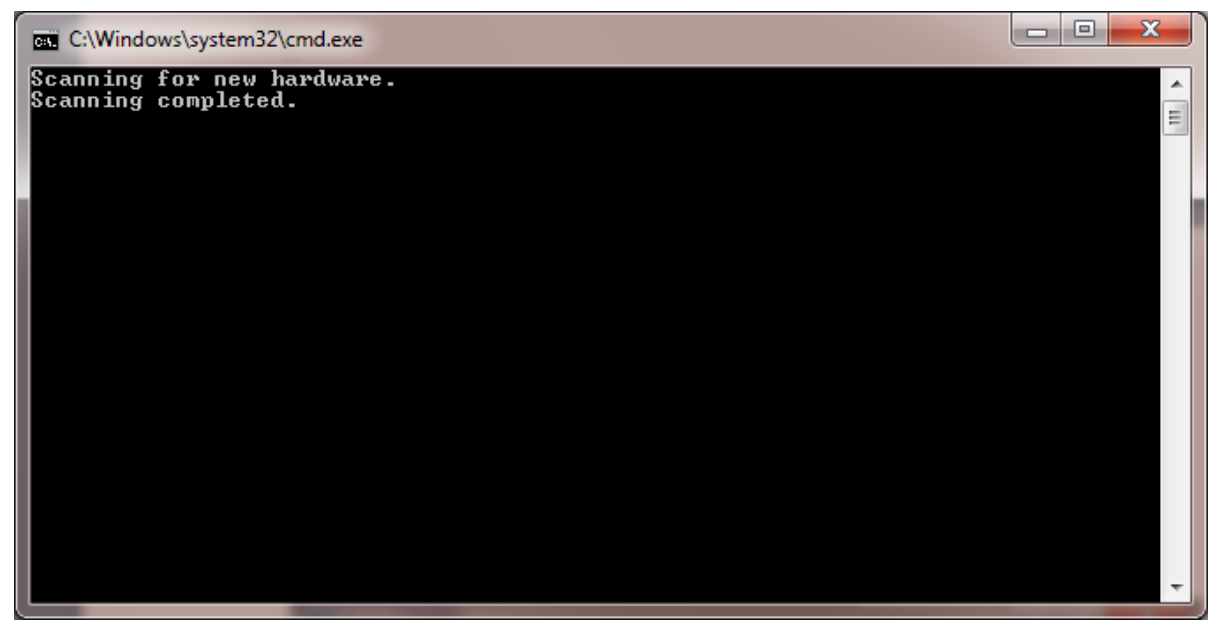

Figure 4-10

Pour les systèmes d'exploitation Windows 7, Windows 8, Windows 8.1 ou Windows 10, une invite vous demandant si vous souhaitez installer le pilote logiciel s'affiche. Choisissez d'installer le pilote, comme illustré dans la figure suivante (Windows 8 est utilis é comme exemple).

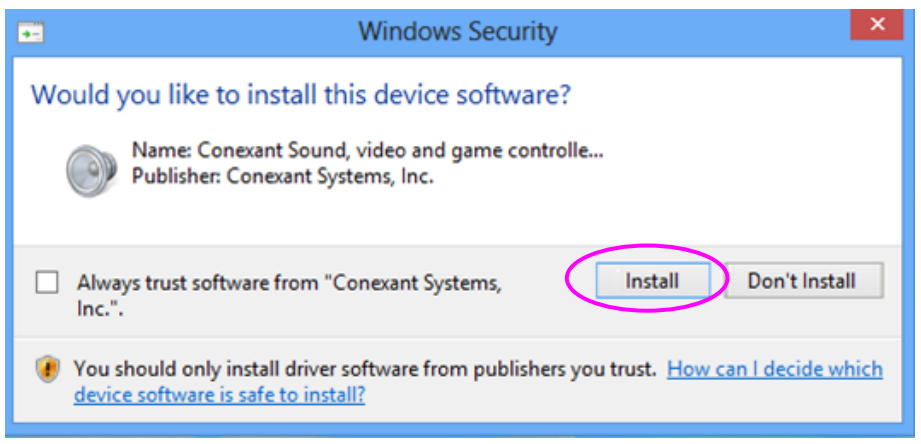

Figure 4-11

### **REMARQUE**:

Si le pilote n'est pas installé, lorsque vous essayez d'accéder à l'interface Examiner ou de définir la carte de capture dans l'interface Config., le système affiche une invite qui indique que l'initialisation du module vidéo a échoué. Pour plus d'informations sur le dépannage, reportez-vous aux descriptions appropriées dans la section A2.2 Accès au logiciel du colposcope vidéo avec génération d'erreurs.

8. Cliquez sur **Terminer** pour terminer l'installation.

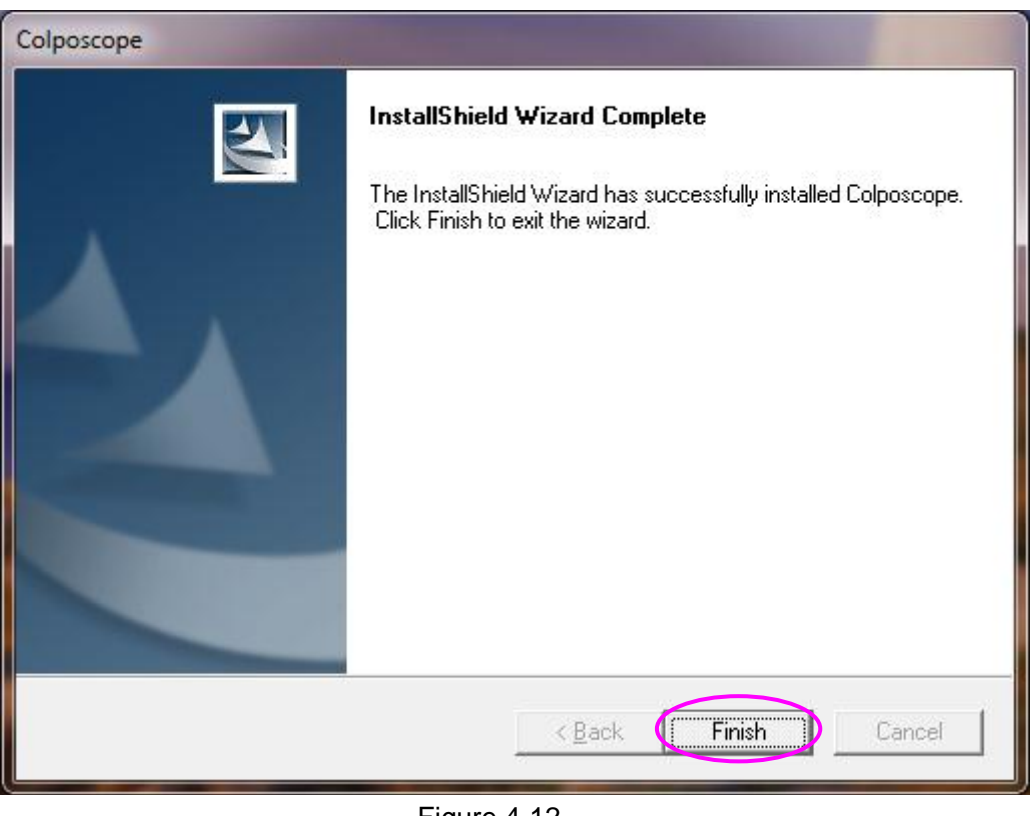

Figure 4-12

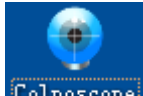

Une fois l'installation effectuée, l'icône du logiciel <sup>Colposcope</sup> apparaît automatiquement sur le bureau du PC.

# Chapitre 5 Application du logiciel du colposcope vidéo

### **REMARQUE**:

Durant le fonctionnement normal du système, ne retirez pas la connexion USB entre l'ordinateur et le boîtier d'enregistrement des vidéos.

## 5.1 Démarrage du logiciel

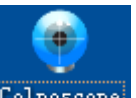

Double-cliquez sur l'ic ône du logiciel <sup>Colposcope</sup>, situ é sur le bureau. L'interface de connexion du système s'affiche.

| 😻 System I   | ogin             | _                                                   | _       | ×    |
|--------------|------------------|-----------------------------------------------------|---------|------|
| ۰            | /ideo (          | Colposco                                            | ope Sys | stem |
| 💐 Na<br>🔒 Pa | ime:<br>issword: | <mark>sys</mark><br>Linker<br>Susan<br>sys<br>Login | Exit    |      |

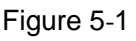

Le menu déroulant **Nom** liste tous les noms d'utilisateur existants. S dectionnez votre nom d'utilisateur, entrez le mot de passe correct, puis cliquez sur **Connex.** Votre nom d'utilisateur

s'affiche en haut de l'interface principale, par exemple,

Pour la premi à connexion, utilisez le nom **sys** et le mot de passe par d'étaut **sys**. Une fois que vous vous êtes connect é au syst ème, vous pouvez ajouter des utilisateurs à l'aide des proc édures d'étrites à la section 5.12.1.2 Ajout d'un utilisateur.

### **REMARQUE** :

Il vous est conseillé de changer le mot de passe utilisateur **sys** après la première connexion.

## 5.2 Interface principale

Une fois la connexion établie, l'interface principale appara î.

|                 | Patient Info. Indicatio                                            | ons for Colposcopy  |                      | outop ounce     |                           | EAC                                            |                                             |                       |       | C Re-examina | ition Search |   |
|-----------------|--------------------------------------------------------------------|---------------------|----------------------|-----------------|---------------------------|------------------------------------------------|---------------------------------------------|-----------------------|-------|--------------|--------------|---|
| A Patient Info. | Patient No.                                                        |                     |                      | ID Numb         | er                        |                                                |                                             |                       |       |              | lame 🔹       |   |
| Appointment     | *Name(First,Last)                                                  |                     |                      | *Age            |                           |                                                | Tel.                                        |                       |       |              |              |   |
| Follow-up(3)    | DOB                                                                |                     |                      | Menopau         | se                        | -                                              | LMP                                         |                       |       |              | Search       |   |
|                 | Pregnancy                                                          |                     | •                    | GesWeel         |                           | _ Week _ Day                                   | Contraception                               |                       | -     |              |              |   |
|                 | HPV Vaccine                                                        |                     |                      | Vaccine         | Date                      |                                                | Smoking History                             |                       | •     |              |              |   |
|                 | Physician                                                          | sys                 |                      |                 |                           |                                                |                                             |                       |       |              |              |   |
|                 | Reason                                                             |                     |                      |                 |                           |                                                |                                             |                       | •     |              |              |   |
|                 | Note: Fields marked                                                | with * must be fill | ed in.               |                 |                           |                                                |                                             |                       |       |              |              |   |
|                 |                                                                    |                     |                      |                 |                           |                                                |                                             |                       |       |              |              |   |
|                 | Today's exam schedule                                              |                     |                      |                 |                           |                                                | Start                                       | Add Patient           | Clear | Refresh      |              |   |
|                 | Today's exam schedule                                              | Patient No.         | Name                 | Age             | Physician                 | n Examining Time                               | Status                                      | Add Patient           | Clear | Refresh      |              |   |
|                 | Today's exam schedule                                              | Patient No.         | Name<br>Lify         | Age<br>32<br>33 | Physician<br>sys          | n Examining Time<br>2018/12/17<br>2018/12/17   | Start<br>Status<br>Unexamined               | Add Patient<br>Remark | Clear | Refresh      |              |   |
|                 | Today's exam schedule<br>Item<br>20181217001<br>20181217002        | Patient No.         | Name<br>Lily<br>Lucy | Age<br>32<br>33 | Physician<br>sys<br>sys   | n Examining Time<br>2018/12/17<br>2018/12/17   | Start<br>Status<br>Unexamined<br>Unexamined | Add Patient           | Clear | Refresh      |              | - |
|                 | Today's exam schedule<br>Item<br>20181217001<br>20181217002        | Patient No.         | Name<br>Lily<br>Lucy | Age<br>32<br>33 | Physiciar<br>SyS<br>Sys   | n Examining Time<br>2018/12/17<br>2018/12/17   | Start<br>Status<br>Unexamined<br>Unexamined | Add Patient<br>Remark | Clear | Refresh      | _            |   |
|                 | Today's exam schedule<br><b>Item</b><br>20181217001<br>20181217002 | Patient No.         | Name<br>Lily<br>Lucy | Age<br>32<br>33 | Physician<br>sys<br>sys   | n   Examining Time<br>2018/12/17<br>2018/12/17 | Start                                       | Add Patient           | Clear | Refresh      |              |   |
|                 | Today's exam schedule<br>Item<br>20181217001<br>20181217002        | Patient No.         | Name<br>Lily<br>Lucy | Age<br>32<br>33 | / Physician<br>SyS<br>Sys | n (Examining Time<br>2018/12/17<br>2018/12/17  | Start<br>Status<br>Unexamined<br>Unexamined | Add Patient           | Clear | Refresh      | _            |   |
|                 | Today's exam schedule<br>Item<br>20181217001<br>20181217002        | Patient No.         | Name<br>Lify<br>Lucy | Age<br>32<br>33 | Physiciar<br>SyS<br>SyS   | n (Examining Time<br>2018/12/17<br>2018/12/17  | Start<br>Status<br>Unexamined<br>Unexamined | Add Patient           | Clear | Refresh      | _            |   |
|                 | Today's exam schedule<br>item<br>20181217001<br>20181217002        | Patient No.         | Name<br>Lify<br>Lucy | Age<br>32<br>33 | Physician<br>Sys<br>Sys   | n Examining Time<br>2018/12/17<br>2018/12/17   | Start<br>Cratus<br>Unexamined<br>Unexamined | Add Patient           | Clear | Refresh      | _            |   |
|                 | Today's exam schedule<br>item<br>20181217001<br>20181217002        | Patient No.         | Name<br>Lily<br>Lucy | Age<br>32<br>33 | Physicia<br>5y3<br>5y5    | n Examining Time<br>2018/12/17<br>2018/12/17   | Start                                       | Add Patient           | Clear | Refresh      |              |   |
|                 | Today's exam schedule<br>Item<br>20181217001<br>20181217002        | Patient No.         | Name<br>Lily<br>Lucy | Age<br>32<br>33 | Physician<br>sys<br>sys   | n   Examining Tana<br>2018/12/17<br>2018/12/17 | Start                                       | Add Patient           | Clear | Refresh      | _            |   |
|                 | Today's exam schedule Iem 20181217001 20181217002                  | Patient No.         | Name<br>Lify<br>Lucy | Apa<br>32<br>33 | Physician<br>SyS<br>SyS   | n Examinarg Tane<br>2018/12/17<br>2018/12/17   | Start                                       | Add Patient           | Clear | Refresh      |              |   |

Figure 5-2

| El ément | Nom          | Description                                                                   |
|----------|--------------|-------------------------------------------------------------------------------|
| 1        | Barre de     | Elle affiche le nom du logiciel, l'identifiant du médecin et les informations |
| 1        | titre        | sur la patiente actuelle.                                                     |
| 2        | Barre        | Elle montre les modules de fonction disponibles. Pour ouvrir leurs interfaces |
| 2        | d'outils     | d'op ération, cliquez sur le bouton correspondant.                            |
| 3        | Interface    | Elle correspond au bouton activé dans la barre d'outils                       |
| 3        | d'op ération | Ene correspond au bouton activ edans la barre d'outris.                       |
| 4        | Barra d'átat | Elle permet de calculer le nombre de patientes examin és et devant être       |
| 4        | Darre u dat  | examin és.                                                                    |

## **5.3 Information Patient**

Le système affiche l'interface Infos pat. après la connexion. Sur une autre interface, vous pouvez

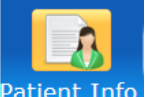

cliquer sur le bouton **Infos pat.** Patient Info. de la barre d'outils pour passer àcette interface. Sur cette interface, vous pouvez saisir les informations de la patiente, voir la planification des examens du jour, rechercher une patiente réexaminée, prendre un rendez-vous ou gérer les donn ées de suivi d'une patiente.

## 5.3.1 Ajout d'une patiente

Cliquez sur le libell é Infos pat.

🥻 Patient Info.

pour ouvrir l'interface Infos pat.

Dans l'onglet **Infos pat.**, saisissez les informations de la patiente, par exemple, son nom, son âge et le motif.

| Patient Info. Indication | ns for Colposcopy        |              |              |                 |   |   |
|--------------------------|--------------------------|--------------|--------------|-----------------|---|---|
| Patient No.              |                          | ID Number    |              |                 |   |   |
| *Name(First,Last)        |                          | *Age         |              | Tel.            |   |   |
| DOB                      |                          | Menopause    | •            | LMP             |   |   |
| Pregnancy                |                          | GesWeek      | - Week - Day | Contraception   | • |   |
| HPV Vaccine              | •                        | Vaccine Date |              | Smoking History | • |   |
| Physician                | sys                      |              |              |                 |   |   |
| Reason                   |                          |              |              |                 |   | ¥ |
| Note: Fields marked w    | ith * must be filled in. |              |              |                 |   |   |

Figure 5-3

Si l'option **Oui** est s dectionn ée pour **M énopause**, le champ **Age m énopause** au lieu de **DM** est affich éet doit être sp écifi é

Vous pouvez cliquer sur pour plus d'informations sur la patiente, par exemple, sur l'éat matrimonial et la grossesse. Le bouton devient le bouton . Vous pouvez cliquer sur pour masquer les informations de la patiente.

| Reason                 |                          |        |   |                  |        | * |
|------------------------|--------------------------|--------|---|------------------|--------|---|
| HCG                    | <b></b>                  | STI    | • | Marital Status   | •      |   |
| Gravidity              |                          | Parity |   | Time of Abortion |        |   |
| Address                |                          |        |   |                  |        |   |
| Note: Fields marked wi | ith * must be filled in. |        |   |                  | Custom |   |

Figure 5-4

Dans l'onglet **Indications pour colposcopie**, s dectionnez l'indication clinique et entrez les informations sur les TCT, VPH ou sur l'histopathologie bas é sur l'état r éel de la patiente.

| Patient Info. Indications for Colposcopy |                      |
|------------------------------------------|----------------------|
| Clinical Indication                      |                      |
| Ulceration                               | Physical Exam        |
| Exophytic Lesion                         |                      |
| Irregular Vaginal Bleeding               | Gestation HighLesion |
| тст                                      | Examining Time       |
| HPV                                      | Examining Time       |
| Histopathology                           | Examining Time       |
| Remark                                   | T                    |

Figure 5-5

### **REMARQUE** :

Le champ Date examen ne peut accepter que la date du jour ou une date antérieure.

Pour Raison, TCT, VPH et Histopathologie, vous pouvez entrer manuellement les informations ou

cliquer sur 🖹 pour ouvrir la page **S dect. expression** et s dectionner les expressions pertinentes.

Dans la page **S dect. expression**, vous pouvez également effectuer la maintenance des expressions. Cliquez sur **Gestion expression** pour ouvrir la page **Gestion expression**. Sur cette page, vous pouvez ajouter, modifier, supprimer ou d éplacer une expression.

| Sele   | ect 1 | fern                           | Þ |
|--------|-------|--------------------------------|---|
| _ R    | leaso | on                             |   |
| I      | tem   | Term                           | ^ |
| 1      | L     | Vulvar pruritus                |   |
| 2      | 2     | Vaginal pruritus               |   |
| 3      | 3     | Vulvar burning                 |   |
| 4      | 1     | Vaginal burning                |   |
| 5      | 5     | Vulvar ulceration              |   |
| 6      | 5     | Vulvar neoplasm                |   |
| 7      | 7     | Vulvar erythroplasia           |   |
| 8      | 3     | Vulvodynia                     |   |
| 9      | )     | Abdominal pain                 |   |
| 1      | 10    | Abdominal distension           |   |
| 1      | 1     | Lumbago                        |   |
| 1      | 12    | Intercourse with pain          |   |
| 1      | 13    | Intercourse with blood         |   |
| 1      | 4     | Soybean curb residue discharge |   |
| 1      | 15    | Greenish discharge             |   |
| 1      | 16    | Hoar discharge                 |   |
| 1      | .7    | Leukorrhagia and yellow        | ~ |
| ے<br>s | Selec | ted Term                       | = |
|        |       |                                |   |
|        |       |                                |   |
|        |       |                                |   |
|        |       |                                |   |
| U      |       |                                | _ |
| Te     | erm   | Maintenance                    |   |
|        |       | OK Cancel                      |   |

Figure 5-6

| Tern | Taintenance 🛛                  |
|------|--------------------------------|
| ⊂ Re | ason                           |
| Ite  | em   Term                      |
| 1    | Vulvar pruritus                |
| 2    | Vaginal pruritus               |
| 3    | Vulvar burning                 |
| 4    | Vaginal burning                |
| 5    | Vulvar ulceration              |
| 6    | Vulvar neoplasm                |
| 7    | Vulvar erythroplasia           |
| 8    | Vulvodynia                     |
| 9    | Abdominal pain                 |
| 10   | Abdominal distension           |
| 11   | Lumbago                        |
| 12   | 2 Intercourse with pain        |
| 13   | 3 Intercourse with blood       |
| 14   | Soybean curb residue discharge |
| 15   | 5 Greenish discharge           |
| 16   | 5 Hoar discharge               |
| 17   | 7 Leukorrhagia and vellow      |
| ⊂ Ed | it Term                        |
|      |                                |
|      |                                |
|      |                                |
|      |                                |
|      |                                |
|      | Add Save Delete Up Down        |
|      | OK Cancel                      |

Figure 5-7

### **REMARQUE** :

Certaines expressions prévues par le système ne peuvent pas être modifiées ou supprimées. Lorsque vous double-cliquez sur une telle expression pour la sélectionner, les boutons **Enreg.** et **Suppr.** sont indisponibles.

Une fois que vous avez entréles informations patiente et les indications de colposcopie, cliquez sur **Nv patiente**, cette patiente est alors ajout é à la liste des patientes du jour. Vous pouvez également cliquer sur **Démarrer** pour ajouter cette patiente. Le système active alors automatiquement l'interface **Examiner**. Cliquez sur **Effacer** pour supprimer l'ensemble des informations saisies.

## 5.3.2 Affichage des patientes du jour

La liste **Patiente du jour** r épertorie toutes les patientes du jour qui ont été examinées ou sont sur le point de l'êre.

Par d'éaut, la liste est tri ée en fonction de l'**El ément** et de l'**Etat** comme suit : Les patientes non examin és sont énum ér és avant les patientes examin és, et au sein de chaque groupe, les patientes sont tri és par **El ément** par ordre croissant. Vous pouvez cliquer sur le nom d'un autre libell éd' d ément, par exemple **Age**, pour que la liste soit tri ée en fonction de celui-ci. Cliquez une nouvelle fois sur cet d ément pour trier la liste dans l'ordre inverse.

| Today's exam s | chedule     |            |     |           | 5              | Start Add Patient Clear Refresh |        |  |  |  |
|----------------|-------------|------------|-----|-----------|----------------|---------------------------------|--------|--|--|--|
| Item           | Patient No. | Name       | Age | Physician | Examining Time | Status                          | Remark |  |  |  |
| 20150327002    |             | Sally      | 42  | sys       | 2015-03-27     | Unexamined                      |        |  |  |  |
| 20150327004    |             | Carol      | 39  | sys       | 2015-03-27     | Unexamined                      |        |  |  |  |
| 20150327001    |             | Mary Smith | 50  | sys       | 2015-03-27     | Examined                        |        |  |  |  |
| 20150327003    |             | Ann        | 47  | sys       | 2015-03-27     | Examined                        |        |  |  |  |
|                |             |            |     |           |                |                                 |        |  |  |  |

Figure 5-8

S dectionnez une patiente dans la liste et cliquez avec le bouton droit ; vous pouvez alors parcourir son dossier d'examen, modifier ou supprimer ses informations.

## 5.3.3 Consultation d'un dossier d'examen

S dectionnez une patiente dans la liste, cliquez avec le bouton droit de la souris et choisissez **Parcourir le dossier d'examen**. Le dossier d'examen de cette patiente s'affiche.

Vous pouvez uniquement consulter le dossier d'examen et non le modifier.

### 5.3.4 Modification des informations relatives à une patiente

S dectionnez une patiente dans la liste, cliquez avec le bouton droit de la souris et choisissez Modifier infos patiente. Vous pouvez modifier les informations sur la patiente dans la page qui s'affiche. Puis, cliquez sur OK pour confirmer la modification, ou cliquez sur Quitter pour annuler.

| 💓 Modify Patient Info | ormation                 |              |            |                  | Σ       | 3 |
|-----------------------|--------------------------|--------------|------------|------------------|---------|---|
| Patient Info. Indi    | cations for Colposcopy   |              |            |                  |         |   |
| Patient No.           |                          | ID Number    |            |                  |         |   |
| *Name(First,Last)     | Lily                     | *Age         | 32         | Tel.             |         |   |
| DOB                   |                          | Menopause    | •          | LMP              |         |   |
| Pregnancy             | •                        | GesWeek      | week Day   | Contraception    | •       |   |
| HPV Vaccine           | •                        | Vaccine Date |            | Smoking History  | •       |   |
| Physician             | sys 🔹                    | App. Time    | 2018/12/17 |                  |         |   |
| Reason                |                          |              |            |                  |         |   |
| HCG                   | •                        | STI          | •          | Marital Status   | •       |   |
| Gravidity             |                          | Parity       |            | Time of Abortion |         |   |
| Address               |                          |              |            |                  |         |   |
| Note: Fields marl     | ked with * must be fille | d in.        |            |                  | Custom  |   |
| Start                 | -                        |              |            | _                | OK Exit |   |

Figure 5-9

### **REMARQUE**:

- Si une patiente répertoriée dans la liste Patiente du jour n'est pas examinée, ses informations seront supprimées le jour suivant. Par conséquent, vous devez modifier l'information Heure RDV pour cette patiente afin que le système mette à jour la date de son rendez-vous.
- 2. Les champs Heure RDV et Opérateur ne peuvent être modifiés que lorsque la patiente n'a pas été examinée. Ils ne sont pas disponibles pour la patiente actuelle.

### 5.3.5 Suppression des informations relatives à une patiente

Choisissez une patiente dans la liste, cliquez dessus avec le bouton droit de la souris, puis s dectionnez **Supprimer infos patiente**. Une invite appara î. Cliquez sur **OK** pour confirmer la suppression ou sur **Annuler** pour l'ignorer.

### **REMARQUE :**

- 1. Les informations de la patiente actuelle ne peuvent pas être supprimées.
- 2. Une fois les informations relatives à une patiente supprimées, le dossier d'examen la concernant enregistré dans la base de données est également supprimé.

### 5.3.6 Recherche d'une patiente ayant subi un nouvel examen

Pour rechercher rapidement une patiente examin é, proc édez comme suit :

Dans la fen être **Recherche r évision**, s dectionnez une condition, puis entrez le mot-cl é Si la condition est **Nom**,  $N^{\circ}$  **patiente ou DOB**, le syst ème prend en charge les recherches approximatives, et vous pouvez effectuer une recherche en saisissant uniquement une partie du mot-cl é Plus vous saisissez d'informations, plus le r ésultat obtenu est pr écis.

| Patient Info Tedicatio                                                           | and for Colooscony    |                        |                 |                           |                                            |                                                                                                    |                             | 4   | Re-examination Se       | earch         |          |
|----------------------------------------------------------------------------------|-----------------------|------------------------|-----------------|---------------------------|--------------------------------------------|----------------------------------------------------------------------------------------------------|-----------------------------|-----|-------------------------|---------------|----------|
| Patient No.                                                                      | ons for colposcopy    |                        | ID Number       |                           |                                            |                                                                                                    |                             | - ( |                         |               | - I      |
| **************                                                                   |                       |                        |                 |                           |                                            | 7.1                                                                                                    |                             |     | Name                    |               | •        |
| "Name(First,Last)                                                                | Lily                  |                        | -Age            | 32                        |                                            | Tel.                                                                                                    |                             |     |                         |               |          |
| DOB                                                                              |                       |                        | Menopause       |                           | •                                          | LMP                                                                                                    |                             |     |                         | Search        |          |
| Pregnancy                                                                        |                       | •                      | GesWeek         | _ We                      | k 🚽 Day                                    | Contraception                                                                                                    | •                           |     |                         |               |          |
| HPV Vaccine                                                                      |                       | •                      | Vaccine Date    | e                         |                                            | Smoking History                                                                                                    | -                           |     |                         |               |          |
| Physician                                                                        | sys                   |                        |                 |                           |                                            |                                                                                                    |                             |     | <b>`</b>                |               |          |
| Reason                                                                           |                       |                        |                 |                           |                                            |                                                                                                    | Ð                           |     |                         |               |          |
|                                                                                  |                       |                        |                 |                           |                                            | Marinel Charles                                                                                                    |                             |     |                         |               |          |
| HCG                                                                              |                       | •                      | 511             |                           | •                                          | Marital Status                                                                                                    |                             |     |                         |               |          |
| Gravidity                                                                        |                       |                        | Parity          |                           |                                            | Time of Abortion                                                                                                    |                             |     |                         |               |          |
| Address                                                                          |                       |                        |                 |                           |                                            |                                                                                                    |                             |     |                         |               |          |
| Note: Fields marked                                                              | with * must be filled | in.                    |                 |                           |                                            |                                                                                                    | Custom                      |     | _                       |               |          |
|                                                                                  |                       |                        |                 |                           |                                            |                                                                                                    |                             | _   |                         |               |          |
|                                                                                  |                       |                        |                 |                           |                                            |                                                                                                    |                             | 1   |                         |               |          |
| Today's exam schedule                                                            |                       |                        |                 |                           |                                            | Start                                                                                                    | Add Patient Clear           |     | Refresh                 |               |          |
| Today's exam schedule                                                            | Patient No.           | Name                   | Age             | Physician                 | Examining Time                             | Start F                                                                                                    | Add Patient Clear           |     | Refresh                 |               |          |
| Today's exam schedule Item 20181217001                                           | Patient No.           | Name                   | Age<br>32       | Physician<br>sys          | Examining Time                             | Start<br>Status F<br>Unexamined                                                                                                    | Add Patient Clear           |     | Refresh                 | _             |          |
| Today's exam schedule Item 20181217001 20181217002                               | Patient No.           | Name<br>Lily<br>Lucy   | Age<br>32<br>33 | Physician<br>sys<br>sys   | Examining Time<br>2018/12/17<br>2018/12/17 | Start Start | Add Patient Clear           |     | Refresh                 |               | _        |
| Today's exam schedule Item 20181217001 20181217002                               | Patient No.           | Name<br>Liiy<br>Lucy   | Age<br>32<br>33 | Physician<br>sys<br>sys   | Examining Time<br>2018/12/17<br>2018/12/17 | Start<br>Status F<br>Proximined<br>Unexamined                                                                                                    | Add Patient Clear           |     | Refresh                 | _             | -        |
| Today's exam schedule           Item           20181217001           20181217002 | Patient No.           | Name<br>Liiy<br>Lucy   | Age<br>32<br>33 | Physician<br>sys<br>sys   | Examining Time<br>2018/12/17<br>2018/12/17 | Start<br>Status F<br>Proximed<br>Unexamined                                                                                                    | Add Patient Clear<br>Remark |     | Refresh                 | -             | -        |
| Today's exam schedule Item 20181217001 20181217002                               | Patient No.           | Name<br>Liiy<br>Lucy   | Age<br>32<br>33 | Physician<br>sys<br>sys   | Examining Time<br>2018/12/17<br>2018/12/17 | Status (R<br>Jacovaninad<br>Unexamined                                                                                                    | Add Patient Clear           |     | Refresh                 | _             |          |
| Today's exam schedule<br>Item (<br>20181217001<br>20181217002                    | Patient No.           | Name<br>Lily<br>Lucy   | Age<br>32<br>33 | l Physician<br>sys<br>sys | Examining Time<br>2018/12/17<br>2018/12/17 | Status F<br>Status F<br>Unexamined                                                                                                    | Add Patient Clear           |     | Refresh                 | -             | -        |
| Today's exam schedule<br>Item<br>20181217001<br>20181217002                      | Patient No.           | l Name<br>Lily<br>Lucy | Age<br>32<br>33 | Physician<br>Sys<br>Sys   | Examining Time<br>2018/12/17<br>2018/12/17 | Status F<br>Status F<br>Unexamined                                                                                                    | Add Patient Clear           |     | Refresh                 | -             | -        |
| Today's exam schedule<br>Item 20181227001<br>20181217002                         | Patient No.           | Name<br>Lily<br>Lucy   | Age<br>32<br>33 | Physician<br>sys<br>sys   | Examining Time<br>2019/12/17<br>2018/12/17 | Statt Stats / F                                                                                                    | Add Patient Clear           |     | Refresh                 | _             |          |
| Today's exam schedule<br>Item 20181217001<br>20181217002                         | Patient No.           | Name<br>Lily<br>Liicy  | Age<br>32<br>33 | I Physician<br>sys<br>sys | Examining Time<br>2019/12/17<br>2018/12/17 | Status F R                                                                                                    | Add Patient Clear           |     | Refresh                 |               |          |
| Today's exam schedule<br>Item 20181217001<br>20181217002                         | Patient No.           | Name<br>Lily<br>Lucy   | Age<br>32<br>33 | Physician<br>sys<br>sys   | Examining Time<br>2019/12/17<br>2018/12/17 | Status F<br>Status F<br>Maxeemined                                                                                                    | Add Patient Clear           |     | Refresh                 | _             |          |
| Today's exam schedule<br>Item // 20181217001<br>20181217002                      | Patient No.           | Name<br>Lity<br>Lucy   | Age<br>32<br>33 | Physician<br>sys<br>sys   | Examining Time<br>2018/12/17<br>2018/12/17 | Status F<br>Status F<br>Descentrad                                                                                                    | Add Patient Clear           |     | Refresh                 | _             |          |
| Today's exam schedule Item 20181217001 20181217002                               | Patient No.           | Name<br>Lily<br>Lucy   | Age<br>32<br>33 | Physician<br>sys<br>sys   | Examining Time<br>2018/12/17<br>2018/12/17 | Status F<br>Presemended<br>Unexamined                                                                                                    | Add Patient Clear           |     | Refresh<br>Examined : 0 | Unexamined: 2 | Total: 2 |

Figure 5-10

Cliquez sur **Rech.** Toutes les patientes répondant à la condition s'affichent dans la liste **R évision patiente**. Cliquez sur **Actual.** La liste des patientes du jour est de nouveau affich é.

S dectionnez une patiente dans la liste **R évision patiente**, ses informations sont affich és au-dessus. Vous pouvez modifier ces informations. Cliquez sur **Nv examinat.**, cette patiente est ajout ée dans la liste des patientes du jour et le syst ème montre à nouveau la liste des patientes du jour. Vous pouvez également cliquer sur **D émarrer** pour ajouter cette patiente à la liste des patientes du jour. Le syst ème active alors l'interface **Examiner**. Vous pouvez cliquer sur **Effacer** pour supprimer les informations saisies.

| Re-examining Pa | atient      |       |     |           | S              | Start Add Exam Clear Refresh |        |  |  |  |
|-----------------|-------------|-------|-----|-----------|----------------|------------------------------|--------|--|--|--|
| Item            | Patient No. | Name  | Age | Physician | Examining Time | Status                       | Remark |  |  |  |
| 20150128026     |             | test0 | 23  | sys       | 2015-01-28     | Examined                     |        |  |  |  |
| 20150128027     |             | test1 | 35  | sys       | 2015-01-28     | Examined                     |        |  |  |  |
| 20150128028     |             | test2 | 43  | sys       | 2015-01-28     | Examined                     |        |  |  |  |
| 20150128029     |             | test3 | 23  | sys       | 2015-01-28     | Examined                     |        |  |  |  |
| 20150324001     |             | test  | 37  | sys       | 2015-03-24     | Examined                     |        |  |  |  |
|                 |             |       |     |           |                |                              |        |  |  |  |

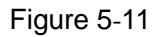

## 5.3.7 Consignation d'un rendez-vous

Vous pouvez prendre un rendez-vous pour une patiente après que cette fonctionnalit éa ét éactiv ée (reportez-vous à la section 5.12.2.10 Activation de l'enregistrement des rendez-vous d'une patiente).

| Patient Info. Examine                                       | Analysis Operati                                                                                                    | ion Database S           | Statistics Se | 🔅<br>etup Switch Use                                                     | Exit           |                                                 |              |                    |
|-------------------------------------------------------------|----------------------------------------------------------------------------------------------------|--------------------------|---------------|--------------------------------------------------------------------------|----------------|-------------------------------------------------|--------------|--------------------|
| Appoint Info<br>Appoint Info<br>Appointment<br>Follow-up(3) | Patient Info. Indicati<br>Patient Info. Indicati<br>Patient No.<br>*Name(First_Last)<br>DOB<br>Pregnancy<br>HPV Vaccine<br>Physician<br>Reason | on oncourse constant     |               | ID Number<br>*Age<br>Menopause<br>GestWeek<br>Vaccine Date<br>*App. Time |                | Tel.<br>LNP<br>Contraception<br>Smoking History |              | Appointment Search |
|                                                             | Note: Fields marked                                                                                                    | with * must be filled in | Namo          | Are Dt                                                                   | verian Ann Tim | Save                                            | Modify Clear | Refresh            |
|                                                             |                                                                                                    |                          |               |                                                                          |                |                                                 |              |                    |
|                                                             |                                                                                                    |                          |               |                                                                          |                |                                                 |              |                    |
|                                                             |                                                                                                    |                          |               |                                                                          |                |                                                 |              |                    |
|                                                             |                                                                                                    |                          |               |                                                                          |                |                                                 |              |                    |
|                                                             |                                                                                                    |                          |               |                                                                          |                |                                                 |              | NUM                |

Figure 5-12

Appointment

pour ouvrir l'interface **Rendez-vous**.

Cliquez sur le bouton **Rendez-vous** 

Entrez des informations telles que le nom de la patiente, son âge, l'heure de rendez-vous dans l'onglet **Infos pat.** et les indications dans l'onglet **Indications pour colposcopie**, puis cliquez sur **Enreg.** Le rendez-vous est pris, et les informations de la patiente sont affich és dans la liste des rendez-vous plus bas.

La date du rendez-vous peut être le jour en cours ou un jour ult étieur. Si le type d'utilisateur du médecin connect é est Infirmi ètre, le syst ème d éplacera les patientes dont le rendez-vous est pr évu ce jour dans la liste **Patiente du jour** ; si le type d'utilisateur du médecin connect é n'est pas Infirmi ètre, le syst ème d éplacera les patientes dont le rendez-vous est pr évu ce jour dans la liste **Patiente du jour** ; si le type d'utilisateur du médecin connect é n'est pas Infirmi ètre, le syst ème d éplacera les patientes dont le rendez-vous est pr évu ce jour dans la liste **Patiente du jour** uniquement si le médecin pr évu est le médecin connect é ou n'est pas sp écifi é

### **REMARQUE** :

Chaque utilisateur connecté peut consulter toutes les informations relatives au rendez-vous.

## 5.3.8 Recherche d'un rendez-vous

Pour rechercher rapidement un rendez-vous, proc édez comme suit :

Dans la fen âre **Recherche rendez-vs**, s dectionnez une condition, puis entrez le mot-cl é Si la condition est **Nom** ou **N° patiente**, le syst àme prend en charge les recherches approximatives, et vous pouvez effectuer une recherche en saisissant uniquement une partie du mot-cl é Plus vous saisissez d'informations, plus le r ésultat obtenu est pr écis. Si la condition est **Heure RDV**, le r ésultat comprendra tous les registres de rendez-vous de la date saisie et des dates ult érieures.

Cliquez sur **Rech.**, toutes les patientes r épondant à la condition seront r épertori és.

Cliquez sur Actual., la liste d'origine des rendez-vous est de nouveau affich ée.

### 5.3.9 Modification d'un rendez-vous

S dectionnez une patiente dans la liste des rendez-vous, les informations relatives à son rendez-vous sont affich és au-dessus. Vous pouvez modifier ces informations, puis cliquer sur **Modifier**. Une invite appara f. Cliquez sur **OK** pour confirmer la modification ou sur **Annuler** pour l'ignorer.

### 5.3.10 Suppression d'un rendez-vous

Choisissez une patiente dans la liste des rendez-vous, cliquez dessus avec le bouton droit de la souris, puis s dectionnez **Suppr. infos sur patiente pr évue**. Une invite appara î. Cliquez sur **OK** pour confirmer la suppression ou sur **Annuler** pour l'ignorer.

Vous pouvez s'électionner plusieurs éléments d'informations relatifs au rendez-vous et les supprimer en même temps.

### 5.3.11 Gestion du suivi

Si la fonction d'enregistrement d'un rendez-vous pour une patiente est activ é (reportez-vous à la section 5.12.2.10 Activation de l'enregistrement des rendez-vous d'une patiente), le libell é Suivi est disponible.

| Patient lafe         Patient No.         Name                • Appe very Date         Dis/12/17               • Balant No.               • Balant No.               • Balan                                                                                                    | Patient Info Examine       |                                                                                                    | Detabase                                                                                                    | Statistics S                                                                                                    | Setup Swill                                                                                                    | tch Liser Exit                                                                                                    |                                                                                                    |                                                                                                    |                                                                                                    |                                                                                                    |                                                                                                    |  |
|----------------------------------------------------------------------------------------------------|----------------------------|----------------------------------------------------------------------------------------------------|----------------------------------------------------------------------------------------------------|----------------------------------------------------------------------------------------------------|----------------------------------------------------------------------------------------------------|----------------------------------------------------------------------------------------------------|----------------------------------------------------------------------------------------------------|----------------------------------------------------------------------------------------------------|----------------------------------------------------------------------------------------------------|----------------------------------------------------------------------------------------------------|----------------------------------------------------------------------------------------------------|--|
| Patient Mon.         Patient No.         Patient No.                                                                                                    |                            | - Patient Info                                                                                                    |                                                                                                    |                                                                                                    | Sectored of Control of Control                                                                                                    |                                                                                                    |                                                                                                    |                                                                                                    | learch                                                                                                    |                                                                                                    |                                                                                                    |  |
| Description         Planet No.         Name         Diday         O The Week         O The Month         O The Month           I follow up35         Ape         Examing Time         Start Time         Start Time <t< th=""><th>A Patient Info.</th><th>Padene Into.</th><th></th><th></th><th></th><th></th><th></th><th>10</th><th>0 m l</th><th></th><th></th></t<>                                                                                                    | A Patient Info.            | Padene Into.                                                                                                    |                                                                                                    |                                                                                                    |                                                                                                    |                                                                                                    |                                                                                                    | 10                                                                                                    | 0 m l                                                                                                    |                                                                                                    |                                                                                                    |  |
| • Pape                                                                                                    | -0                         | Patient No.                                                                                                    |                                                                                                    |                                                                                                    |                                                                                                    | Name                                                                                                    |                                                                                                    |                                                                                                    | Today                                                                                                    | D This Week D This Mont                                                                                                    | h 🗇 This Year                                                                                                    |  |
| Non-         Non-         Non- <th< th=""><th>Appointment</th><th></th><th></th><th></th><th></th><th></th><th></th><th></th><th></th><th></th><th></th></th<>                                                                                                    | Appointment                |                                                                                                    |                                                                                                    |                                                                                                    |                                                                                                    |                                                                                                    |                                                                                                    |                                                                                                    |                                                                                                    |                                                                                                    |                                                                                                    |  |
| Troub Victor         Appe         Examing Time           Tel.         Follow-up Status         Start Time         2014/12/17           Polow-up Date         2014/12/17         Polow-up Status         End Time         2014/12/17           Polow-up Date         2014/12/17         Polow-up Status         End Time         2014/12/17           End         Date         Date         Date         Date         Tel.           Follow-up Date         2014/12/17         Polow-up Status         End Time         2014/12/17           End         Date         Polow-up Status         End Time         2014/12/17           Date         Polow-up Status         End Time         2014/12/17           Date         Polow-up Status         End Time         2014/12/17           Date         Date         Polow-up Status         To be processed           Date         Date         Date         Polow-up Status         Polow-up Status           Date         Date         Polow-up Status         Polow-up Status         Polow-up Status           Date         Date         Date         Polow-up Status         Polow-up Status         Polow-up Status           Date         Date         Date         Polow-up Status         Polow-up Status                                                                                                    | E Colleve up(C)            |                                                                                                    |                                                                                                    |                                                                                                    |                                                                                                    |                                                                                                    |                                                                                                    |                                                                                                    | Name                                                                                                    | •                                                                                                    |                                                                                                    |  |
| Tel.       Follow-up Status       End Time       2018/12/17       Image: End Time       2018/12/17         Follow-up Date       2018/12/17       Image: End Time       2018/12/17       Image: End Time       2018/12/17         Follow-up Date       2018/12/17       Image: End Time       2018/12/17       Image: End Time       2018/12/17         Follow-up Date       2018/12/17       2010/11/17       2010/11/17       2010/11/18       System       Tobe processed         Follow-up Date       Follow-up Date       Follow-up Date       Follow-up Date       Follow-up Date       Follow-up Date         Follow-up Date       Follow-up Date       Follow-up Date       Follow-up Date       Follow-up Date       Follow-up Date       Follow-up Date         Follow-up Date       Follow-up Date </td <th>Pollow-up(5)</th> <td>Age</td> <td></td> <td></td> <td></td> <td>Examining Time</td> <td></td> <td></td> <td></td> <td></td> <td></td>                                                                                                    | Pollow-up(5)               | Age                                                                                                    |                                                                                                    |                                                                                                    |                                                                                                    | Examining Time                                                                                                    |                                                                                                    |                                                                                                    |                                                                                                    |                                                                                                    |                                                                                                    |  |
| Tel.       Follow-up Status       •         Fellow-up Date       2010/12/17       •         Remark       •       •         Enviro       Refresh       Cancel Al         Enviro       Patient No.       Name         Patient No.       Name       Concel Al         Enviro       Refresh       Cancel Al         Enviro       Refresh       Cancel Al <th></th> <td></td> <td></td> <td></td> <td></td> <td></td> <td></td> <td></td> <td>Start Time</td> <td></td> <td></td>                                                                                                    |                            |                                                                                                    |                                                                                                    |                                                                                                    |                                                                                                    |                                                                                                    |                                                                                                    |                                                                                                    | Start Time                                                                                                    |                                                                                                    |                                                                                                    |  |
| Follow-up Date         Date         Disk         Remark         End Tim         Disk         Disk           Even         Refeath         Cancel Al         Even         Even         To be processed         Follow-up Date         Follow-up Date                                                                                                    |                            | Tel.                                                                                                    |                                                                                                    |                                                                                                    |                                                                                                    | Follow-up Status                                                                                                    |                                                                                                    | •                                                                                                    | atart rine                                                                                                    | 2018/12/17                                                                                                    |                                                                                                    |  |
| Pellow-up Date         2018/12/17         Remark         Sarch           Sarce         Refrash         Cancel Al           Image: Control Control Cont                                                                                                    |                            |                                                                                                    |                                                                                                    |                                                                                                    |                                                                                                    | 100 March 100                                                                                                    |                                                                                                    |                                                                                                    |                                                                                                    |                                                                                                    |                                                                                                    |  |
| Pellow up Date       2019/12/17       Remark       Save       Cancel All         Save       Cancel All         Save       Cancel All         Save       Cancel All         Save       Cancel All         Save       Cancel All         Save       Cancel All         Save       Cancel All         Save       Cancel All         Save       Cancel All         Save       Cancel All         Save       Cancel All         Save       Cancel All         Datator No.       Name       Age       Prelowing Data       Prelowing Data                                                                                                    |                            |                                                                                                    |                                                                                                    |                                                                                                    |                                                                                                    |                                                                                                    |                                                                                                    |                                                                                                    |                                                                                                    |                                                                                                    |                                                                                                    |  |
| Interview         Object         Data         Data         Data         Data         Cancel Al           Image: Solid J12/J         Image: Solid J12/J         Im                                                                                                    |                            | Follow-up Date                                                                                                    | 2010/12/17                                                                                                    |                                                                                                    |                                                                                                    | Bemark                                                                                                    |                                                                                                    | 120                                                                                                    | End Time                                                                                                    | 2018/12/17                                                                                                    |                                                                                                    |  |
| Save         Refrail         Cancel Al           Mam         Patient No.         Name         Age         Preliminary Diag.         Examining Time         Follow-up Date         Phylician         Follow-up Date         Phylician           DA_10127025         DA_10127025         A_101107025         42         2010/11/7         2010/11/8         sys         To be processed           DA_101202011         DA_101202011         48         Normal colposcopic find/2010/10/24         2011/1/7         sys         To be processed           DA_10106012         DA_10108013         56         Normal colposcopic find/2010/11/6         2011/2/17         sys         To be processed           DA_10108010         DA_10012008         IN-Mormal colposcopic find/2010/11/6         2011/2/17         sys         To be processed           DA_100125006         DA_10012008         IN-Mormal colposcopic find/2010/12/2         2011/1/3         sys         To be processed           DA_101010505         DA_1010120064         Normal colposcopic find/2010/10/25         2011/2/31         sys         To be processed           DA_101024003         DA_101014002         42         HSL         2010/11/4         2013/12/31         sys         To be processed           DA_101024003         DA_101014002         44                                                                                                    |                            |                                                                                                    | 2010/12/17                                                                                                    |                                                                                                    |                                                                                                    |                                                                                                    |                                                                                                    | (44)                                                                                                    |                                                                                                    | Search                                                                                                    |                                                                                                    |  |
| Tave         Refresh         Cancel All           10m         Patient No.         Name         Age         Patient Dig.         It amming Time         Follow-up Date         Physician         Follow-up Date.         Tolsow up Date.         Tolsow up Date. <td< th=""><th></th><th></th><th></th><th></th><th></th><th></th><th></th><th></th><th></th><th></th><th></th></td<>                                                                                                    |                            |                                                                                                    |                                                                                                    |                                                                                                    |                                                                                                    |                                                                                                    |                                                                                                    |                                                                                                    |                                                                                                    |                                                                                                    |                                                                                                    |  |
| Idem         Materian Ho.         Mame         Age         Meminary Diag.         Bitamining Time         Follow-up Date         Mysician         Follow-up St         Tel.         Memanic           DA_101107025         DA_101107025         42         2010/11/7         2010/11/8         sys         To be processed           DA_10107025         DA_10102011         48         Normal colposcopic findin2010/10/4         2011/2/17         sys         To be processed           DA_10106012         DA_10101001         38         Normal colposcopic findin2010/11/6         2011/2/17         sys         To be processed           DA_10108012         DA_10101001         38         Normal colposcopic findin2010/11/6         2011/2/17         sys         To be processed           DA_10108010         DA_10101001         38         Normal colposcopic findin2010/10/25         2011/2/17         sys         To be processed           DA_101025006         DA_10101005         33         Normal colposcopic findin2010/10/25         2011/1/2/31         sys         To be processed           DA_10101005         DA_10101005         44         Normal colposcopic findin2010/10/24         2011/1/2/31         sys         To be processed           DA_10101005         DA_10101005         44         Normal colposcopic findin2010/10/                                                                                                    |                            |                                                                                                    |                                                                                                    |                                                                                                    |                                                                                                    | Save                                                                                                    | Refresh Ca                                                                                                    | ancel All                                                                                                    |                                                                                                    |                                                                                                    |                                                                                                    |  |
| DA_01107025         DA_010107025         42         2010/11/7         2010/11/8         wp         To be processed           DA_101024011         DA_101024011         44         Normal colposcopic findh/2010/14/2         2011/1/10         wps         To be processed           DA_10102001         DA_101020010         38         Normal colposcopic findh/2010/10/2         2011/2/17         wps         To be processed           DA_101020010         DA_101020010         38         Normal colposcopic findh/2010/10/2         2011/2/17         wps         To be processed           DA_10102008         DA_10102006         47         Normal colposcopic findh/2010/10/25         2013/12/11         wps         To be processed           DA_10101005         DA_10101005         43         Normal colposcopic findh/2010/10/25         2013/12/21         wps         To be processed           DA_10101005         DA_10101005         43         Normal colposcopic findh/2010/10/11         2013/12/21         wps         To be processed           DA_101024003         DA_10101005         44         Normal colposcopic findh/2010/10/24         2013/12/21         wps         To be processed           DA_101024003         DA_10101003         24         Normal colposcopic findh/2010/10/11         2013/12/21         wps         To be process                                                                                                    |                            | Item                                                                                                    | Patient No.                                                                                                    | Name                                                                                                    | Age                                                                                                    | Preliminary Diag.                                                                                                    | Examining Time                                                                                                    | Follow-up Dat                                                                                                    | e Physician                                                                                                    | Follow-up St Tel.                                                                                                    | Remark                                                                                                    |  |
| DA_101024011         DA_101224011         48         Normal coloposcopic findh2201/10/24         2011/1/20         sys         To be processed           DA_10106012         DA_10106012         S         Normal coloposcopic findh2201/11/6         2011/2/17         sys         To be processed           DA_10106012         DA_10102001         34         Normal coloposcopic findh2201/11/6         2011/2/17         sys         To be processed           DA_101025006         DA_10025006         31         Normal coloposcopic findh2201/10/25         2011/1/31         sys         To be processed           DA_101025006         DA_101025006         47         Normal coloposcopic findh2201/10/25         2011/1/31         sys         To be processed           DA_101025006         DA_10101005         DA_101010110         24         2013/1/231         sys         To be processed           DA_101024003         DA_10101003         A4         Normal coloposcopic findh2201/10/24         2013/1/231         sys         To be processed           DA_101024003         DA_10101003         A4         Normal coloposcopic findh2201/10/24         2013/1/231         sys         To be processed           DA_10101003         DA_10101003         A4         Normal coloposcopic findh2201/10/14         2013/1/231         sys         To be proc                                                                                                    |                            | DA_101107025                                                                                                    |                                                                                                    | DA_101107025                                                                                                    | 42                                                                                                    |                                                                                                    | 2010/11/7                                                                                                    | 2010/11/18                                                                                                    | sys                                                                                                    | To be processed                                                                                                    |                                                                                                    |  |
| DA_01010012         DA_01100012         S6         Normal colposcopic findh/2010/1/0         2011/2/17         sys         To be processed           DA_10130010         DA_10130010         DA_10130010         38         Nermal colposcopic findh/2010/10/30         2011/2/17         sys         To be processed           DA_10130010         DA_10130010         38         Nermal colposcopic findh/2010/10/25         2011/2/17         sys         To be processed           DA_10132006         DA_100122008         A1         Normal colposcopic findh/2010/10/25         2011/2/17         sys         To be processed           DA_101025006         DA_101025006         A1         Normal colposcopic findh/2010/10/25         2011/1/21         sys         To be processed           DA_10110505         DA_101106012         42         H58L         2010/1/14         2011/21/21         sys         To be processed           DA_101106012         DA_101106012         44         Normal colposcopic findh/2010/10/11         2011/21/21         sys         To be processed           DA_101106010         DA_1011060         42         H58L         2010/9/16         2011/21/21         sys         To be processed           DA_10010050         DA_10009007         DA_100090067         A1         Normal colposcopic findh/2010/10/11 <th></th> <td>DA 101024011</td> <td></td> <td>D</td> <td></td> <td>Manual astronomia for</td> <td>d-nexe (sector)</td> <td></td> <td></td> <td></td> <td></td>                                                                                                    |                            | DA 101024011                                                                                                    |                                                                                                    | D                                                                                                    |                                                                                                    | Manual astronomia for                                                                                                    | d-nexe (sector)                                                                                                    |                                                                                                    |                                                                                                    |                                                                                                    |                                                                                                    |  |
| DA_101030010         DA_101203010         38         Normal colposcopic findin2010/0/30         2011/2/17         sys         To be processed           DA_10012008         DA_10012008         AL_00012008         11         Normal colposcopic findin2010/0/12         2011/2/11         sys         To be processed           DA_10125006         DA_101025006         47         Normal colposcopic findin2010/10/25         2011/2/11         sys         To be processed           DA_10101005         DA_10101005         43         Normal colposcopic findin2010/10/12         2011/2/11         sys         To be processed           DA_10101005         DA_10101005         43         Normal colposcopic findin2010/10/14         2013/12/31         sys         To be processed           DA_101024003         DA_101024003         46         Normal colposcopic findin2010/10/24         2013/12/31         sys         To be processed           DA_10010008         DA_100101008         42         HSiL         2010/9/16         2013/12/31         sys         To be processed           DA_10010008         DA_100101008         48         Normal colposcopic findin2010/10/14         2013/12/31         sys         To be processed           DA_10009007         DA_10009007         DA_10009007         DA_10009007         Normal colposcopic findin                                                                                                    |                            |                                                                                                    |                                                                                                    | DA_101024011                                                                                                    | 40                                                                                                    | Normal colposcopic fil                                                                                                    | din2010/10/24                                                                                                    | 2011/1/20                                                                                                    | sys                                                                                                    | To be processed                                                                                                    |                                                                                                    |  |
| DA_100912098         DA_10912098         31         Normal colposcopic findin2210/1/2         2011//23         sys         To be processed           DA_101205006         DA_101205006         Y         Normal colposcopic findin2210/10/25         2013/12/31         sys         To be processed           DA_101020506         DA_101020506         Y         Normal colposcopic findin2210/10/25         2013/12/31         sys         To be processed           DA_10110405         DA_10101041         42         HSIL         2010/11/4         2013/12/31         sys         To be processed           DA_10124003         DA_101026005         DA_101026005         DA_101026005         DA_10101/10/21         sys         To be processed           DA_101024003         DA_10101005         QL         HSIL         2010/1/10/1         2013/1/2/31         sys         To be processed           DA_10016008         DA_100916004         42         HSIL         2010/9/16         2013/1/2/31         sys         To be processed           DA_100100505         DA_10091005         44         Normal colposcopic findin2010/10/29         2013/1/2/31         sys         To be processed           DA_10092005         DA_10092005         28         Normal colposcopic findin2010/10/29         2013/1/2/31         sys <td< td=""><th></th><td>DA_101106012</td><td></td><td>DA_10106012</td><td>48</td><td>Normal colposcopic fir</td><td>din2010/10/24</td><td>2011/1/20<br/>2011/2/17</td><td>sys<br/>sys</td><td>To be processed<br/>To be processed</td><td></td></td<>                                                                                                    |                            | DA_101106012                                                                                                    |                                                                                                    | DA_10106012                                                                                                    | 48                                                                                                    | Normal colposcopic fir                                                                                                    | din2010/10/24                                                                                                    | 2011/1/20<br>2011/2/17                                                                                                    | sys<br>sys                                                                                                    | To be processed<br>To be processed                                                                                                    |                                                                                                    |  |
| DA.101225006         DA.101225006         47         Normal colposcipic findin2010/10/25         2011/12/11         9ys         To be processed           DA.10101005         DA.101011005         DA.101011005         43         Normal colposcipic findin2010/10/11         2011/12/11         9ys         To be processed           DA.10101005         DA.101011005         43         Normal colposcipic findin2010/10/14         2011/12/11         9ys         To be processed           DA.101024003         DA.101024003         A.10104012         42         HSIL         2010/11/4         2011/12/11         9ys         To be processed           DA.10024003         DA.10011003         46         Normal colposcipic findin2010/10/14         2011/12/11         9ys         To be processed           DA.1002900608         DA.10011003         24         Normal colposcipic findin2010/10/11         2011/12/11         9ys         To be processed           DA.100290067         DA.10009007         36         HSIL         2010/19/9         2011/12/11         9ys         To be processed           DA.100290050         DA.10009007         36         HSIL         2010/19/9         2011/12/11         9ys         To be processed           DA.101024001         DA.101024001         26         Normal colposcipic findin2010/1                                                                                                    |                            | DA_101106012<br>DA_101030010                                                                                                    |                                                                                                    | DA_101024011<br>DA_101106012<br>DA_101030010                                                                                                    | 48<br>56<br>38                                                                                                    | Normal colposcopic fir<br>Normal colposcopic fir<br>Normal colposcopic fir                                                                                                    | din2010/10/24<br>din2010/11/6<br>din2010/10/30                                                                                                    | 2011/1/20<br>2011/2/17<br>2011/2/17                                                                                                    | sys<br>sys<br>sys                                                                                                    | To be processed<br>To be processed<br>To be processed                                                                                                    |                                                                                                    |  |
| DA_101011005         DA_101011005         43         Normal colposcopic find/2010/10/11         2011/12/31         sys         To be processed           DA_101104012         DA_101104012         42         HSIL         2010/11/4         2013/12/31         sys         To be processed           DA_10120403         DA_010104012         42         HSIL         2010/11/4         2013/12/31         sys         To be processed           DA_1020403         DA_010010008         42         HSIL         2010/9/16         2013/12/31         sys         To be processed           DA_10091008         DA_010010008         42         HSIL         2010/9/16         2013/12/31         sys         To be processed           DA_10090007         DA_010090007         DA_010090007         36         HSIL         2010/9/16         2013/12/31         sys         To be processed           DA_10090007         DA_0100920005         28         Normal colposcopic find/n2010/9/29         2013/12/31         sys         To be processed           DA_010092005         DA_010092005         28         Normal colposcopic find/n2010/9/29         2013/12/31         sys         To be processed           DA_010092005         DA_01010900         41         Normal colposcopic find/n2010/10/24         2013/12/31                                                                                                    |                            | DA_101106012<br>DA_101030010<br>DA_100912008                                                                                                    |                                                                                                    | DA_101024011<br>DA_101106012<br>DA_101030010<br>DA_100912008                                                                                                    | 48<br>56<br>38<br>31                                                                                                    | Normal colposcopic fir<br>Normal colposcopic fir<br>Normal colposcopic fir                                                                                                    | adin2010/10/24<br>adin2010/11/6<br>adin2010/10/30<br>adin2010/9/12                                                                                                    | 2011/1/20<br>2011/2/17<br>2011/2/17<br>2011/3/3                                                                                                    | sys<br>sys<br>sys<br>sys                                                                                              | To be processed<br>To be processed<br>To be processed<br>To be processed                                                                                                    |                                                                                                    |  |
| DA_101104012         DA_101104012         42         HBIL         2010/11/4         2011/12/31         sys         To be processed           DA_10124003         DA_101024003         A         Normal coloscopic findin2010/10/24         2011/12/31         sys         To be processed           DA_101091008         DA_10091008         42         HBIL         2010/9/16         2011/12/31         sys         To be processed           DA_10101003         DA_10101003         24         Normal coloscopic findin2010/10/11         2011/12/31         sys         To be processed           DA_10090007         DA_10092005         DA_10092005         28         Normal coloscopic findin2010/10/24         2011/12/31         sys         To be processed           DA_101024001         DA_101024001         26         Normal coloscopic findin2010/10/24         2011/12/31         sys         To be processed           DA_101024001         DA_101024001         26         Normal coloscopic findin2010/10/24         2011/12/31         sys         To be processed           DA_101009006         41         Normal coloscopic findin2010/10/9         2011/12/31         sys         To be processed           DA_101009006         41         Normal coloscopic findin2010/10/9         2011/12/31         sys         To be processed                                                                                                    |                            | DA_101106012<br>DA_101030010<br>DA_100912008<br>DA_101025006                                                                                                    |                                                                                                    | DA_101024011<br>DA_101106012<br>DA_101030010<br>DA_100912008<br>DA_101025006                                                                                                    | 48<br>56<br>38<br>31<br>47                                                                                                    | Normal colposcopic fir<br>Normal colposcopic fir<br>Normal colposcopic fir<br>Normal colposcopic fir                                                                                                    | idin2010/10/24<br>idin2010/11/6<br>idin2010/10/30<br>idin2010/9/12<br>idin2010/10/25                                                                                                    | 2011/1/20<br>2011/2/17<br>2011/2/17<br>2011/3/3<br>2013/12/31                                                                                                    | sys<br>sys<br>sys<br>sys<br>sys                                                                                       | To be processed<br>To be processed<br>To be processed<br>To be processed<br>To be processed                                                                                                    |                                                                                                    |  |
| DA.,101024003         DA.,10124003         46         Normal cobjeccepic findh/2010/10/24         2011/12/11         sys         To be processed           DA.,100916008         DA.,100916008         42         HSIL         2010/10/10         sys         To be processed           DA.,100916008         DA.,101011003         DA.,101011003         DA.,10111003         PA         Normal cobjeccepic findh/2010/10/11         2011/12/11         sys         To be processed           DA.,100990007         DA.,100900007         36         HSIL         2010/19/0         2011/12/11         sys         To be processed           DA.,100920005         DA.,10092005         DA.,10092005         28         Normal cobjeccepic findh/2010/10/24         2011/12/11         sys         To be processed           DA.,101024001         DA.,101024001         26         Normal cobjeccepic findh/2010/10/24         2011/12/11         sys         To be processed           DA.,101024001         DA.,101090006         41         Normal cobjeccepic findh/2010/10/24         2011/12/11         sys         To be processed           DA.,10109006         41         Normal cobjeccepic findh/2010/10/9         2011/12/11         sys         To be processed           DA.,10109006         41         Normal cobjeccepic findh/2010/10/9         2011/12/11 </td <th></th> <td>DA_101106012<br/>DA_101030010<br/>DA_100912008<br/>DA_101025006<br/>DA_101011005</td> <td></td> <td>DA_101024011<br/>DA_101106012<br/>DA_101030010<br/>DA_100912008<br/>DA_101025006<br/>DA_101011005</td> <td>48<br/>56<br/>38<br/>31<br/>47<br/>43</td> <td>Normal colposcopic fir<br/>Normal colposcopic fir<br/>Normal colposcopic fir<br/>Normal colposcopic fir<br/>Normal colposcopic fir</td> <td>adin2010/10/24 adin2010/11/6 adin2010/10/30 adin2010/9/12 adin2010/10/25 adin2010/10/25</td> <td>2011/1/20<br/>2011/2/17<br/>2011/2/17<br/>2011/3/3<br/>2013/12/31<br/>2013/12/31</td> <td>sys<br/>sys<br/>sys<br/>sys<br/>sys</td> <td>To be processed<br/>To be processed<br/>To be processed<br/>To be processed<br/>To be processed<br/>To be processed</td> <td></td> |                            | DA_101106012<br>DA_101030010<br>DA_100912008<br>DA_101025006<br>DA_101011005                                                                                                    |                                                                                                    | DA_101024011<br>DA_101106012<br>DA_101030010<br>DA_100912008<br>DA_101025006<br>DA_101011005                                                                                                    | 48<br>56<br>38<br>31<br>47<br>43                                                                                                    | Normal colposcopic fir<br>Normal colposcopic fir<br>Normal colposcopic fir<br>Normal colposcopic fir<br>Normal colposcopic fir                                                                                                    | adin2010/10/24 adin2010/11/6 adin2010/10/30 adin2010/9/12 adin2010/10/25 adin2010/10/25                                                                                                    | 2011/1/20<br>2011/2/17<br>2011/2/17<br>2011/3/3<br>2013/12/31<br>2013/12/31                                                                                                    | sys<br>sys<br>sys<br>sys<br>sys                                                                                       | To be processed<br>To be processed<br>To be processed<br>To be processed<br>To be processed<br>To be processed                                                                                                    |                                                                                                    |  |
| DA_100916008         DA_100916008         42         HSIL         2010/V1/6         2011/12/11         sys         To be processed           DA_10101003         DA_101011003         24         Normal colposcopic findin2010/10/11         2011/12/11         sys         To be processed           DA_10090007         DA_10090007         DA_100090007         Stall         2010/V1/6         2011/12/11         sys         To be processed           DA_10092005         DA_10022005         28         Normal colposcopic findin2010/10/2         2011/12/11         sys         To be processed           DA_10002005         DA_10022005         28         Normal colposcopic findin2010/10/2         2011/12/11         sys         To be processed           DA_10009006         DA_101024001         26         Normal colposcopic findin2010/10/2         2011/12/11         sys         To be processed           DA_10109006         DA_010109006         41         Normal colposcopic findin2010/10/9         2011/12/11         sys         To be processed           Column         Colposcopic findin2010/10/9         2011/12/11         sys         To be processed                                                                                                    |                            | DA_101106012<br>DA_101030010<br>DA_100912008<br>DA_101025006<br>DA_101011005<br>DA_101104012                                                                                                    |                                                                                                    | DA_101024011<br>DA_101106012<br>DA_101030010<br>DA_100912008<br>DA_101025006<br>DA_101011005<br>DA_101104012                                                                                                    | 48<br>56<br>38<br>31<br>47<br>43<br>42                                                                                                    | Normal colposcopic fir<br>Normal colposcopic fir<br>Normal colposcopic fir<br>Normal colposcopic fir<br>Normal colposcopic fir<br>Normal colposcopic fir<br>HS1L                                                                                                    | idin2010/10/24<br>idin2010/11/6<br>idin2010/10/30<br>idin2010/9/12<br>idin2010/10/25<br>idin2010/10/11<br>2010/11/4                                                                                                    | 2011/1/20<br>2011/2/17<br>2011/2/17<br>2011/3/3<br>2013/12/31<br>2013/12/31<br>2013/12/31                                                                                      | 898<br>595<br>595<br>595<br>595<br>595<br>595                                                                         | To be processed<br>To be processed<br>To be processed<br>To be processed<br>To be processed<br>To be processed<br>To be processed                                                                                                    |                                                                                                    |  |
| DA_101011003         DA_10101003         24         Normal colposcopic findir2010/10/11         2011/12/11         sys         To be processed           DA_100909007         DA_100909007         36         HSIL         2010/19/9         2011/12/31         sys         To be processed           DA_1010090005         DA_100920005         28         Normal colposcopic findir2010/10/24         2011/12/31         sys         To be processed           DA_101024001         DA_0101024001         26         Normal colposcopic findir2010/10/24         2011/12/31         sys         To be processed           DA_010109006         DA_010109006         41         Normal colposcopic findir2010/10/9         2011/12/31         sys         To be processed           Columnation         DA_010109006         41         Normal colposcopic findir2010/10/9         2011/12/31         sys         To be processed                                                                                                    |                            | DA_101106012<br>DA_101030010<br>DA_100912008<br>DA_101025006<br>DA_101011005<br>DA_101104012<br>DA_101024003                                                                                             |                                                                                                    | DA_101024011<br>DA_101106012<br>DA_101030010<br>DA_100912008<br>DA_101025006<br>DA_10101005<br>DA_101104012<br>DA_101024003                                                                                                    | 48<br>56<br>38<br>31<br>47<br>43<br>42<br>46                                                                                                    | Normal colposcopic fir<br>Normal colposcopic fir<br>Normal colposcopic fir<br>Normal colposcopic fir<br>Normal colposcopic fir<br>HSIL<br>Normal colposcopic fir                                                                                                    | din/2010/10/24<br>din/2010/10/30<br>din/2010/9/12<br>din/2010/9/12<br>din/2010/10/25<br>din/2010/10/11<br>2010/11/4<br>din/2010/10/24                                                                                  | 2011/1/20<br>2011/2/17<br>2011/2/17<br>2011/3/3<br>2013/12/31<br>2013/12/31<br>2013/12/31<br>2013/12/31                                                                        | 898<br>595<br>595<br>595<br>595<br>595<br>595<br>595                                                                  | To be processed<br>To be processed<br>To be processed<br>To be processed<br>To be processed<br>To be processed<br>To be processed                                                                                                    |                                                                                                    |  |
| DA_100999007         DA_100990007         36         HSIL         2010/9/9         2013/12/31         sys         To be processed           DA_10092005         DA_10092005         28         Normal colposcopic findin2010/0/29         2013/12/31         sys         To be processed           DA_101024001         DA_101024001         26         Normal colposcopic findin2010/10/24         2013/12/31         sys         To be processed           DA_101024001         DA_101024001         24         Normal colposcopic findin2010/10/24         2013/12/31         sys         To be processed           DA_10109006         DA_10100066         41         Normal colposcopic findin2010/10/9         2013/12/31         sys         To be processed           ext         4/5         >>>         00                                                                                                    |                            | DA_101106012<br>DA_101030010<br>DA_100912008<br>DA_101025006<br>DA_101011005<br>DA_101104012<br>DA_101024003<br>DA_100916008                                                                             |                                                                                                    | DA_101024011<br>DA_101106012<br>DA_101030010<br>DA_100912008<br>DA_101025006<br>DA_10101005<br>DA_101104012<br>DA_10104003<br>DA_100916008                                                                                                    | 48<br>56<br>38<br>31<br>47<br>43<br>42<br>46<br>46<br>42                                                                                                   | Normal colposcopic fir<br>Normal colposcopic fir<br>Normal colposcopic fir<br>Normal colposcopic fir<br>Normal colposcopic fir<br>HSIL<br>Normal colposcopic fir<br>HSIL                                                                                                    | din/2010/10/24<br>din/2010/11/6<br>din/2010/10/30<br>din/2010/10/25<br>din/2010/10/11<br>2010/11/4<br>din/2010/10/24<br>2010/9/16                                                                                      | 2011/1/20<br>2011/2/17<br>2011/2/17<br>2011/3/3<br>2013/12/31<br>2013/12/31<br>2013/12/31<br>2013/12/31<br>2013/12/31                                                          | 898<br>595<br>595<br>595<br>595<br>595<br>595<br>595<br>595                                                           | To be processed<br>To be processed<br>To be processed<br>To be processed<br>To be processed<br>To be processed<br>To be processed<br>To be processed<br>To be processed                                                                             |                                                                                                    |  |
| DA_100020005         DA_100020005         28         Normal cobposcopic findin2010/9/29         2013/12/31         sys         To be processed           DA_01012001         DA_010120005         26         Normal cobposcopic findin2010/10/24         2013/12/31         sys         To be processed           DA_010120001         DA_0101000006         41         Normal cobposcopic findin2010/10/24         2013/12/31         sys         To be processed           ext < <td>1/5         &gt;&gt;&gt;         60</td> <th></th> <td>DA_101106012<br/>DA_101030010<br/>DA_100912008<br/>DA_101025006<br/>DA_101011005<br/>DA_101104012<br/>DA_101024003<br/>DA_100916008<br/>DA_101011003</td> <td></td> <td>DA_101024011<br/>DA_101106012<br/>DA_101030010<br/>DA_100912008<br/>DA_101025006<br/>DA_10101005<br/>DA_10104012<br/>DA_101024003<br/>DA_100916008<br/>DA_101011003</td> <td>48<br/>56<br/>38<br/>31<br/>47<br/>43<br/>42<br/>46<br/>42<br/>42<br/>24</td> <td>Normal colposcopic fir<br/>Normal colposcopic fir<br/>Normal colposcopic fir<br/>Normal colposcopic fir<br/>Normal colposcopic fir<br/>HSIL<br/>Normal colposcopic fir<br/>HSIL<br/>Normal colposcopic fir</td> <td>adri2010/10/24<br/>din2010/11/6<br/>din2010/10/30<br/>din2010/10/25<br/>din2010/10/25<br/>din2010/10/24<br/>2010/11/4<br/>din2010/10/24<br/>2010/9/16<br/>din2010/10/11</td> <td>2011/1/20<br/>2011/2/17<br/>2011/2/17<br/>2011/3/1<br/>2013/12/31<br/>2013/12/31<br/>2013/12/31<br/>2013/12/31<br/>2013/12/31</td> <td>898<br/>595<br/>598<br/>598<br/>598<br/>595<br/>595<br/>595<br/>595<br/>595</td> <td>To be processed<br/>To be processed<br/>To be processed<br/>To be processed<br/>To be processed<br/>To be processed<br/>To be processed<br/>To be processed<br/>To be processed</td> <td></td>                                                                                                    | 1/5         >>>         60 |                                                                                                    | DA_101106012<br>DA_101030010<br>DA_100912008<br>DA_101025006<br>DA_101011005<br>DA_101104012<br>DA_101024003<br>DA_100916008<br>DA_101011003 |                                                                                                    | DA_101024011<br>DA_101106012<br>DA_101030010<br>DA_100912008<br>DA_101025006<br>DA_10101005<br>DA_10104012<br>DA_101024003<br>DA_100916008<br>DA_101011003 | 48<br>56<br>38<br>31<br>47<br>43<br>42<br>46<br>42<br>42<br>24                                                                                                    | Normal colposcopic fir<br>Normal colposcopic fir<br>Normal colposcopic fir<br>Normal colposcopic fir<br>Normal colposcopic fir<br>HSIL<br>Normal colposcopic fir<br>HSIL<br>Normal colposcopic fir                     | adri2010/10/24<br>din2010/11/6<br>din2010/10/30<br>din2010/10/25<br>din2010/10/25<br>din2010/10/24<br>2010/11/4<br>din2010/10/24<br>2010/9/16<br>din2010/10/11                 | 2011/1/20<br>2011/2/17<br>2011/2/17<br>2011/3/1<br>2013/12/31<br>2013/12/31<br>2013/12/31<br>2013/12/31<br>2013/12/31 | 898<br>595<br>598<br>598<br>598<br>595<br>595<br>595<br>595<br>595                                                                                                    | To be processed<br>To be processed<br>To be processed<br>To be processed<br>To be processed<br>To be processed<br>To be processed<br>To be processed<br>To be processed |  |
| DA_101024001         DA_101024001         26         Normal colposcopic findin2010/10/24         2013/12/31         sys         To be processed           DA_10109006         DA_10109006         41         Normal colposcopic findin2010/10/9         2013/12/31         sys         To be processed           e         4/5         >>>         GO         2013/12/31         sys         To be processed                                                                                                    |                            | DA_101106012<br>DA_101030010<br>DA_100912008<br>DA_101025006<br>DA_10101005<br>DA_10104012<br>DA_101040012<br>DA_100916008<br>DA_10011003<br>DA_100909007                                                |                                                                                                    | DA_101024011<br>DA_10106012<br>DA_101030010<br>DA_100912008<br>DA_101025006<br>DA_10101005<br>DA_10104012<br>DA_101024003<br>DA_100916008<br>DA_10101003<br>DA_10090007                                                                                                    | 48<br>56<br>38<br>31<br>47<br>43<br>42<br>46<br>42<br>46<br>42<br>24<br>36                                                                                 | Normal colposcopic fir<br>Normal colposcopic fir<br>Normal colposcopic fir<br>Normal colposcopic fir<br>Normal colposcopic fir<br>HSIL<br>Normal colposcopic fir<br>HSIL<br>Normal colposcopic fir<br>HSIL                                                                                                    | Init2101/10/24<br>Init2010/11/6<br>Init2010/10/30<br>Init2010/0/12<br>Init2010/10/25<br>Init2010/10/21<br>2010/11/4<br>Init2010/10/24<br>2010/0/16<br>Init2010/10/11<br>2010/0/9                                       | 2011/1/20<br>2011/2/17<br>2011/2/17<br>2011/2/17<br>2013/12/31<br>2013/12/31<br>2013/12/31<br>2013/12/31<br>2013/12/31<br>2013/12/31                                           | 842<br>842<br>842<br>842<br>842<br>842<br>842<br>842<br>842<br>842                                                    | To be processed<br>To be processed<br>To be processed<br>To be processed<br>To be processed<br>To be processed<br>To be processed<br>To be processed<br>To be processed<br>To be processed<br>To be processed                                       |                                                                                                    |  |
| DA_10109006         DA_10109006         41         Normal colposcopic findin2010/10/9         2013/12/31         sys         To be processed           <<<                                                                                                    |                            | DA_101106012<br>DA_101030010<br>DA_100912008<br>DA_101025006<br>DA_10101005<br>DA_10104012<br>DA_10104003<br>DA_10104008<br>DA_10101003<br>DA_10090007<br>DA_100929005                                   |                                                                                                    | DA_101024011<br>DA_10106012<br>DA_100912008<br>DA_100912008<br>DA_101025006<br>DA_101011005<br>DA_1010140012<br>DA_1010916008<br>DA_100916008<br>DA_10099007<br>DA_100929005                                                                                                    | 48<br>56<br>38<br>31<br>47<br>43<br>42<br>46<br>42<br>24<br>24<br>36<br>28                                                                                 | Normal colposcopic fit<br>Normal colposcopic fit<br>Normal colposcopic fit<br>Normal colposcopic fit<br>Normal colposcopic fit<br>HSTL<br>Normal colposcopic fit<br>HSTL<br>Normal colposcopic fit<br>HSTL<br>Normal colposcopic fit                                                                                                    | ear/2010/10/24<br>ear/2010/11/6<br>edin/2010/11/6<br>edin/2010/10/30<br>edin/2010/10/25<br>edin/2010/10/11<br>2010/11/4<br>edin/2010/10/11<br>edin/2010/10/11<br>2010/9/9<br>edin/2010/9/29                            | 2011/1/20<br>2011/2/17<br>2011/2/17<br>2011/3/3<br>2013/12/31<br>2013/12/31<br>2013/12/31<br>2013/12/31<br>2013/12/31<br>2013/12/31<br>2013/12/31                              | 898<br>895<br>898<br>898<br>895<br>895<br>895<br>895<br>895<br>895                                                    | To be processed<br>To be processed<br>To be processed<br>To be processed<br>To be processed<br>To be processed<br>To be processed<br>To be processed<br>To be processed<br>To be processed<br>To be processed<br>To be processed                    |                                                                                                    |  |
|                                                                                                    |                            | DA_101106012<br>DA_101030010<br>DA_100912008<br>DA_101025006<br>DA_101011005<br>DA_101014012<br>DA_10104012<br>DA_1010916008<br>DA_101011003<br>DA_100909007<br>DA_100920005<br>DA_10124001              |                                                                                                    | DA_101024011<br>DA_10106012<br>DA_100912008<br>DA_100912008<br>DA_101025006<br>DA_10101005<br>DA_10101005<br>DA_10016008<br>DA_10016008<br>DA_1001003<br>DA_100929007<br>DA_100929005<br>DA_101024001                                                                                                    | 48<br>56<br>38<br>31<br>47<br>43<br>42<br>46<br>42<br>24<br>24<br>36<br>28<br>28<br>26                                                                     | Normal colposcopic fir<br>Normal colposcopic fir<br>Normal colposcopic fir<br>Normal colposcopic fir<br>HSTL<br>Normal colposcopic fir<br>HSTL<br>Normal colposcopic fir<br>HSTL<br>Normal colposcopic fir<br>HSTL<br>Normal colposcopic fir<br>Normal colposcopic fir<br>Normal colposcopic fir<br>Normal colposcopic fir<br>Normal colposcopic fir                   | ear/2010/10/24<br>edin/2010/11/6<br>edin/2010/11/6<br>edin/2010/10/25<br>edin/2010/10/25<br>edin/2010/10/11<br>2010/11/4<br>edin/2010/10/24<br>edin/2010/9/29<br>edin/2010/9/24                                        | 2011/1/20<br>2011/2/17<br>2011/2/17<br>2011/2/17<br>2013/12/31<br>2013/12/31<br>2013/12/31<br>2013/12/31<br>2013/12/31<br>2013/12/31<br>2013/12/31<br>2013/12/31<br>2013/12/31 | 898<br>895<br>895<br>895<br>895<br>895<br>895<br>895<br>895<br>895                                                    | To be processed<br>To be processed<br>To be processed<br>To be processed<br>To be processed<br>To be processed<br>To be processed<br>To be processed<br>To be processed<br>To be processed<br>To be processed<br>To be processed<br>To be processed |                                                                                                    |  |
| 1/5 > >> 00                                                                                                    |                            | DA_101106012<br>DA_101030010<br>DA_1010912008<br>DA_101025006<br>DA_10101005<br>DA_101104012<br>DA_10101005<br>DA_10101003<br>DA_100916008<br>DA_101090007<br>DA_10092005<br>DA_010124001                |                                                                                                    | DA_10102-001<br>DA_10106012<br>DA_10100912008<br>DA_1001025006<br>DA_10011005<br>DA_101104012<br>DA_101104012<br>DA_10101001005<br>DA_100916008<br>DA_10090007<br>DA_100020005<br>DA_101024001                                                                                                    | 48<br>56<br>38<br>31<br>47<br>43<br>42<br>46<br>42<br>24<br>36<br>26<br>26<br>41                                                                           | Normal colposcopic fit<br>Normal colposcopic fit<br>Normal colposcopic fit<br>Normal colposcopic fit<br>Normal colposcopic fit<br>HSIL<br>Normal colposcopic fit<br>HSIL<br>Normal colposcopic fit<br>HSIL<br>Normal colposcopic fit<br>Normal colposcopic fit<br>Normal colposcopic fit<br>Normal colposcopic fit<br>Normal colposcopic fit<br>Normal colposcopic fit | ban/2010/10/24<br>din/2010/11/6<br>din/2010/10/30<br>din/2010/9/12<br>din/2010/9/12<br>din/2010/9/15<br>din/2010/10/11<br>2010/9/16<br>din/2010/10/14<br>2010/9/9<br>din/2010/10/24<br>din/2010/10/24                  | 2011/1/20<br>2011/2/17<br>2011/2/17<br>2011/2/17<br>2013/12/31<br>2013/12/31<br>2013/12/31<br>2013/12/31<br>2013/12/31<br>2013/12/31<br>2013/12/31<br>2013/12/31<br>2013/12/31 | 898<br>898<br>898<br>898<br>898<br>898<br>898<br>898<br>898<br>898                                                    | To be processed<br>To be processed<br>To be processed<br>To be processed<br>To be processed<br>To be processed<br>To be processed<br>To be processed<br>To be processed<br>To be processed<br>To be processed<br>To be processed<br>To be processed |                                                                                                    |  |
|                                                                                                    |                            | DA_101106012<br>DA_101030010<br>DA_1010912008<br>DA_101025006<br>DA_10101005<br>DA_10110105<br>DA_101100916008<br>DA_101011003<br>DA_100916008<br>DA_101092005<br>DA_101024001<br>DA_10109906            |                                                                                                    | DA_101024011           DA_101024012           DA_10103010           DA_10025066           DA_101025066           DA_101025066           DA_10025066           DA_1002606           DA_10025066           DA_1002606           DA_10026005           DA_10026005           DA_10026005           DA_10026005           DA_10026005 | 48<br>56<br>38<br>31<br>47<br>43<br>42<br>46<br>42<br>24<br>24<br>36<br>28<br>26<br>41                                                                     | Normal colposcepic fri<br>Normal colposcepic fri<br>Normal colposcepic fri<br>Normal colposcepic fri<br>Normal colposcepic fri<br>HSIL<br>Normal colposcepic fri<br>HSIL<br>Normal colposcepic fri<br>Normal colposcepic fri<br>Normal colposcepic fri<br>Normal colposcepic fri                                                                                       | antoloj 0,24<br>din 2010/11/6<br>din 2010/11/6<br>din 2010/10/12<br>din 2010/10/12<br>din 2010/10/11<br>2010/11/4<br>din 2010/10/24<br>2010/9/16<br>din 2010/10/24<br>din 2010/9/29<br>din 2010/9/29<br>din 2010/10/24 | 2011/1/20<br>2011/2/17<br>2011/2/17<br>2011/2/17<br>2013/12/31<br>2013/12/31<br>2013/12/31<br>2013/12/31<br>2013/12/31<br>2013/12/31<br>2013/12/31<br>2013/12/31<br>2013/12/31 | 898<br>898<br>898<br>898<br>898<br>898<br>898<br>898<br>898<br>898                                                    | To be processed<br>To be processed<br>To be processed<br>To be processed<br>To be processed<br>To be processed<br>To be processed<br>To be processed<br>To be processed<br>To be processed<br>To be processed<br>To be processed                    |                                                                                                    |  |
|                                                                                                    |                            | Da_101106012<br>DA_101030010<br>DA_100912008<br>DA_101025006<br>DA_10101050<br>DA_10101005<br>DA_10101000<br>DA_100106008<br>DA_101011003<br>DA_100909007<br>DA_100920005<br>DA_101024001<br>DA_10109006 |                                                                                                    | DA_101024011<br>DA_10108012<br>DA_10030010<br>DA_10032006<br>DA_10120806<br>DA_101104012<br>DA_10124003<br>DA_10014012<br>DA_100940007<br>DA_100940007<br>DA_10024001<br>DA_101092005                                                                                                    | 48<br>56<br>38<br>31<br>47<br>43<br>42<br>46<br>42<br>24<br>36<br>28<br>28<br>26<br>41                                                                     | Normal colposecipie fin<br>Normal colposecipie fin<br>Normal colposecipie fin<br>Normal colposecipie fin<br>Normal colposecipie fin<br>HSTL<br>Normal colposecipie fin<br>HSTL<br>Normal colposecipie fin<br>Normal colposecipie fin<br>Normal colposecipie fin<br>Normal colposecipie fin                                                                             | annouo, 10,24<br>dm20210/11/6<br>dm20210/11/6<br>dm20210/91/2<br>dm20210/91/2<br>g010/11/4<br>dm20210/10/11<br>2010/11/4<br>dm20210/10/11<br>2010/9/9<br>dm20210/10/11<br>2010/9/9<br>dm20210/10/29<br>dm20210/10/29   | 2011/2/17<br>2011/2/17<br>2011/2/17<br>2013/2/31<br>2013/12/31<br>2013/12/31<br>2013/12/31<br>2013/12/31<br>2013/12/31<br>2013/12/31<br>2013/12/31<br>2013/12/31               | 895<br>895<br>895<br>895<br>895<br>895<br>895<br>895<br>895<br>895                                                    | To be processed<br>To be processed<br>To be processed<br>To be processed<br>To be processed<br>To be processed<br>To be processed<br>To be processed<br>To be processed<br>To be processed<br>To be processed<br>To be processed                    |                                                                                                    |  |

Figure 5-13

Cliquez sur le libell é **Suivi**, les patientes dont le suivi doit être effectu é dans la période de suivi spécifi ée ou avant s'affichent. La liste ci-dessous affiche les patientes par date de suivi dans l'ordre croissant, et le libell é **Suivi** indique le nombre total de dossiers. Pour d'éfinir la période de suivi, reportez-vous à la section 5.12.2.2 D éfinition de la période de suivi.

S dectionnez une patiente dans la liste, ses informations s'affichent dans la zone ci-dessus. Vous pouvez modifier l'état de suivi, la date de suivi ou les commentaires, puis cliquer sur **Enreg.**. La date de suivi saisie ne peut pas être ant érieure à la date du jour. Si l'état de suivi devient **Annul** é la visite de suivi sera annul é pour la patiente ; s'il devient **Programmer RDV**, le syst ème prend rendez-vous pour la patiente et l'interface **Rendez-vous** affiche ce rendez-vous, dans lequel l'heure de rendez-vous correspond à la date de suivi.

Saisissez les critères de recherche dans la zone **Rech.** puis cliquez sur **Rech.**, toutes les patientes répondant à ces critères s'affichent dans la liste de suivi. Cliquez sur **Actual.**, la liste de suivi d'origine est de nouveau affichée.

Cliquez sur **Tout annuler**, l'état de suivi de toutes les patientes dont la date de suivi a expirésera d'éfini sur **Annul** é

### **REMARQUE** :

Vous ne pouvez pas modifier les informations des patientes dont l'état de suivi est "Programmer RDV".

### 5.3.12 Fonction scanner de code-barres

Lorsque le scanner de code-barres est connect é au système, vous pouvez activer la fonction scanner et entrer les informations sur la patiente en lisant le code-barres de la patiente.

Une fois la fonction scanner de codes-barres activée (**Config. Système>Config. générale> Config. scanner>Activer**), vous pouvez scanner le code-barres de la patiente sur l'interface **Infos pat.** ou sur l'interface **Rendez-vous** avec le scanner pour renseigner automatiquement les informations de la patiente, notamment son numéro, son nom, sa date de naissance et son âge. Les informations restantes peuvent être saisies manuellement. Cliquez sur "**Nv patiente**" (interface **Patiente**) ou "**Enreg.**" (interface **Rendez-vous**) après avoir saisi les informations.

### 5.3.13 Infos pat. Personnalisation des éléments de saisie

Les utilisateurs peuvent personnaliser les informations d'un patient. Saisissez des d'énents grâce à cette fonction. Cliquez sur le bouton **Personnal.** Custom sur l'interface des informations patient et la page **Personnal.** s'affiche. S dectionnez les d'éments que vous souhaitez saisir. Parmi les d'éments, **N**° **patiente**, **Nom** et **Age** sont s dectionn és par d'éaut et ne peuvent pas être modifiés. Les d'éments restants sont s dectionn és par d'éaut et peuvent être modifiés. Une fois les modifications effectu és, cliquez sur **Enreg.** Le message «La modification a **r éussi.** » s'affiche.

### 5.3.14 Liste de travail

Grâce à cette fonction, les utilisateurs peuvent rechercher des enregistrements et les télécharger dans un fichier local sur le serveur PACS.

Fonction Activer DICOM : pour plus d'informations, reportez-vous à la *Section* Cliquez sur le bouton **Liste trav.** Worklist et l'interface **Recherche de dossier** s'affiche. Saisissez des

conditions de recherche telles que  $N^{\circ}$  patiente, Nom, Age, Op érateur, Date examen, puis cliquez sur **Rechercher** afin que les résultats de la recherche s'affichent dans la liste. S dectionnez les enregistrements à t d écharger, puis cliquez sur **T d écharger patients s dect.** Les enregistrements s dectionn és se t d échargent dans le fichier local.

| Records Search —<br>Patient No. | [    |            |     | ]         | Name   |      |         |          |          |           |
|---------------------------------|------|------------|-----|-----------|--------|------|---------|----------|----------|-----------|
| Age                             |      |            |     |           | Physic | ian  |         |          |          |           |
| Examining Time                  | ۲    | ) Today    | ⊚ т | 'his Week | © Cust | m    |         |          |          |           |
| Start Time                      | 2    | 2019/ 1/18 | -   |           | End Ti | me   | 2019/   | 1/18     |          |           |
|                                 |      |            |     | Search    |        |      |         |          |          |           |
| Patient No. N                   | lame | DOB        | Age | Pregnancy | LMP    | Tel. | Address | Exam No. | Examinin | Physician |
|                                 |      |            |     |           |        |      |         |          |          |           |
|                                 |      |            |     |           |        |      |         |          |          |           |
|                                 |      |            |     |           |        |      |         |          |          |           |
|                                 |      |            |     |           |        |      |         |          |          |           |
|                                 |      |            |     |           |        |      |         |          |          |           |
|                                 |      |            |     |           |        |      |         |          |          |           |
|                                 |      |            |     |           |        |      |         |          |          |           |
|                                 |      |            |     |           |        |      |         |          |          |           |
|                                 |      |            |     |           |        |      |         |          |          |           |
|                                 |      |            |     |           |        |      |         |          |          |           |
|                                 |      |            |     |           |        |      |         |          |          |           |

Figure 5-14

## 5.4 Examen

Une fois qu'une patiente est s dectionn & dans l'interface Infos pat., cliquez sur D énarrer dans

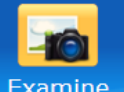

l'interface ou sur le bouton **Examiner Examine** dans la barre d'outils. Le système ouvre l'interface **Examiner**, les informations cl és de la patiente sont affich és dans la partie inférieure gauche. Dans cette interface, vous pouvez capturer des images, réaliser une vidéo, comparer, modifier ou mesurer les images.

### **REMARQUE**:

- 1. Vous ne pouvez ouvrir l'interface **Examiner** que lorsque la caméra est connectée à l'ordinateur et sous tension.
- 2. Si aucune image n'est affichée, vérifiez que la connexion USB entre l'ordinateur et le boîtier d'enregistrement des vidéos est normale.

## 5.4.1 Invites pour l'examen

Si la fonction d'affichage d'invites pour l'examen est activ é (reportez-vous à la section 5.12.2.15

*Activation des invites de l'examen*), les invites sont disponibles lorsque vous ouvrez l'interface **Examiner**. Vous pouvez également cliquer sur le libell é **Aide** et consulter le guide de l'examen sur la page **Aide** qui s'affiche.

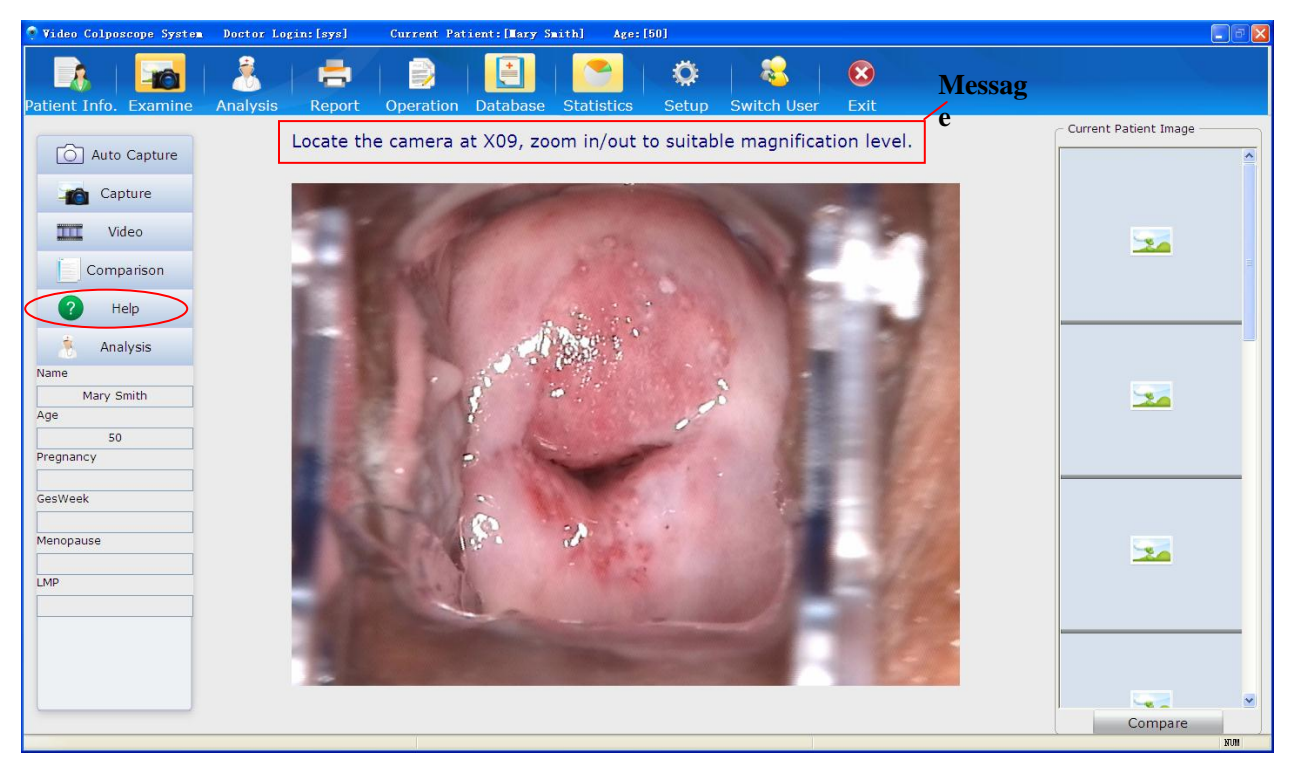

Figure 5-15

## 5.4.2 Capture d'images

Cliquez sur le libell é **Capture auto** automatique (qui ne sera ex écut ée que pour l'op ération en cours). Après le red émarrage du logiciel, la configuration reprend telle que d'éfinie dans **Config.**, reportez-vous à la section 5.12.2.16 Activation la fonction de capture automatique) et le libell é devient

Auto Capture . Lorsque vous appuyez sur la touche "TIME" ("HEURE") de la cam éra, le syst ème capture automatiquement une image àdes heures sp écifiques. Pour d ésactiver la fonction de capture automatique, cliquez ànouveau sur **Capture auto**.

Si la fonction d'affichage d'invites pour l'examen est activ é (reportez-vous à la section 5.12.2.15 Activation des invites de l'examen), le système affiche les invites lorsque vous appuyez sur la touche "TIME" ("HEURE") de la cam éra. Effectuez les op érations indiqu és dans les invites.

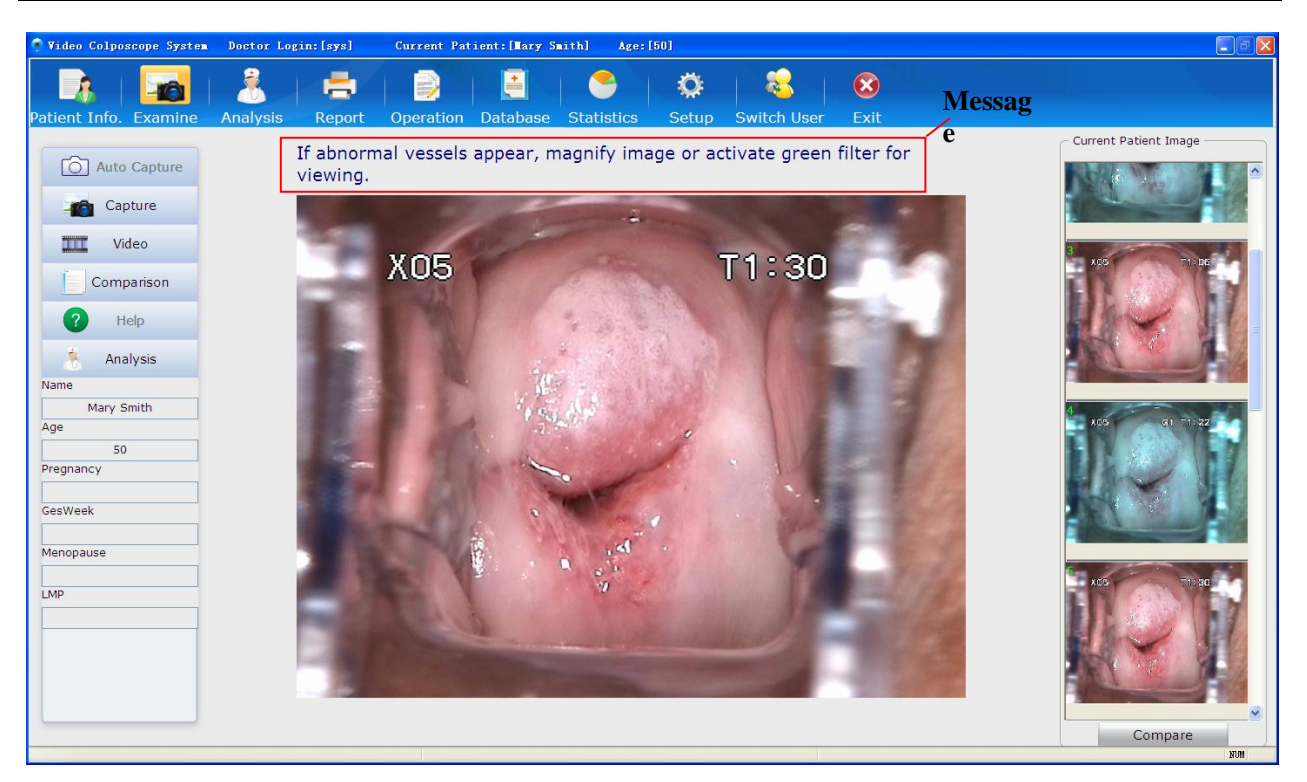

Figure 5-16

### **REMARQUE :**

Lorsque vous appuyez sur la touche "TIME" ("HEURE"), les libellés **Capture auto** et **Aide** sont indisponibles. Ils sont disponibles à nouveau lorsque vous appuyez une nouvelle fois sur la touche "TIME" ("HEURE") ou si le minuteur en cours se termine.

Cliquez sur le bouton **Capturer** L'image Capture, le système capture l'image active. L'image saisie s'affiche sur le côtédroit de l'écran. Un maximum de 50 images peut âre captur é pour une patiente. Vous pouvez double-cliquer sur une image pour l'agrandir. Vous pouvez cliquer sur une image pour la s dectionner, puis cliquer avec le bouton droit de la souris et s dectionner **Suppr.** pour la supprimer. Vous pouvez s dectionner plusieurs images et les supprimer en même temps.

Si l'interrupteur au pied est connect é, vous pouvez l'actionner pour capturer ou figer l'image active, selon les paramètres du système.

Par d'étaut, le bouton poign ét de cam éra est utilis épour le contrôle de l'affichage des coordonn éts. Appuyez sur ce bouton, l'étran affiche des coordonn éts, comme illustr é dans la figure ci-dessous.

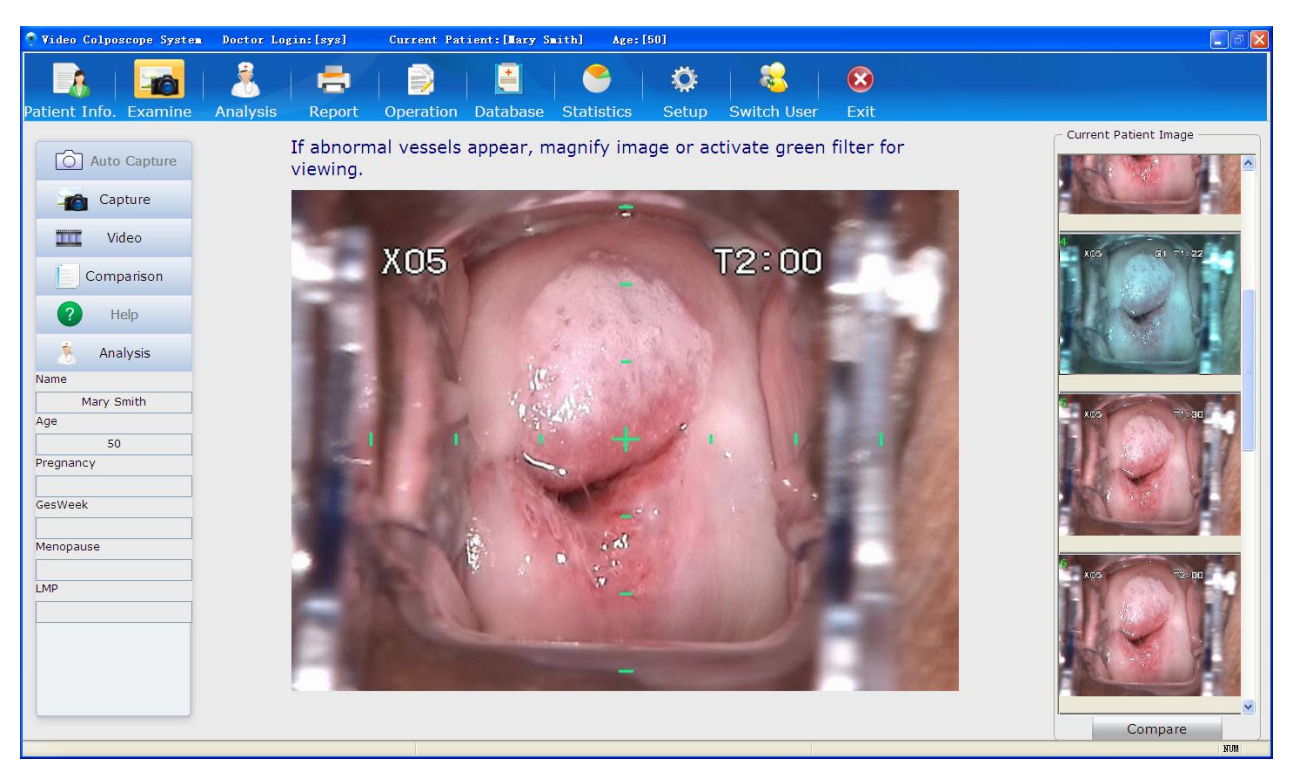

Figure 5-17

Les coordonn és permettent de localiser le centre de l'image, ce qui facilite la capture d'image. Appuyez de nouveau sur ce bouton, les coordonn és disparaissent.

Si le bouton poign é de cam éra est r égl é pour capturer une image, vous pouvez appuyer sur ce bouton pour capturer l'image actuelle.

## 5.4.3 Enregistrement de la vidéo

Cliquez sur le libell é **Vid éo** pour prendre une vid éo. Cliquez sur le libell é

Arr **â**er pour interrompre l'enregistrement de la vid éo. La prise de vid éo peut durer tout au plus une heure. Au bout d'une heure, le système arr **â**e automatiquement l'enregistrement de la vid éo.

La vid éo est enregistr éc comme un fichier .avi et le fichier est affich é avec un symbole de vid éo sur la droite de l'écran. Vous pouvez double-cliquer pour lancer la vid éo et capturer des images pendant la lecture de la vid éo.

## 5.4.4 Affichage en mode Plein Ecran

Double-cliquez sur la zone d'observation de l'image, elle est agrandie pour occuper l'int égralit é de l'écran. Double-cliquez sur l'écran ou appuyez sur le bouton **Echap** pour quitter le mode Plein Ecran.

## 5.4.5 Comparaison

Au cours de l'examen, vous pouvez signaler un cas existant à des fins de comparaison ou de r éférence.

Cliquez sur le libell é **Comparaison** . La page **Analyse comparative** s'affiche, avec les informations relatives à la patiente actuelle et l'image affich és dans le coin sup érieur gauche.

Dans la zone **Rech.**, s dectionnez une condition : **Nom**, **N** ° **patiente**, **Diag. primaire** ou **Date naiss**, saisissez un mot-cl é puis cliquez sur **Rech.**. Tous les cas qui r épondent à la condition sp écifi ée sont indiqu és dans la liste **Dossiers**. Par d éfaut, la zone **Comparer les informations patiente** dans le coin sup érieur droit affiche les informations et l'image de la patiente du premier cas de la liste. Vous pouvez cliquer sur un cas souhait é dans la liste **Dossiers** afin que les informations et l'image de la patiente soient affich ées dans la zone **Comparer les informations patiente**.

| 📑 Comparison Analysis     |                 |                       |                          |                     |
|---------------------------|-----------------|-----------------------|--------------------------|---------------------|
| Current Patient Informati | on              |                       | Compare Patient Informat | tion -              |
| Name:                     | and the second  |                       | Name:                    |                     |
| Mary Smith                |                 | W. J                  | test1                    |                     |
| Patient No.:              | Le ti la state  |                       | Patient No.:             |                     |
|                           |                 | 1 2 2                 |                          |                     |
| Age:                      |                 | 2 B. D                | Age:                     |                     |
| 50                        |                 |                       | 42                       |                     |
| Examining Time:           |                 | and the second second | Examining Time:          |                     |
| 2015-03-27                |                 | and the second second | 2013-11-4                | FUE                 |
| Preliminary Diag.:        | - A CONTRACTOR  |                       | Preliminary Diag.:       |                     |
|                           | Image Remark    |                       |                          | Image Remark        |
| HSIL                      |                 |                       | HSIL                     |                     |
| Record                    | 0               |                       | Record                   |                     |
| - Search                  |                 |                       |                          |                     |
| Name                      | V test          | ✓ Sea                 | rch                      | Compare Images      |
|                           |                 |                       |                          | compare integes     |
| - Caco List/Total: 2)     |                 |                       |                          |                     |
| Case List(Total: 2)       | 276 01020000000 | 00102042920           |                          |                     |
| Item Patient N            | lo. I Name      | Age                   | Examining Time           | ( Preliminary Diag. |
| 1                         | test2           | 61                    | 2014-1-9                 | August 1            |
| 2                         | test1           | 42                    | 2013-11-4                | HSIL                |
|                           |                 |                       |                          |                     |
|                           |                 |                       |                          |                     |
|                           |                 |                       |                          |                     |
|                           |                 |                       |                          |                     |
|                           |                 |                       |                          |                     |
| ų                         |                 |                       |                          | Exit                |

Figure 5-18

### **REMARQUE** :

Pour une patiente ré-examinée, la zone **Comparer les informations patiente** affiche son dernier dossier d'examen, et la liste **Dossiers** montre tous ses dossiers d'examen, avec le dernier dossier d'examen répertorié en premier.

Vous pouvez cliquer sur **Dossier** pour afficher le dossier d'examen correspondant. Vous pouvez double-cliquer sur une image pour l'agrandir, et double-cliquez sur l'image agrandie ou cliquez sur pour quitter l'agrandissement.

Cliquez sur **Comparer img** pour comparer l'image de la patiente actuelle avec celle de l'autre patiente. Si vous avez s dectionn é plusieurs images, la comparaison commence par la premi re image s dectionn é. Sinon, elle commence par la premi re image de la patiente.

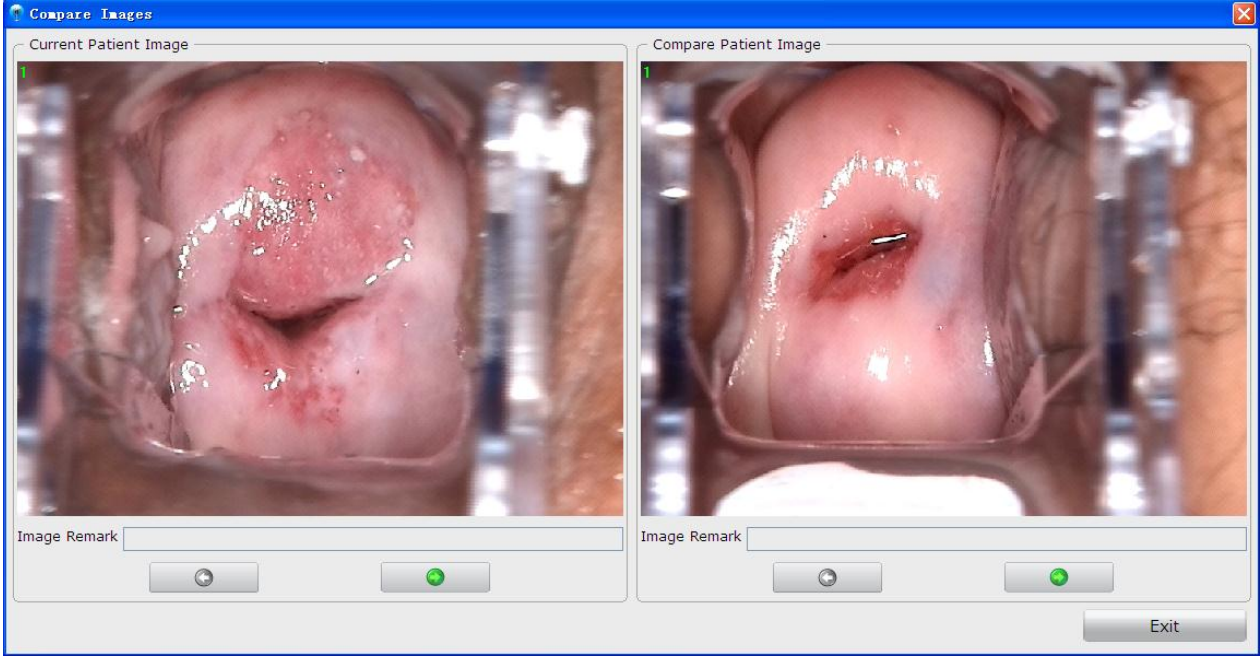

Figure 5-19

## 5.4.6 Analyse

Cliquez sur le libell é Analyse Analysis pour passer à l'interface Analyse. Pour des op érations sp écifiques dans l'interface Analyse, reportez-vous à la section 5.5 Analyse.

## 5.4.7 Comparaison d'images

Cliquez sur le bouton **Comparer** sous la zone **Image patiente actuelle**, la page **Comparaison de l'image patient actuelle** s'affiche. Le système compare toutes les images de la patiente actuelle. S'il y a plus de 6 images, les 6 premières images sont comparées. Pour des opérations sur cette page, reportez-vous àla section *5.5.1 Comparaison des images de la patiente actuelle*.

## 5.4.8 Modification d'une image

Avec le bouton droit de la souris, cliquez sur **Image patiente actuelle** et choisissez **Traitement des images**. La page **Traitement des images** est affich é. Vous pouvez modifier les images dans l'onglet **Modif. image**.

1) Ajout d'un commentaire d'image

Dans la zone **Remarque img**, entrez un commentaire de l'image, puis cliquez sur **Enreg.** pour enregistrer le commentaire. Jusqu'à 50 caract ères (sauf «& ») peuvent être saisis. Cette remarque appara îra avec l'image.

#### 2) Ajout de l égende sur l'image

Vous pouvez ajouter des libell és sur l'image comme suit : Dans la zone **Libell é d'image**, cliquez sur **Libell é** D éplacez la souris vers la zone qui vous int éresse dans l'image, puis cliquez dessus. Une ligne bris ée formant un cadre appara î et vous pouvez y saisir des notes. Vous pouvez d éplacer le curseur vers d'autres positions pour ajouter d'autres libell és. Apr ès avoir ajout é tous les libell és, cliquez sur **Enreg.** pour les sauvegarder.

Il est possible d'ajouter jusqu'à 20 libell és à une image, chaque libell é n'exc édant pas 30 caractères.

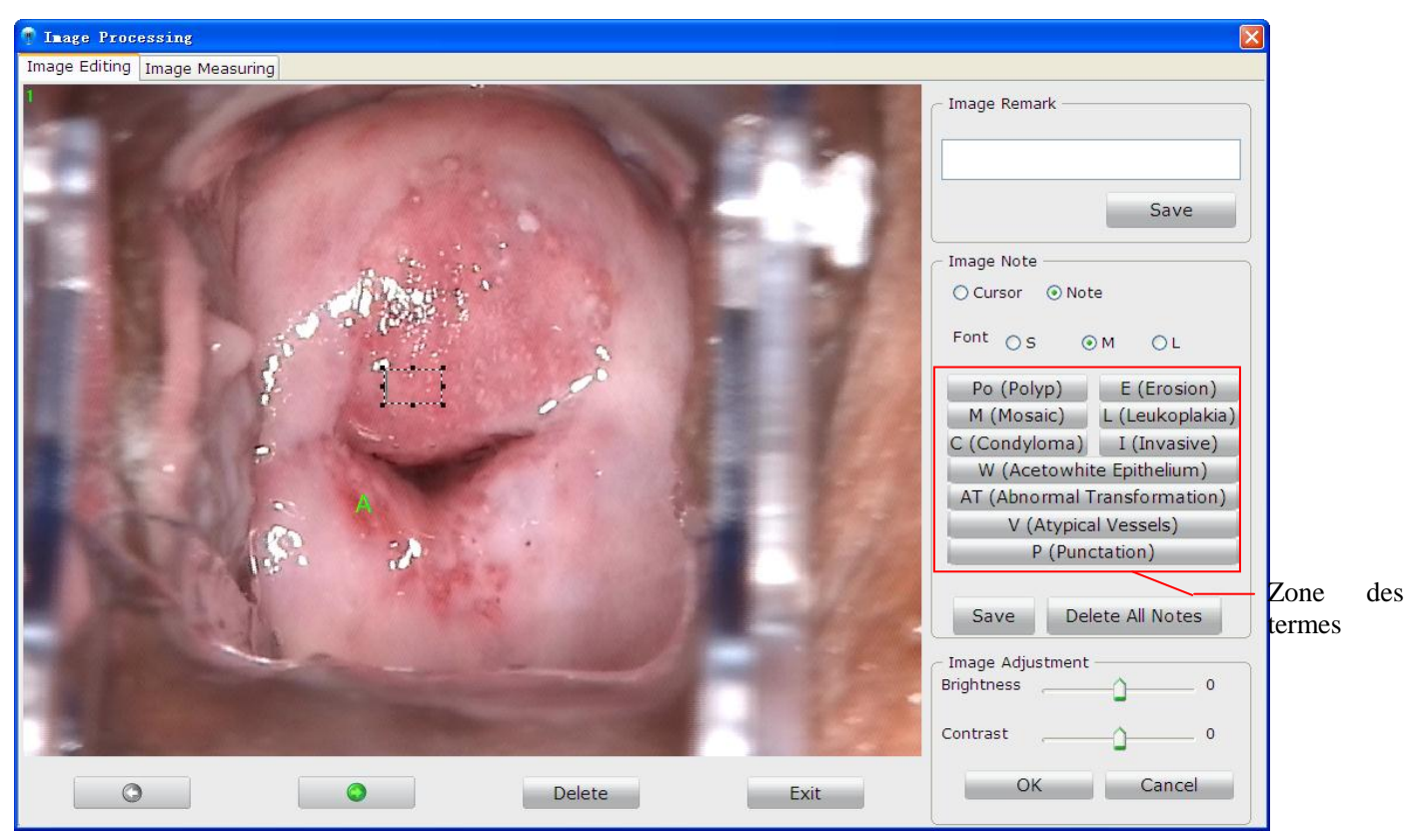

Figure 5-20

Le système permet d'ajouter des libellés rapidement. Cliquez sur un terme dans la zone des termes, puis cliquez sur l'image àla position souhaitée. Le libelléest ajouté àl'image.

Un libell épeut être modifi é, d éplac éou supprim é

Pour modifier la police des libell & : la police des libell & peut âre r & sur petite (S), moyenne (M) ou grande (L). Une fois qu'une police est s dectionn &, elle s'applique àtous les libell &.

Pour modifier le contenu d'un libellé: cliquez sur le libellé, le curseur clignote et le libellé devient modifiable. Modifiez le contenu, puis cliquez sur **Enreg.** dans la zone **Libelléd'image**.

Pour déplacer un libellé: cliquez sur le libellé et faites-le glisser vers la position cible. Puis cliquez sur **Enreg.** dans la zone **Libelléd'image**.

Pour supprimer un libellé: cliquez avec le bouton droit de la souris sur le libellé, puis s dectionnez **Suppr.**. Le libellé est supprimé Puis cliquez sur **Enreg.** dans la zone **Libellé d'image**.

Pour supprimer tous les libell és : cliquez sur Supp. Libell és dans la zone Libell éd'image.

3) R églage de la luminosit é et du contraste

D éplacez le curseur de **Luminosit é/contraste** vers la gauche pour diminuer ou vers la droite pour augmenter la luminosit é/le contraste. Cliquez sur **OK** pour enregistrer le param ètre.

4) Suppression d'une image

Cliquez sur le bouton **Suppr.** situ éen dessous d'une image pour la supprimer. Une invite appara î. Cliquez sur **Oui** pour confirmer la suppression ou sur **Non** pour l'ignorer.

Si plusieurs images sont concern és par la suppression, cliquez sur ou ou ou

pour passer à l'image pr & édente ou suivante, et supprimez-la de la même mani re. Cliquez sur **Quitter** ou sur pour fermer cette page.

### 5.4.9 Mesure d'une image

Avec le bouton droit de la souris, cliquez sur **Image patiente actuelle** et choisissez **Traitement des images**. La page **Traitement des images** est affich é. Vous pouvez mesurer les images dans l'onglet **Mesure image**. Effectuez un éalonnage avant de mesurer l'image. Vous pouvez choisir entre l'éalonnage manuel ou l'éalonnage par d'éaut.

### **REMARQUE**:

- 1. Si vous choisissez l'étalonnage par défaut, veuillez maintenir la caméra verticalement à une distance de 25 cm de la cible pendant la capture de l'image et adapter le grossissement de l'étalonnage en fonction du grossissement réel.
- 2. Dans l'étalonnage par défaut, le grossissement pour les caméras C3, C6 et C6 HD est respectivement de 1-28 fois, 1-36 fois et 1-50 fois.
- 1) Etalonnage par d éfaut

S dectionnez **D d'aut** et le grossissement correspondant, puis mesurez l'image par **Ligne**, **P érim ère** ou **Zone**. Lorsque vous s dectionnez une zone d ésir ée, le r ésultat de la mesure sera affich é àproximit é

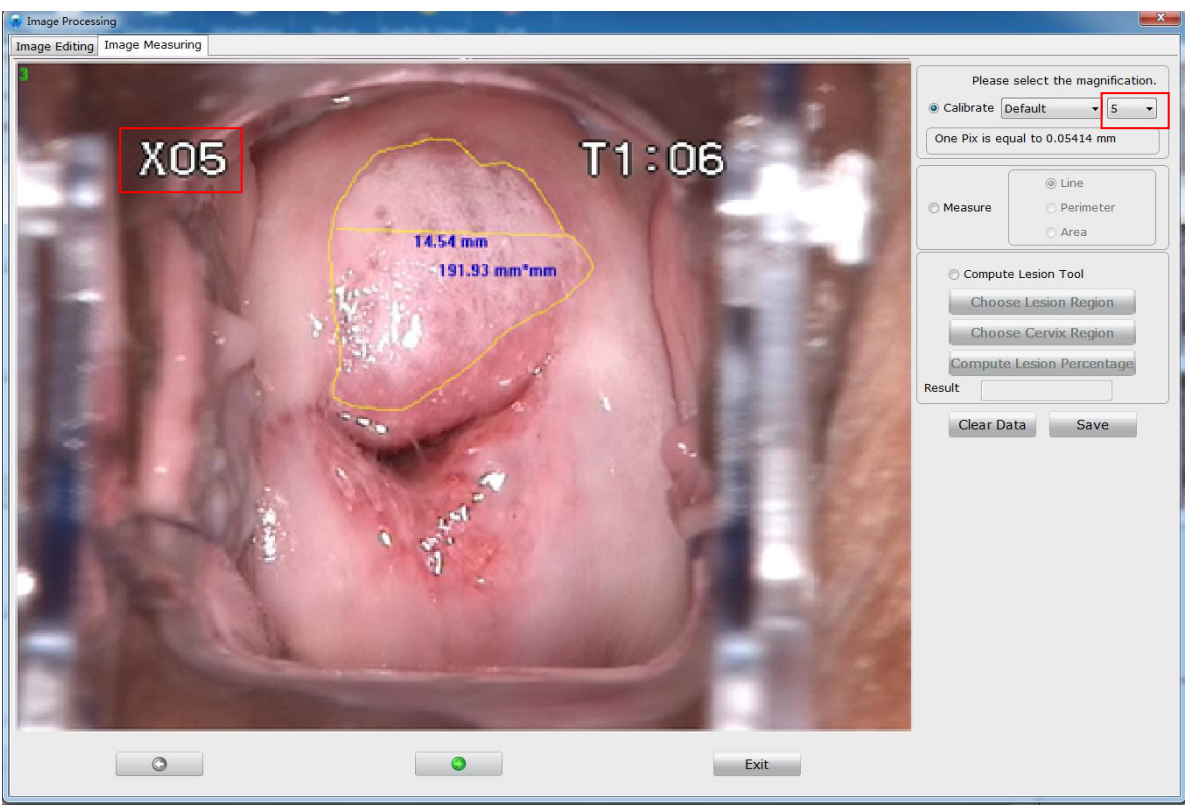

Figure 5-21

### 2) Etalonnage manuel

S dectionnez **Manuel** puis tracez une ligne sur l'image avec votre souris. Entrez la longueur (mm) de la ligne et cliquez sur **OK**. Si vous entrez 0 ou toute autre valeur non valide, le message suivant sera affich é: La valeur saisie n'est pas valide, veuillez la saisir à nouveau.

| Image Editing Image Measuring |                                                   |                                                                       |
|-------------------------------|---------------------------------------------------|-----------------------------------------------------------------------|
| 101                           |                                                   | Calibrate Manual     One Pix is equal to mm                           |
| X05                           | T1:06                                             | Measure     Perimeter     Area                                        |
|                               | anual                                             | © Compute Lesion Tool<br>Choose Lesion Region<br>Choose Cervix Region |
| El Minte                      | Please input the length (mm) of the drawing line. | Compute Lesion Percentage<br>Result<br>Clear Data Save                |
|                               |                                                   |                                                                       |
| The                           | - Stand - Ale                                     |                                                                       |
|                               | Exit                                              |                                                                       |

Figure 5-22

Ensuite, vous pouvez mesurer l'image par **Ligne**, **P érim ètre** ou **Zone**, et le r ésultat de la mesure sera affich é àproximit é

Vous pouvez faire glisser le r ésultat de la mesure sur une position appropri é.

Pour supprimer un d'ément des donn és de mesure, cliquez dessus avec le bouton droit de la souris et choisissez **Suppr.**. Vous pouvez cliquer sur **Effacer les donn és** pour que toutes les donn és de mesure sur l'image soient supprim és.

Cliquez sur **Enreg.**, l'image en cours et toutes les données de mesure qu'elle comprend sont enregistrées en tant que nouvelle image et s'affichent dans la liste des images de la patiente. Si vous passez àl'onglet **Modif. image**, les données de mesure sont effacées.

3) Calculer le pourcentage de la l ésion

- a) S dectionnez la fonction de calcul des l ésions.
- b) S dectionnez la zone de la l ésion, puis tracez cette zone sur l'image à l'aide de la souris.
- c) S dectionnez la région cervicale, puis dessinez-la sur l'image àl'aide de la souris.
- d) Calculez le pourcentage de la zone de la l ésion par rapport à la r égion cervicale.

## 5.4.10 Importation d'images

Cliquez avec le bouton droit de la souris sur la zone **Image patiente actuelle** et s dectionnez **Importer une image**. La page de s dection d'image s'affiche. S dectionnez une image et importez-la. Une fois l'importation r éussie, l'image s'affiche dans la liste Image patiente actuelle.

## 5.5 Analyse

Cliquez sur le bouton Analyse

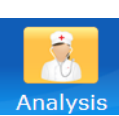

dans la barre d'outils pour ouvrir l'interface Analyse,

Analysis

ou vous pouvez cliquer sur le libell é Analyse

dans l'interface **Examiner** pour

basculer sur l'interface **Analyse**. Sur cette interface, vous pouvez effectuer les évaluations R-way, RCI et Swede, saisir les r ésultats de l'examen et de la biopsie.

| Patient Info. Examine        | Analysis Operation Database Statistics Setup Switch User Exit |          |                                |
|------------------------------|---------------------------------------------------------------|----------|--------------------------------|
| Examination Record Biopsy Re | cord R-way Evaluation RCI Evaluation Swede Evaluation         |          | Current Patient Image          |
| Colposcope Examination       |                                                               |          |                                |
| General Evaluation           | Examination Adequate Reason                                   | *        |                                |
|                              | SC) Visibility Completely visible   TZ TZ 1                   | •        |                                |
| Colposcopic Findings(Cervix) | Original squamous epithelium (Mature)                         |          |                                |
| Colposcopic Findings(Vagina) | Squamous epithelium (Mature)                                  | A        |                                |
| Colposcopic Findings(Vulvar) | Micropapilomatosis                                            | <b>a</b> |                                |
| - Colposcopic Primary Diag   |                                                               |          |                                |
| Preliminary Diag.            | Suspicious for invasion (cervical)                            |          |                                |
| Treatment                    | Deare-                                                        |          | 32 <u>32</u>                   |
|                              | συμογ                                                         |          | ]                              |
| Follow-up Date               | 2018/12/17 P* A.M. P.M. *                                     |          |                                |
| Immediate Biopsy             | ¥Yes ☉ No                                                     |          | <u>.</u> .                     |
| Comparison Analysis          |                                                               | Save     | Select All Select None Compare |

Figure 5-23

## 5.5.1 Comparaison des images de la patiente actuelle

Dans la zone **Image patiente actuelle**, s dectionnez deux ou plusieurs images, cliquez avec le bouton droit et choisissez **Comparer**, ou cliquez sur le bouton **Comparer** en bas de la page. La page **Comparaison de l'image patient actuelle** s'affiche.

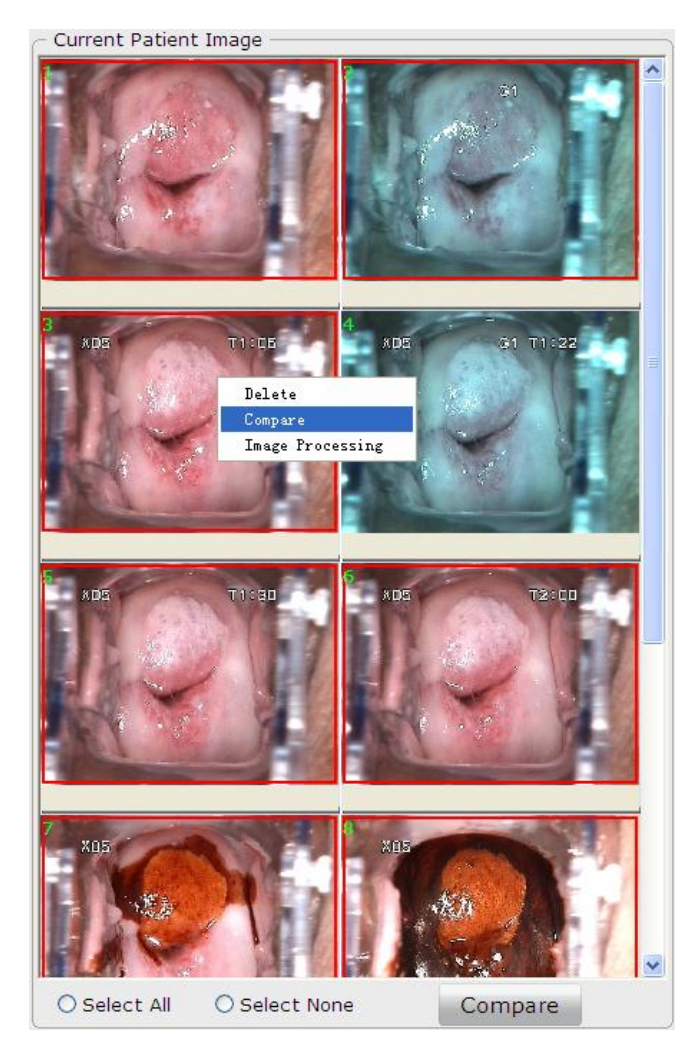

Figure 5-24

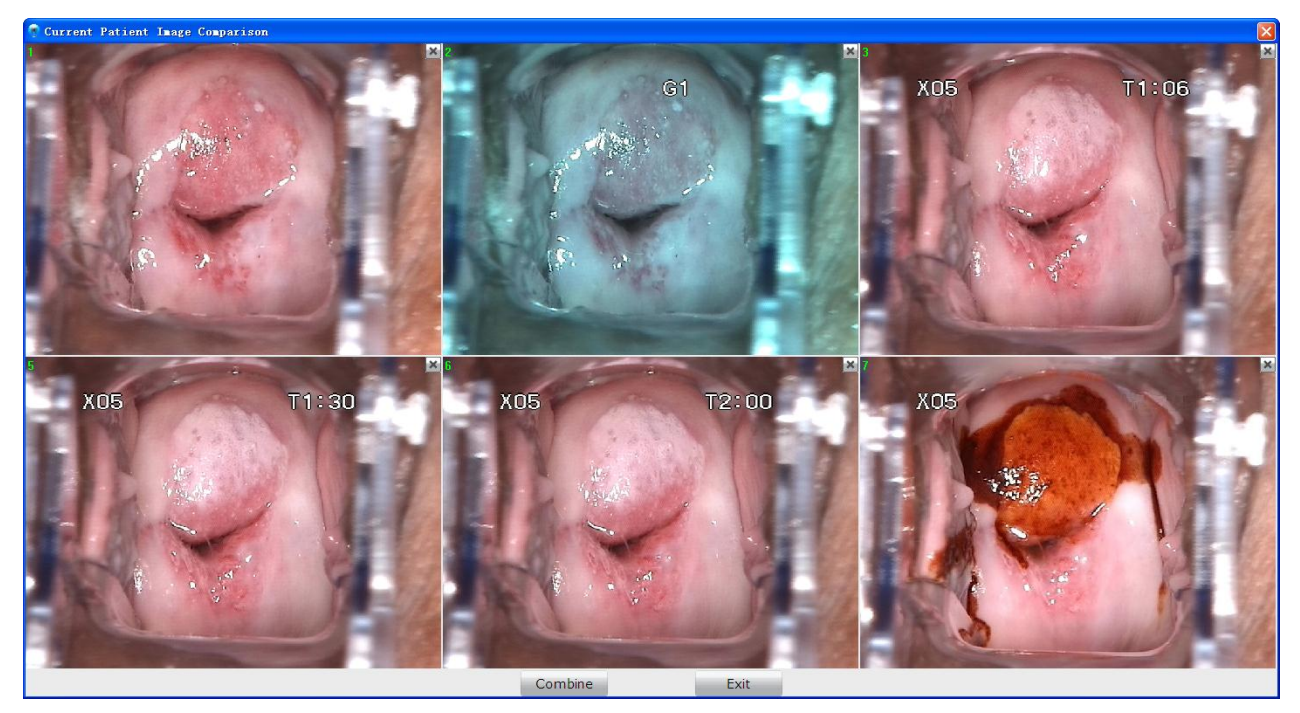

Figure 5-25

Vous pouvez comparer de 2 à 6 images à la fois. Si plus de 6 images sont s dectionn és, les 6 premi à sont compar és par d'éaut, et le bouton  $\square$  est disponible dans le coin sup érieur droit de chaque image. Vous pouvez cliquer sur  $\square$  pour supprimer une image de la page de comparaison, et une autre image s dectionn és s'affiche à la place. Vous pouvez annuler la suppression en cliquant avec le bouton droit de la souris et en s dectionnant **Annuler suppression**.

Cliquez sur **Combiner**, les images de la page de comparaison sont fusionn és en une image, qui s'affiche également dans la zone **Image patiente actuelle**.

Dans la zone **Image patiente actuelle**, s dectionnez une image, cliquez avec le bouton droit de la souris et choisissez **Suppr.**, l'image sera supprim é. Vous pouvez s dectionner plusieurs images et les supprimer en m îme temps.

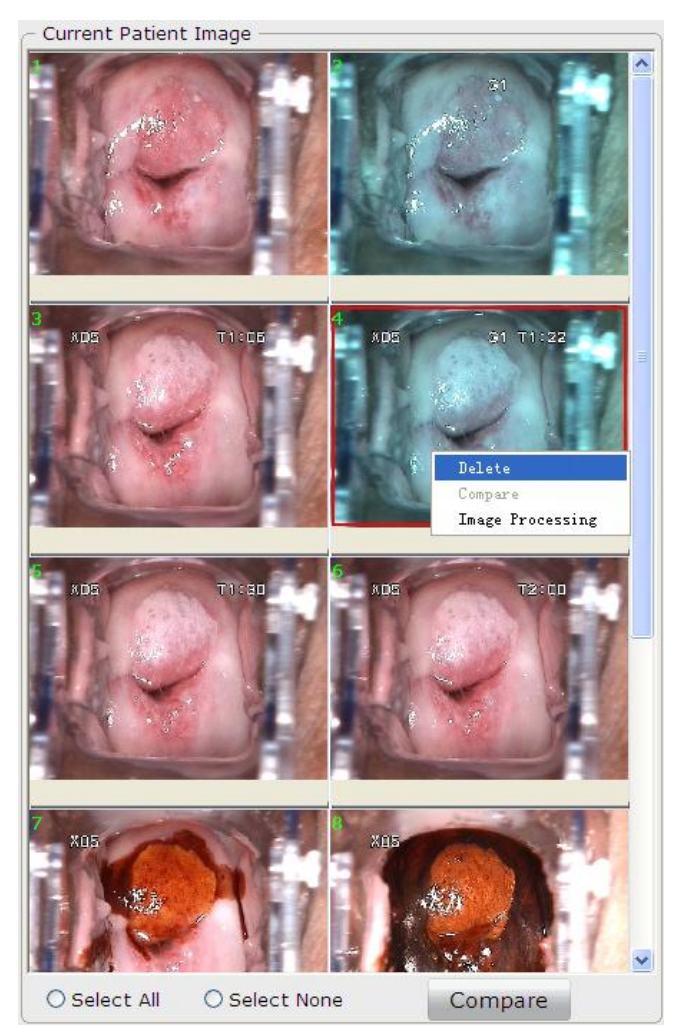

Figure 5-26

Cliquez sur **Tout s dect.**, toutes les images seront s dectionn és. Cliquez sur **S dect. Auc**, toutes les images seront d és dectionn és.

Vous pouvez double-cliquer sur une image pour l'agrandir.

Avec le bouton droit de la souris, cliquez sur une image et choisissez **Traitement des images**, la page **Traitement des images** est affich ée et vous pouvez modifier ou mesurer l'image. Pour plus de d étails, reportez-vous aux sections 5.4.8 *Modification d'une image* et 5.4.9 *Mesure d'une image*.

## 5.5.2 Comparaison avec un cas existant

Cliquez sur le bouton **Analyse comparative** dans le coin inférieur gauche de l'interface **Analyse**. La page **Analyse comparative** s'affiche. Pour des opérations spécifiques sur cette page, reportez-vous àla section 5.4.5 *Comparaison*.

## 5.5.3 Réalisation d'une évaluation R-way

### **REMARQUE** :

- 1. L'onglet **Evaluation R-way** est uniquement disponible lorsque la sentinelle USB pour l'évaluation R-way est connectée à l'ordinateur et que l'évaluation R-way est activée (reportez-vous à la section *5.12.2.11 Activation de l'évaluation R-way*).
- 2. L'évaluation R-way n'est pas disponible aux Etats-Unis.

Dans l'onglet **Evaluation R-way**, vous pouvez observer les images des tests de solution saline normale, de solution d'acide ac étique et de solution de Lugol, vérifier s'il y a des points h émorragiques et cr ér des libell és le cas éch éant. Le syst ème offre un diagnostic colposcopique pr éliminaire et des suggestions de traitement bas és sur vos observations et libell és.

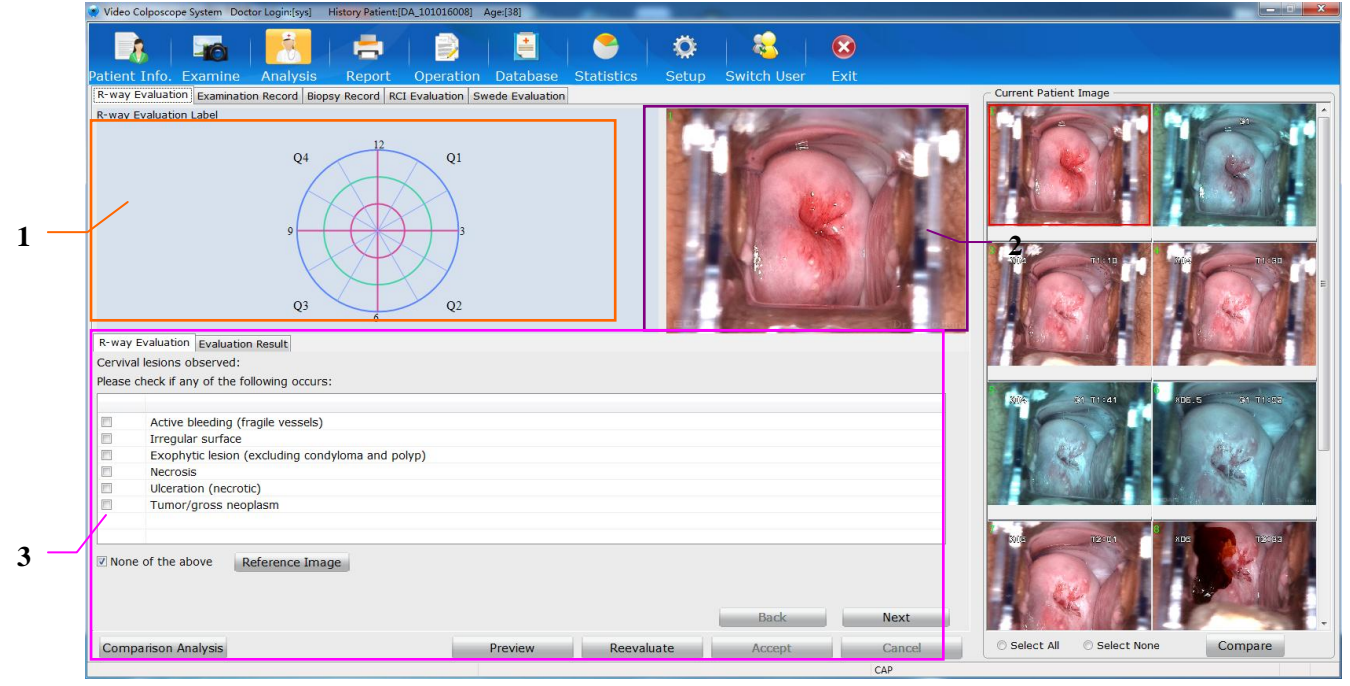

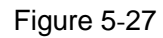

1 Zone de création de libell és 2 Zone d'aper qu de l'image 3 Zone des évaluations

Lorsque le curseur est plac é sur une image dans la zone **Image patiente actuelle**, cette image sera affich é dans la zone d'aper qu de l'image. Il est possible de double-cliquer sur l'image dans la zone d'aper qu de l'image pour l'agrandir, et de d éplacer l'image agrandie pendant l'évaluation.

Dans la zone des évaluations, effectuez les op érations indiqu és. Au cours de ce processus, il peut vous être demand é d'ajouter des libell és sur l'image dans la zone de cr éation des libell és. Cliquez sur l'image pour ajouter des libell és. Si vous avez besoin de supprimer un libell é, cliquez avec le bouton gauche ou le bouton droit de la souris sur le libell é et choisissez **Suppr.**. Vous ne pouvez supprimer un libell éque dans l' étape de cr éation de libell é correspondante.

Lorsque l'évaluation est terminée, le sous-onglet **R ésultat évaluation** s'affiche. Il présente le diagnostic préliminaire et les suggestions de traitement. Si le traitement suggéréest une biopsie, les informations (notamment grade, quart, direction et décalage) sur les régions de biopsie recommandées sont fournies dans la **Zone de biopsie**. Si vous cochez **Biopsie imm édiate**, un point sera affichésur l'image de la biopsie sur la gauche pour indiquer cette région de biopsie.

| R-way Evaluation Evalu | uation Result          |                               |          |                 |               |                  |
|------------------------|------------------------|-------------------------------|----------|-----------------|---------------|------------------|
| Colposcopic Primary D  | iag.                   |                               |          |                 |               |                  |
| Preliminary Diag.      | Cervical bleeding      | )                             |          |                 |               |                  |
|                        |                        |                               |          |                 |               |                  |
|                        |                        |                               |          |                 |               |                  |
|                        |                        |                               |          |                 |               |                  |
| Treatment Suggestion   | ,<br>Bleeding region b | biopsy                        |          |                 |               |                  |
|                        |                        |                               |          |                 |               |                  |
|                        |                        |                               |          |                 |               |                  |
|                        |                        |                               |          |                 |               |                  |
|                        | 1                      |                               |          |                 |               |                  |
| Biopsy Region          | -                      |                               |          |                 |               |                  |
| Q4 12 Q1               | Item                   | Grade                         | Quadrant | Clock Direction | Offset        | Immediate Biopsy |
|                        | 1                      | N=Normal colposcopic findings | Q1       | 2.0             | Midpoint      |                  |
|                        |                        |                               |          |                 |               |                  |
|                        |                        |                               |          |                 |               |                  |
|                        |                        |                               |          |                 |               |                  |
| Q3 6 Q2                |                        |                               |          |                 |               |                  |
|                        | ECC Dia                | agnostic Conization           |          |                 |               |                  |
|                        |                        |                               |          |                 |               |                  |
| Comparison Analysis    | 1                      |                               |          | Preview         | Reevaluate Ac | cept Cancel      |
|                        |                        |                               |          |                 |               |                  |

Figure 5-28

Cliquez sur Aper qu, vous pouvez afficher l'évaluation R-way en cours.

Si vous souhaitez r éévaluer, cliquez sur **R éévaluer**. Le système efface le résultat de l'évaluation et affiche ànouveau la première étape de l'évaluation.

Si le curetage endocervical (ECC) ou la conisation diagnostique sont recommand és, s dectionnez **ECC** ou **Conisation diagnostique**.

Cliquez sur Accepter, le système passe à l'onglet **Dossier examen**, et le diagnostic préliminaire et les suggestions de traitement sont chargés dans l'onglet **Dossier examen**; les informations à propos de la zone de biopsie recommandée sont chargées dans l'onglet **Enreg. de la biopsie**. S'il y a une région de biopsie immédiate, dans l'onglet **Dossier examen**, **Oui** est s dectionn é pour **Biopsie immédiate**, et dans le champ **Remarque** sous **Diag. primaire colposcopie** la première expression est ajout ée automatiquement dans la liste des remarques.

Cliquez sur Annuler, le système passe à l'onglet Dossier examen, sans chargement d'informations.

## 5.5.4 Saisie des résultats de l'examen

Dans l'onglet **Dossier examen**, vous pouvez entrer le résultat de l'examen colposcopique et le diagnostic préliminaire.

Vous pouvez saisir manuellement les R ésultats colposcopie (Cervix), R ésultats colposcopie

(Vagin) et **R** ésultats colposcopie (Vulvaire), ou cliquer sur bour s dectionner les expressions pertinentes.

### Manuel d'utilisation du colposcope vidéo C3A, C6A, C6A HD Application du logiciel du colposcope vidéo

| Colposcope Examination       |                |                          |    |      |        |   |
|------------------------------|----------------|--------------------------|----|------|--------|---|
| General Evaluation           | Examination    | Adequate -               | Re | ason |        |   |
|                              | SCJ Visibility | Completely visible       | TZ | 2    | TZ 1 · |   |
| Colposcopic Findings(Cervix) | Original squar | nous epithelium (Mature) |    |      |        |   |
| Colposcopic Findings(Vagina) | Squamous ep    | ithelium (Mature)        |    |      |        | B |
|                              |                |                          |    |      |        |   |
| Colposcopic Findings(Vulvar) | Micropapillom  | atosis                   |    |      |        |   |
|                              |                |                          |    |      |        |   |

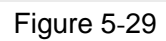

## Cliquez sur ), la page **S dect. expression** est affich ée.

| Colpos | copic Findings(Cervix)                                 | Current Patient Image | -                                                                                                    |
|--------|--------------------------------------------------------|-----------------------|----------------------------------------------------------------------------------------------------|
| Vorma  | Abnormal Suspicious For Invasion Miscellaneous Finding |                       | and the second                                                                                                    |
| Item   | Term                                                   |                       |                                                                                                    |
| 1      | Original squamous epithelium (Mature)                  | A STATE               |                                                                                                    |
| 2      | Original squamous epithelium (Atrophic)                |                       |                                                                                                    |
| 3      | Columnar epithelium                                    |                       |                                                                                                    |
| 1      | Columnar epithelium (Ectopy)                           |                       |                                                                                                    |
| 5      | Metaplastic squamous epithelium                        |                       |                                                                                                    |
| 5      | Nabothian cysts                                        |                       |                                                                                                    |
| 7      | Crypt (gland) openings                                 |                       |                                                                                                    |
| 8      | Deciduosis in pregnancy                                | A DESCRIPTION OF      | and the second second s |
| 9      | Lugol's staining: partially stained                    |                       |                                                                                                    |
| 10     | Lugol's staining: stained                              | Image Remark          |                                                                                                    |
| 11     | Endocervical bleeding                                  | Reference Image       |                                                                                                    |
| 12     | Cervical bleeding                                      |                       |                                                                                                    |
|        |                                                        |                       |                                                                                                    |
|        |                                                        |                       |                                                                                                    |
|        |                                                        |                       |                                                                                                    |
| 6      | m                                                      |                       |                                                                                                    |
| Select | ed Term                                                |                       |                                                                                                    |
| ense   | acetowhite epithelium: Lugol's staining: non-stained   |                       |                                                                                                    |
|        |                                                        |                       |                                                                                                    |
|        |                                                        |                       |                                                                                                    |
|        |                                                        |                       |                                                                                                    |
|        |                                                        |                       |                                                                                                    |
|        |                                                        | Terminology           | 0                                                                                                    |
|        |                                                        |                       |                                                                                                    |

Figure 5-30 Sélection d'expressions pour les résultats colposcopiques (cervix)

| Select Term |                                                                      |              |                                 | ×            |
|-------------|----------------------------------------------------------------------|--------------|---------------------------------|--------------|
| Colpose     | copic Findings(Vagina)<br>Abnormal Suspicious For Invasion Miscellan | eous Finding | Current Patient Image           |              |
| Item        | Term                                                                 |              |                                 |              |
| 1 2         | Squamous epithelium (Mature)<br>Squamous epithelium (Atrophic)       |              | Image Remark<br>Reference Image |              |
|             |                                                                      | ]            | N                               |              |
| Selecte     | ed Term                                                              |              |                                 |              |
|             |                                                                      |              | Terminology                     | 00           |
| Term I      | Maintenance                                                          | OK Cancel    | Add Ref. Image Del              | . Ref. Image |

Figure 5-31 Sélection d'expressions pour les résultats colposcopiques (vagin)

| Select Term                                                                                   |                                |
|-----------------------------------------------------------------------------------------------|--------------------------------|
| Colposcopic Findings(Vulvar)<br>Normal Abnormal Suspicious For Invasion Miscellaneous Finding | Current Patient Image          |
| Item Term                                                                                     |                                |
| 1 Micropapillomatosis                                                                         |                                |
| 2 Sebaceous Gland(Fordyce's spot)                                                             |                                |
| 3 Vestibular Gland Redness                                                                    | ELANY Dreizhaoulan             |
|                                                                                               | Image Remark                   |
| < <tr> </tr>                                                                                  | Kererence Image                |
|                                                                                               |                                |
|                                                                                               | Terminology                    |
| Term Maintenance OK Ca                                                                        | Add Ref. Image Del. Ref. Image |

Figure 5-32 Selection of terms for colposcopic findings (vulvar)

Les expressions des résultats colposcopiques sont répertori ées sur la gauche et class ées en quatre cat égories : **Normal, Anormal, Suspicion de lésion invasive** et **Résultats divers**. Double-cliquez sur une expression, elle est ajout ée dans la zone **Expres. s dectionn ée**. Vous pouvez s dectionner plusieurs expressions et les modifier. Cliquez sur **OK**, les expressions

s dectionn és sont ajout és dans le champ **R ésultats colposcopie**.

L'image de la patiente actuelle est affich  $\notin$  dans le coin sup frieur droit de la page. Si plusieurs images sont disponibles, vous pouvez cliquer sur  $\bigcirc$  ou  $\bigcirc$  à c  $\hat{\alpha}$   $\notin$  de **Remarque img** pour afficher l'image pr  $\notin$   $\hat{\alpha}$  dente ou suivante. Vous pouvez double-cliquer sur une image pour l'agrandir, et double-cliquez sur l'image agrandie ou cliquez sur  $\bowtie$  pour quitter l'agrandissement.

Certaines expressions sont fournies avec des images de référence. Cliquez sur une telle expression, son image de référence est affich ée dans la zone Image de référence. Si plusieurs

images de référence sont disponibles pour cette expression, vous pouvez cliquer sur 🧕 ou

en regard du champ **Expression** pour afficher l'image de r éférence suivante ou pr écédente.

Si l'image de la patiente actuelle est un exemple typique, vous pouvez l'ajouter pour qu'elle devienne une image de r ff érence. S dectionnez le terme pertinent dans la liste de termes, puis cliquez sur **Ajouter image r ff.**. L'image de la patiente actuelle est ajout é en tant qu'image de r ff érence pour l'expression concern é.

Si vous voulez supprimer l'image de r éf érence actuelle, cliquez sur **Suppr. image r éf.**. Une invite est émise, vous demandant de confirmer la suppression. Cliquez sur **OK**, l'image de r éf érence actuelle est supprim ée.

Vous pouvez également cliquer sur **Gestion expression** pour mettre à jour les expressions sur la page affich ée **Gestion expression**.

Dans **Diag. primaire colposcopie**, vous pouvez manuellement saisir le diagnostic pr diminaire, le traitement ou s dectionner les expressions pertinentes en utilisant le bouton en regard du champ.

| Preliminary Diag. HSIL                          |      |
|-------------------------------------------------|------|
|                                                 |      |
| Treatment Biopsy                                |      |
| Follow-up Date 2018/12/17 📴 🖉 A.M. 🖉 P.M.       |      |
| Immediate Biopsy   Yes  No  Comparison Analysis | Save |

Figure 5-33

Pour la date de suivi, vous pouvez s dectionner une date sp écifique ou une p ériode ult érieure (par exemple, 1 mois plus tard ou 3 mois plus tard), ou saisir manuellement la date.

Si vous s dectionnez **Oui** pour **Biopsie imm édiate**, le syst ème passe àl'onglet **Enreg. de la biopsie**.

#### **REMARQUE**:

Lorsque vous sélectionnez une date spécifique comme date de suivi, **Matin** et **Soir** peuvent alors être cochés.

## 5.5.5 Saisie des résultats de la biopsie

Dans l'onglet **Enreg. de la biopsie**, vous pouvez enregistrer la région de biopsie et la pathologie.

La biopsie poss ède trois cat égories : cervix, vagin et organes g énitaux externes. Vous pouvez s dectionner une cat égorie et la marquer si n écessaire. Les cat égories sont représent ées par diff érentes lettres : X pour le cervix, W pour les organes g énitaux externes et V pour le vagin. Les cat égories de biopsie apparaissent également dans la liste biopsie. Dans **Zone de biopsie**, vous pouvez cliquer sur l'image de la biopsie pour ajouter un point indiquant une zone de biopsie immédiate, marqu ée comme XN (N correspond au num éro d'd ément). Les informations (notamment grade, quart, direction et d écalage) sur les r égions de biopsie sont ajout ées automatiquement dans la liste sur la droite. **Biopsie imm éliate** est s dectionn épar d éfaut, et vous pouvez s dectionn ée, l'image de la biopsie n'affiche que le grade de la lésion (si l'option est s dectionn ée) sans point.

La police des libell és sur l'image de la biopsie peut être réglée sur petite (S), moyenne (M) ou grande (L). Une fois qu'une police est s dectionn ée, elle s'applique àtous les libell és.

Après avoir ajout é une zone de biopsie immédiate, le champ **Avis post-examen** ajoute automatiquement la première expression dans la liste des remarques ; et lorsque toutes les zones de biopsie immédiate sont supprimées, le contenu du champ **Avis post-examen** est effac é

| Examination Record biopoy nee                                                                                                    | R-way Ev                                                                                                    | valuation   RCI Evaluation   S                                                                           | wede Evaluation                                                                     |                                          |                                           |                                                                                       |                                                                              |
|----------------------------------------------------------------------------------------------------|----------------------------------------------------------------------------------------------------|----------------------------------------------------------------------------------------------------|-------------------------------------------------------------------------------------|------------------------------------------|-------------------------------------------|---------------------------------------------------------------------------------------|------------------------------------------------------------------------------|
| Biopsy Region                                                                                                    |                                                                                                    |                                                                                                    |                                                                                     |                                          |                                           |                                                                                       |                                                                              |
| 12 01                                                                                                    | Item                                                                                                    | Biopsy Type                                                                                              | Grade                                                                               | Quadrant                                 | Clock Direction                           | Offset                                                                                | Immediate Biopsy                                                             |
| Q4 Q1                                                                                                    | 1                                                                                                    | Cervix                                                                                                   |                                                                                     | Q4                                       | 12.0                                      | Midpoint                                                                              | ~                                                                            |
|                                                                                                    | 2                                                                                                    | Cervix                                                                                                   |                                                                                     | Q1                                       | 1.5                                       | Near Point                                                                            | ▼                                                                            |
|                                                                                                    | 3                                                                                                    | Cervix                                                                                                   |                                                                                     | Q2                                       | 5.0                                       | Near Point                                                                            | <b>v</b>                                                                     |
| 9 3                                                                                                    | 4                                                                                                    | Cervix                                                                                                   |                                                                                     | Q2                                       | 6.0                                       | Far Point                                                                             | ~                                                                            |
|                                                                                                    |                                                                                                    |                                                                                                    |                                                                                     |                                          |                                           |                                                                                       |                                                                              |
|                                                                                                    |                                                                                                    |                                                                                                    |                                                                                     |                                          |                                           |                                                                                       |                                                                              |
| Q3 Q2                                                                                                    |                                                                                                    |                                                                                                    |                                                                                     |                                          |                                           |                                                                                       |                                                                              |
| Cervix      Vulvar      Vagina                                                                                                    |                                                                                                    |                                                                                                    |                                                                                     |                                          |                                           |                                                                                       |                                                                              |
| Font  S O M O L                                                                                                    |                                                                                                    |                                                                                                    |                                                                                     |                                          |                                           |                                                                                       |                                                                              |
|                                                                                                    |                                                                                                    |                                                                                                    |                                                                                     |                                          |                                           |                                                                                       |                                                                              |
|                                                                                                    |                                                                                                    |                                                                                                    |                                                                                     |                                          |                                           |                                                                                       |                                                                              |
|                                                                                                    |                                                                                                    |                                                                                                    |                                                                                     |                                          |                                           |                                                                                       |                                                                              |
|                                                                                                    |                                                                                                    |                                                                                                    |                                                                                     |                                          |                                           |                                                                                       |                                                                              |
|                                                                                                    |                                                                                                    |                                                                                                    |                                                                                     |                                          |                                           |                                                                                       |                                                                              |
|                                                                                                    |                                                                                                    |                                                                                                    |                                                                                     |                                          |                                           |                                                                                       |                                                                              |
|                                                                                                    | 1                                                                                                    |                                                                                                    |                                                                                     |                                          |                                           |                                                                                       | 1.                                                                           |
|                                                                                                    |                                                                                                    |                                                                                                    |                                                                                     |                                          |                                           |                                                                                       |                                                                              |
|                                                                                                    |                                                                                                    | and the second second                                                                                    |                                                                                     |                                          |                                           |                                                                                       |                                                                              |
|                                                                                                    | ECC                                                                                                    | Diagnostic Conization                                                                                    |                                                                                     |                                          |                                           | Del. All Not                                                                          | Del. Selected Note                                                           |
| Post-examination Notice Remo                                                                                                    | ECC Ove gauze 24h                                                                                                    | Diagnostic Conization                                                                                    | e and keep good hygiene. Refrain from t                                             | sexual intercourse                       | and tub bath for h                        | Del. All Not                                                                          | es Del. Selected Note                                                        |
| Post-examination Notice Remo<br>bleed<br>dete                                                                                                    | ECC ove gauze 24h<br>ding may occur<br>rmine the follo                                                                                                    | Diagnostic Conization<br>later. Follow doctor's advic<br>r in next 10 days. See a doc<br>w-up treatment. | e and keep good hygiene. Refrain from s<br>ctor immediately if the bleeding exceeds | sexual intercourse<br>the most daily ble | and tub bath for h<br>eding in menstrua   | Del. All Not<br>alf a month and avoid strenuous<br>tion. Go for reexamination with y  | es Del. Selected Note<br>activity. Slight vaginal<br>our medical record to   |
| Post-examination Notice Remo<br>bleed<br>dete                                                                                                    | ECC C<br>ove gauze 24h<br>ding may occur<br>rmine the follo                                                                                                    | Diagnostic Conization<br>later. Follow doctor's advic<br>r in next 10 days. See a doo<br>w-up treatment. | e and keep good hygiene. Refrain from :<br>tor immediately if the bleeding exceeds  | sexual intercourse<br>the most daily ble | and tub bath for h<br>eding in menstrua   | Del. All Not<br>alf a month and avoid strenuous<br>tion. Go for reexamination with y  | es Del. Selected Note<br>activity. Slight vaginal<br>our medical record to   |
| Post-examination Notice Remo<br>bleed<br>dete                                                                                                    | ECC ove gauze 24h<br>ding may occur<br>rmine the follo                                                                                                    | Diagnostic Conization<br>later. Follow doctor's advic<br>r in next 10 days. See a doc<br>w-up treatment. | e and keep good hygiene. Refrain from<br>tor immediately if the bleeding exceeds    | sexual intercourse<br>the most daily ble | and tub bath for h<br>eding in menstrua   | Del, All Not<br>alf a month and avoid strenuous<br>tion. Go for reexamination with y  | es Del. Selected Note<br>a activity. Slight vaginal<br>our medical record to |
| Post-examination Notice Remo<br>bleed<br>dete<br>Biopsy Pathology                                                                                                    | ECC<br>vve gauze 24h<br>ding may occur<br>rmine the follo                                                                                                    | Diagnostic Conization<br>later. Follow doctor's advic<br>r in next 10 days. See a doo<br>w-up treatment. | e and keep good hygiene. Refrain from :<br>tor immediately if the bleeding exceeds  | sexual intercourse<br>the most daily ble | and tub bath for h<br>eeding in menstrua  | Del. All Not<br>half a month and avoid strenuous<br>tion. Go for reexamination with y | es Del. Selected Note<br>activity. Slight vaginal<br>our medical record to   |
| Post-examination Notice Rem<br>blee<br>dete<br>- Biopsy Pathology -                                                                                                    | ECC Current Control Control Co | Diagnostic Conization<br>later. Follow doctor's advic<br>in next 10 days. See a doo<br>w-up treatment.   | e and keep good hygiene. Refrain from<br>ctor immediately if the bleeding exceeds   | sexual intercourse<br>the most daily ble | and tub bath for h<br>eding in menstrua   | Del. All Not                                                                          | es Del. Selected Note<br>tractivity. Slight vaginal<br>our medical record to |
| Post-examination Notice Remubleed                                                                                                    | ECC                                                                                                    | Diagnostic Conization<br>later. Follow doctor's advic<br>rin next 10 days. See a doc<br>w-up treatment.  | e and keep good hygiene. Refrain from a<br>tor immediately if the bleeding exceeds  | sexual intercourse<br>the most daily ble | and tub bath for h<br>eding in menstrua   | Del. All Not                                                                          | es Del. Selected Note<br>activity. Slight vaginal<br>our medical record to   |
| Post-examination Notice Ram<br>bleed<br>de te<br>Biopsy Pathology                                                                                                    | ECC<br>vve gauze 24h<br>ding may occur<br>rmine the follo                                                                                                    | Diagnostic Conization<br>later. Follow doctor's advic<br>in next 10 days. See a doc<br>w-up treatment.   | e and keep good hygiene. Refrain from s                                             | sexual intercourse<br>the most daily ble | and tub bath for h<br>eding in menstrua   | Del. All Not                                                                          | es Del. Selected Note<br>activity. Slight vaginal<br>our medical record to   |
| Post-examination Notice Remu<br>bleed<br>Biopsy Pathology<br>Remark                                                                                                    | ECC                                                                                                    | Diagnostic Conization<br>later. Follow doctor's advic<br>in next 10 days. See a doo<br>w-up treatment.   | e and keep good hygiene. Refrain from .<br>ctor immediately if the bleeding exceeds | sexual intercourse<br>the most daily ble | and tub bath for h                        | Del. All Not                                                                          | es Del Selected Note activity. Slight vaginal our medical record to          |
| Post-examination Notice Remulated Remulated Remulated Remulated Remulated Remulated Remulated Remulated Remark                                                                                                    | ECC over gauze 24h<br>ding may occur<br>rmine the follo                                                                                                    | Diagnostic Conization<br>later. Follow doctor's advic<br>in next 10 days. See a doo<br>w-up treatment.   | e and keep good hygiene. Refrain from :<br>ctor immediately if the bleeding exceeds | sexual intercourse<br>the most daily ble | and tub bath for h                        | Del. All Not                                                                          | es Del. Selected Note<br>t activity. Slight vaginal<br>our medical record to |
| Post-examination Notice Remulee dete                                                                                                    | ECC                                                                                                    | Diagnostic Conization<br>later. Follow doctor's advic<br>rin next 10 days. See a doo<br>w-up treatment.  | e and keep good hygiene. Refrain from :<br>ctor immediately if the bleeding exceeds | exual intercourse<br>the most daily ble  | and tub bath for h                        | Del. All Not                                                                          | es Del Selected Note<br>a activity. Slight vaginal<br>our medical record to  |
| Post-examination Notice Remubleed                                                                                                    | ECC                                                                                                    | Diagnostic Conization<br>later. Follow doctor's advic<br>rin next 10 days. See a doc<br>w-up treatment.  | e and keep good hygiene. Refrain from :<br>tor immediately if the bleeding exceeds  | sexual intercourse<br>the most daily ble | and tub bath for h                        | Del. All Not                                                                          | es Del Selected Note<br>activity. Slight vaginal<br>our medical record to    |
| Post-examination Notice Rem<br>bleed<br>dete<br>Biopsy Pathology<br>Remark                                                                                                    | ECC Dive gauze 24h<br>fing may occur<br>mine the follo                                                                                                    | Diagnostic Conization<br>later. Follow doctor's advic<br>in next 10 days. See a doc<br>w-up treatment.   | e and keep good hygiene. Refrain from :<br>ctor immediately if the bleeding exceeds | sexual intercourse<br>the most daily ble | and tub bath for I<br>leeding in menstrua | Del. All Not                                                                          | es Del Selected Note<br>activity. Slight vaginal<br>our medical record to    |
| Post-examination Notice Remulated Remulated Remulated Remulated Remulated Remark                                                                                                    | ecc                                                                                                    | Diagnostic Conization<br>later. Follow doctor's advic<br>in next 10 days. See a doo<br>w-up treatment.   | e and keep good hygiene. Refrain from :<br>ctor immediately if the bleeding exceeds | exual intercourse<br>the most daily ble  | and tub bath for F<br>leeding in menstrua | Del. All Not                                                                          | es Del. Selected Note<br>t activity. Slight vaginal<br>our medical record to |
| Post-examination Notice Remulated Remulated Remulated Remulated Remulated Remulated Remulated Remark                                                                                                    | C ECC                                                                                                    | Diagnostic Conization<br>later. Follow doctor's advic<br>in next 10 days. See a doo<br>w-up treatment.   | e and keep good hygiene. Refrain from :<br>ctor immediately if the bleeding exceeds | exual intercourse<br>the most daily ble  | and tub bath for F<br>leeding in menstrua | Del. All Not                                                                          | es Del. Selected Note<br>t activity. Slight vaginal<br>our medical record to |
| Post-examination Notice Remulated Remulated Remulated Remulated Remulated Remulated Remulated Remulated Remark Remark Rem | ecc                                                                                                    | Diagnostic Conization<br>later. Follow doctor's advice<br>in next 10 days. See a doo<br>w-up treatment.  | e and keep good hygiene. Refrain from :<br>ctor immediately if the bleeding exceeds | exual intercourse<br>the most daily ble  | and tub bath for f<br>leeding in menstrua | Del. All Not                                                                          | es Del. Selected Note r activity. Slight vaginal our medical record to       |

Figure 5-34

Si vous souhaitez supprimer une remarque, s dectionnez-la dans la liste, puis cliquez sur **Suppr. rem. s dec.**. Si vous cliquez sur **Supp. libell és**, toutes les remarques de la liste et celles se trouvant sur l'image de biopsie sont supprim és. Si les interventions effectu és sont le curetage endocervical (ECC) ou la conisation diagnostique, s dectionnez ECC ou Conisation diagnostique.

Vous pouvez saisir manuellement la biopsie pathologie et les remarques ou s dectionner les expressions pertinentes en utilisant le bouton en regard du champ.

## 5.5.6 Exécution de l'évaluation RCI

### **REMARQUE**:

- 1. L'onglet **Evaluation RCI** est disponible uniquement lorsque l'évaluation RCI est activée (reportez-vous à la section *5.12.2.13 Activation de l'évaluation RCI*).
- 2. L'évaluation RCI n'est pas disponible aux Etats-Unis.

Dans l'onglet Evaluation RCI, vous pouvez effectuer l'évaluation RCI (Reid Colposcopic Index).

| R-way Evaluation Examination Record Biopsy Record RCI Evaluation Swede Evaluation                                                                                     |            |     |
|----------------------------------------------------------------------------------------------------|------------|-----|
|                                                                                                    |            |     |
| Dull, opaque, oyster white                                                                                                    | Score      | 2   |
| Margin                                                                                                    | Score      | 1   |
| Vessel           Absent vessels                                                                                                    | Score      | 1   |
| Iodine Staining<br>Negative iodine uptake of significant lesion, i.e., yellow staining by a lesion already scoring four points or more<br>on the frist three criteria | Score      | 2   |
| CIN2-3                                                                                                    | Total Scor | e 6 |

Figure 5-35

L'évaluation RCI est effectu ée en fonction de quatre caract éristiques : couleur, marge, vaisseau et coloration à l'iode. Cliquez sur le bouton (a), la page **S dect. expression** correspondante est affich ée. Dans la liste des expressions, chaque expression poss ède un r ésultat.

| elect  | Term                                                          |      |                            |                 |
|--------|---------------------------------------------------------------|------|----------------------------|-----------------|
| - Colo | ur                                                            |      | Current Patient Image      |                 |
|        | Term                                                          | Sc   | 3                          | 1000            |
|        | Low-intensity acetowhitening (not completely onaque)          | 0    | VOE                        | T1:06           |
| H      | Indistinct acetowhitening (not completely opaque)             | 0    | AU5                        | 11.00           |
| H      | Transparent or translucent acetowhitening                     | 0    |                            | Marris II       |
| H      | Acetowhitening beyond the margin of the transformation zone   | 0    |                            | and the second  |
| In I   | Pure snow-white colour with intense surface shine (rare)      | 0    |                            |                 |
| 1 H    | Intermediate shade-grev/white color and shiny surface (most l | 1    |                            |                 |
|        | Dull, opaque, ovster white                                    | 2    |                            |                 |
|        | Grey                                                          | 2    |                            | J               |
|        |                                                               |      | Image Remark               |                 |
| - Sele | cted Term                                                     |      |                            |                 |
| Term   | Maintenance OK Ca                                             | ncel | Terminology Add Ref. Image | Del. Ref. Image |

Figure 5-36

Lorsque vous s dectionnez une expression et cliquez sur **OK**, cette expression et son r ésultat sont ajout és aux champs correspondants dans l'onglet **Evaluation RCI**. Si plusieurs expressions sont s dectionn és pour une caract éristique, le r ésultat de cette caract éristique est la plus grande valeur parmi les r ésultats des expressions s dectionn és. Le syst ème calcule le r ésultat total et fournit le bilan de l'évaluation RCI sur la base de ce r ésultat.

### **REMARQUE**:

Vous pouvez modifier les expressions de l'évaluation RCI, mais vous ne pouvez pas modifier les résultats des expressions ni ajouter, supprimer ou déplacer vers le haut ou vers le bas une expression. Lorsque vous accédez pour la première fois à la page **Gestion expression**, les boutons **Ajouter**, **Enreg.**, **Suppr.**, **Haut** et **Bas** ne sont pas valides. Le bouton **Enreg.** devient valide une fois l'expression sélectionnée avec un double clic.
## 5.5.7 Exécution de l'évaluation Swede

#### **REMARQUE**:

- 1. L'onglet **Evaluation Swede** est disponible uniquement lorsque l'évaluation Swede est activée (reportez-vous à la section *5.12.2.14 Activation de l'évaluation Swede*).
- 2. L'évaluation Swede n'est pas disponible aux Etats-Unis.

Dans l'onglet Evaluation Swede, vous pouvez ex écuter une évaluation Swede.

| R-way Evaluation Examination Record Biopsy Record RCI Evaluation Swede Evaluation |             |     |
|-----------------------------------------------------------------------------------|-------------|-----|
| C Aceto Uptake                                                                    |             |     |
| Distinct, opaque white                                                            | Score       | 2   |
| Margin/Surface                                                                    | <br>        |     |
| Sharp but irregular, jagged, "geographical" satellites                            | Score       | 1   |
| C Vessel                                                                          |             |     |
| Absent                                                                            | Score       | 1   |
| C Lesion Size                                                                     |             |     |
| 2 quadrants                                                                       | Score       | 1   |
| C Iodine Staining                                                                 | <br>        |     |
| Distinct yellow                                                                   | Score       | 2   |
| Swede Evaluation Result                                                           |             |     |
| CIN-2 or CIN-3                                                                    | Total Score | e 7 |

Figure 5-37

L'évaluation Swede est effectu ée en fonction de cinq caract éristiques : apport en acide ac étique, marge/surface, vaisseau, taille de la lésion et coloration à l'iode. Les opérations de l'onglet **Evaluation Swede** sont semblables à celles de l'onglet **Evaluation RCI**, voir la section 5.5.6 *Ex écution de l'évaluation RCI* pour référence.

## 5.5.8 Enregistrement du résultat d'analyse

Après avoir entrétous les résultats de l'analyse, cliquez sur **Enreg.** pour enregistrer les résultats. Vous pouvez également cliquer sur **Enreg. et impr.** pour enregistrer le résultat et passer à l'interface **Rapport**.

## 5.6 Rapport d'examen

## 5.6.1 Impression du rapport d'examen

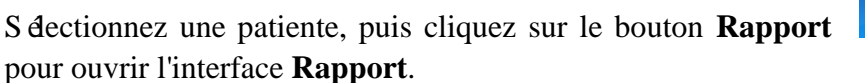

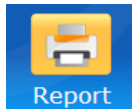

de la barre d'outils

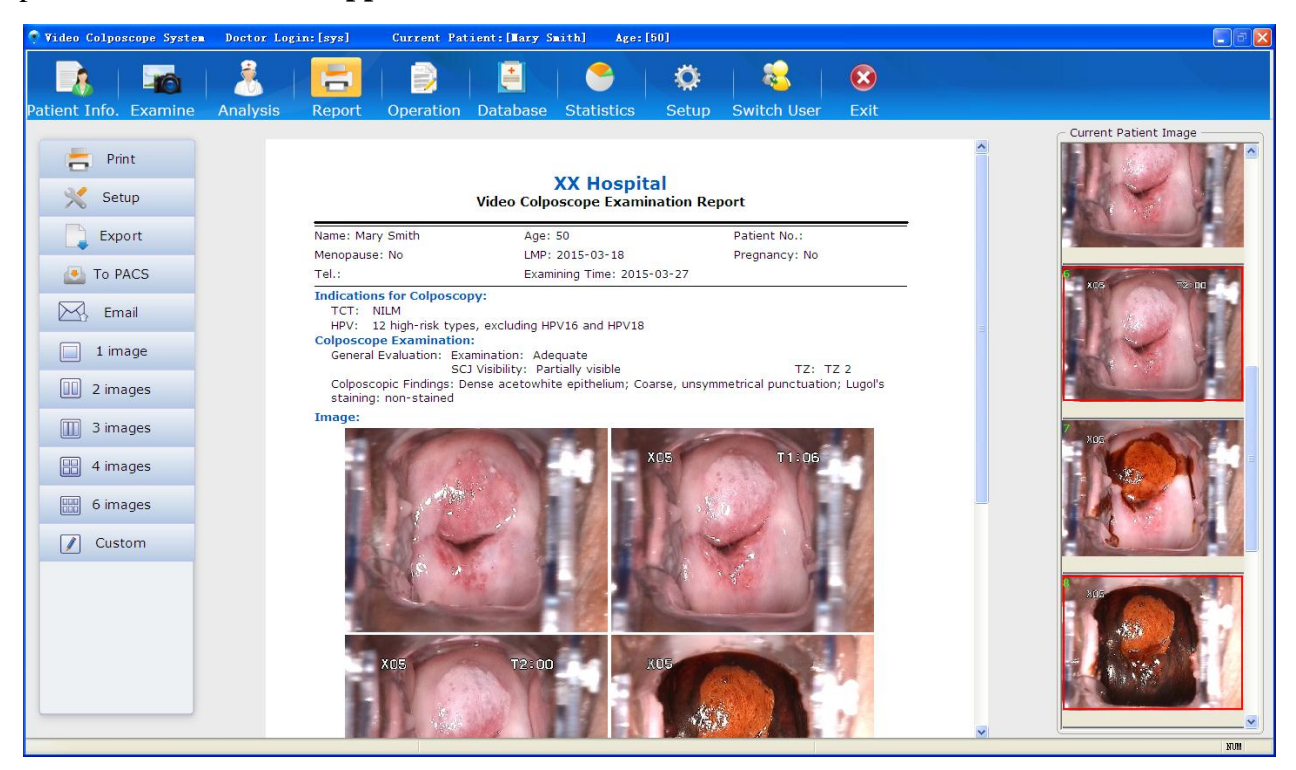

Figure 5-38

Le rapport d'examen d étaill é appara î au centre de l'interface. Les images captur és sont présent és à droite.

Si six images de la patiente ont été regroupées dans une image à l'aide de la fonction de combinaison (reportez-vous à la section 5.5.1 Comparaison des images de la patiente actuelle), le rapport d'examen permet d'afficher ces images par d'étaut selon le principe suivant :

| Mod de d'impression | Images affich és sur le rapport |
|---------------------|---------------------------------|
| 1 image             | 5e image                        |
| 2 images            | 5e et 6e images                 |
| 3 images            | 1 ère, 5e et 6e images          |
| 4 images            | 1 ère, 3e, 5e et 6e images      |
| 6 images            | Toutes les images               |

L'ordre de ces images est le suivant :

| 1 ère | 2e | 3e |
|-------|----|----|
| 4e    | 5e | бе |

Lorsque vous changez de mod de d'impression, ce principe ne s'applique plus.

Si vous voulez avoir une image affich é sur le rapport, faites-la glisser de la liste **Image patiente actuelle** vers la zone **Image** du rapport. L'image affich é d'origine (le cas éch éant) sera remplac é.

Cliquez sur le libell é **Impr.** l'impression du rapport. Print situ é sur le côté gau

situ é sur le côt é gauche de l'interface pour lancer

Setup

sur la gauche pour ouvrir

Pour obtenir un rapport optimal, il est conseill éde d'finir les d'énents àimprimer en premier lieu.

#### **REMARQUE** :

- 1. Vous pouvez double-cliquer sur une image dans la liste **Image patiente actuelle** pour l'agrandir, et double-cliquer sur l'image agrandie ou cliquer sur image pour quitter l'agrandissement.
- 2. Si plusieurs images sont disponibles, cliquez sur le bouton à gauche ou à droite de l'image agrandie pour afficher l'image précédente ou suivante.

### 5.6.2 Modification des paramètres d'impression

Dans l'interface **Rapport**, cliquez sur le libell é **Config.** la page **Config.**.

| Setup                                                                                                    | Reproductive Tract Op-                                          | crution Report                                                                              | 22                                          |
|----------------------------------------------------------------------------------------------------|-----------------------------------------------------------------|---------------------------------------------------------------------------------------------|---------------------------------------------|
| Print Template                                                                                                    | Print Patient Info.                                             | C Print Content                                                                             | Page Header                                 |
| © 1 image                                                                                                    | 🗹 Patient No.                                                   | Indications for Colposcopy                                                                  | Title Setup                                 |
| © 2 images                                                                                                    | ID Number                                                       | Colposcope Examination                                                                      | Show Logo Only -                            |
|                                                                                                    | ✓ Name                                                          | General Evaluation                                                                          | Logo Postion                                |
| © 4 images                                                                                                    | ☑ Age                                                           | Colposcopic Findings                                                                        | Middle Side 🗸                               |
| © 6 images                                                                                                    | DOB                                                             | - Image                                                                                     | Second Name                                 |
| Oustom                                                                                                    | Menopause                                                       | 🔘 1 image                                                                                   | 🗖 Logo                                      |
| L                                                                                                    |                                                                 | © 2 images                                                                                  | Hospital Name Color                         |
| Printer  Brother DCP-116C Canon E510 series Printer Fax HP Deckiet 2020 series                                                                           | Contraception HPV Vaccine Vaccine Date                          | <ul> <li>3 images</li> <li>4 images</li> <li>6 images</li> <li>Image Note</li> </ul>        | Second Name Color                           |
| HP Deskjet 2020 series (副本 1)<br>HP Deskjet 2020 series (副本 2)<br>HP Deskjet 2020 series (副本 3)<br>HP DeskJet 3630 series<br>HP DeskJet 3630 series (网络) | <ul><li>Smoking History</li><li>Reason</li><li>Remark</li></ul> | <ul> <li>Colposcopic Primary Diag.</li> <li>Preliminary Diag.</li> <li>Treatment</li> </ul> | Report Title<br>Reproductive Tract Operatio |
| HP DeskJet 4720 series (网络)<br>Microsoft XPS Document Writer                                                                                             | HCG STI Marital Status                                          | Post-examination Notice Follow-up Date Riopsy Image                                         | Page Footer                                 |
|                                                                                                    | Gravidity                                                       | Biopsy Record                                                                               | Physician's Name                            |
| Print with margin                                                                                                    | <ul> <li>Parity</li> <li>Time of Abortion</li> </ul>            | Biopsy Pathology                                                                            | Signature                                   |
| Number of Copies 1                                                                                                    | C Address                                                       | Remark                                                                                      | Address                                     |
|                                                                                                    |                                                                 | RCI Evaluation                                                                              | ☑ Tel.                                      |
|                                                                                                    | Restore Factory Config                                          | Restore Factory Config                                                                      | Statement                                   |
|                                                                                                    | ОК                                                              | Exit                                                                                        |                                             |

Figure 5-39

S dectionnez un mod de d'impression, une imprimante et le format du papier d'impression (A4 ou B5), indiquez le nombre de copies, puis cliquez sur **OK** pour enregistrer les param dres.

Dans **Imprimer le mod de**, si vous s dectionnez un mod de autre que **Personnal.**, les param dres d'impression par d faut sont utilis és et les d éments à imprimer ne peuvent pas fare s dectionn és. Si vous s dectionnez **Personnal.**, les d éments à imprimer deviennent disponibles, et vous pouvez les s dectionner selon vos besoins. Les d éments s dectionn és seront affich és dans le rapport. Vous pouvez cliquer sur le bouton **R établir config. usine** dans **Imprimer infos patient** et **Imprimer le contenu** pour restaurer les param dres par d faut. (Par d faut, le mod de d'impression avec 4 images est utilis é)

#### **REMARQUE**:

Quel que soit le modèle d'impression sélectionné, vous pouvez définir la couleur du nom de l'hôpital et du deuxième nom de l'hôpital, ou le titre du rapport. Le réglage des couleurs et le titre du rapport s'appliquent à tous les modèles d'impression.

## 5.6.3 Sélection d'un modèle d'impression

Cinq mod des d'impression standard sont disponibles : mod de à 1 image, mod de à 2 images, mod de à 3 images, mod de à 4 images et mod de à 6 images. Ces cinq mod des contiennent les mêmes d'éments à imprimer, sauf pour le nombre d'images.

Vous pouvez s dectionner un mod de d'impression sur la page Config., ou vous pouvez

rapidement s dectionner le mod de d'impression en cliquant sur les libell és

2 images 3 images 4 images ou 6 images sur la gauche de

l'interface **Rapport**. Le rapport d'examen est alors affich é selon le mod de choisi.

Vous pouvez également cliquer sur le libell é **Custom**. Le rapport d'examen est alors affich éselon le mod de que vous avez personnalis ésur la page **Config.** 

## 5.6.4 Exportation du rapport

Vous pouvez exporter le rapport d'examen au format .pdf ou .dcm.

Sur l'interface **Rapport**, cliquez sur le libell é **Export** sur la gauche, s dectionnez un r épertoire et cliquez sur **Enreg.** Le rapport est export évers le r épertoire cible.

#### **REMARQUE**:

Le libellé **Exporter** est présent sur l'interface **Rapport** seulement après avoir sélectionné **Exporter** dans l'onglet **Config générale** (reportez-vous à la section *5.12.2.7 Activation de la fonction d'exportation du rapport*).

## 5.6.5 Envoi du rapport vers le PACS

Vous pouvez envoyer le rapport d'examen sur le serveur du PACS (Picture Archiving and Communication System).

Dans l'interface **Rapport**, cliquez sur le libell é**Ds PACS** envoyer le rapport vers le PACS.

#### **REMARQUE** :

 Le libellé Ds PACS est présent sur l'interface Rapport uniquement après que vous avez sélectionné Ds PACS dans l'onglet Config générale (voir la section 5.12.2.8 Activation de l'envoi du rapport vers le PACS). Il est disponible uniquement lorsque vous activez DICOM dans l'onglet Config. réseau (reportez-vous à la section 5.12.4.1 Activation de la fonction DICOM).

To PACS

sur la gauche pour

sur la gauche pour

- 2. Le libellé n'est pas disponible lorsque vous cliquez dessus mais il devient à nouveau disponible lorsque l'envoi est terminé.
- 3. Vous avez la possibilité d'envoyer au serveur des informations relatives à la patiente, des résultats d'examen, des informations relatives au médecin, à l'hôpital, etc.
- 4. Au cours du processus d'envoi, si le système est déconnecté du serveur, il restera dans l'état d'envoi. Vous pouvez redémarrer le logiciel et cliquer sur **Ds PACS** à nouveau.

### 5.6.6 Envoi du rapport par courrier électronique

Dans l'interface **Rapport**, cliquez sur le libell é **E-mail** envoyer le rapport àl'adresse dectronique sp écifi é.

#### **REMARQUE** :

Le libellé **E-mail** est présent sur l'interface **Rapport** uniquement après avoir activé la fonction de messagerie électronique (reportez-vous à la section *5.12.4.2 Activation de la fonction de messagerie électronique*).

 $\sim$ 

Email

## 5.7 Rapport

Cliquez sur le bouton **Rapport** dans la barre d'outils pour ouvrir l'interface **Rapport**. Le médecin peut modifier le rapport directement sur l'interface. Il peut, par exemple, saisir ou modifier des informations sur le patient, saisir des indications pour une colposcopie, sélectionner des images et saisir les données relatives aux résultats d'évaluation RCI, aux résultats d'évaluation Swede, au dossier d'examen, à l'enregistrement de la biopsie, au demandeur, etc. Une fois les modifications effectuées, cliquez directement sur le bouton Impr. pour imprimer le rapport.

| Patient Info. Examine | Report Operation Database Statistics Si | tup Switch User Exit                        |                       |
|-----------------------|-----------------------------------------|---------------------------------------------|-----------------------|
| Print                 |                                         |                                             | Current Patient Image |
|                       |                                         | Reproductive Tract Operation Report         |                       |
| Rave                  | *Name(First,Last) Lily                  | *Age 33 Patient No.                         |                       |
| 💥 Setup               | Menopause                               | LMP     Pregnancy                           |                       |
| 1 image               | GesWeekWe                               | ik Day Tel. Examining Time 2018/12/17       |                       |
| 2 images              | Indications for Colposcopy -            |                                             |                       |
| 3 images              | Physical Exam                           | E Gestation HighLesion                      |                       |
|                       | Exophytic Lesion                        | Irregular Vaginal Bleeding                  |                       |
| 4 images              | тст                                     | Examining Time                              | G-                    |
| 6 images              | HPV                                     | Examining Time                              |                       |
| Custom                | Ulater attals as                        | Provide Tex                                 | ADD 17 DA             |
| Output                | Histopatiology                          |                                             |                       |
| E output              | Remark                                  |                                             |                       |
|                       | Colposcope Examination                  |                                             |                       |
|                       | General Evaluation                      | Examination Adequate                        | Filming and Filming   |
|                       |                                         | SCJ Visibility Completely visible   TZ TZ 1 | x07 T0:20             |
|                       | Colposcopic Findings(Cervix)            | Original squamous epithelium (Mature)       |                       |
|                       | Colposcopic Findings(Vagina)            | Squamous epithelium (Mature)                |                       |
|                       | Colposcopic Findings(Vulvar)            | Micropapillomatosis                         |                       |
|                       | RCI                                     | •                                           |                       |
| Modify Info.          | Colour                                  | Score                                       |                       |
| Modify Record         | Margin                                  | Score                                       |                       |
| Comparison            | Vessel                                  | Score                                       |                       |
|                       | Indian Chaining                         | Casta                                       |                       |

Figure 5-40

#### **REMARQUE** :

Le module **Rapport** doit être paramétré dans **Config.** Pour plus d'informations, reportez-vous à la section *5.12.2.20* **Personnalisation du module**.

## 5.8 Dossier d'opération

Vous pouvez enregistrer l'op ération et imprimer le rapport d'op ération.

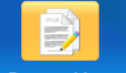

Cliquez sur le bouton **Opération** de la barre d'outils pour ouvrir l'interface correspondante.

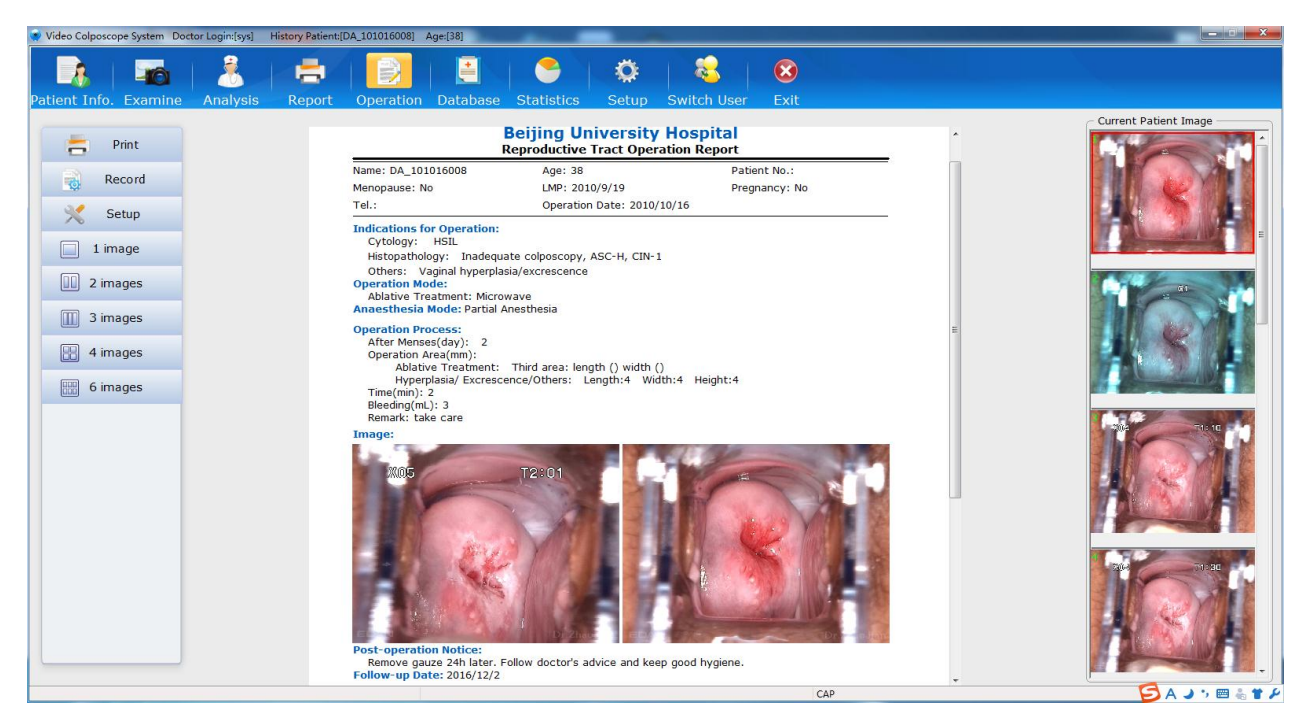

Figure 5-41

## 5.8.1 Impression du rapport d'opération

Le rapport d'op ération d étaill é appara î au centre de l'interface. Les images captur és sont présent és à droite. Si vous voulez avoir une image affich é sur le rapport, faites-la glisser de la liste **Image patiente actuelle** vers la zone **Image** du rapport.

Cliquez sur le libell é **Impr.** Print l'impression du rapport.

## 5.8.2 Spécification de l'enregistrement

Dans l'interface **Op ération**, cliquez sur le libell é **Enregistr**.

ouvrir la page **Enregistr.** Sur cette page, vous pouvez spécifier les informations relatives à l'opération. Les éléments spécifiés seront affichés dans le rapport de l'opération.

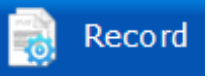

sur la gauche pour

| Record                               | 140.0 |                               | Patient Re-                                            | X        |
|--------------------------------------|-------|-------------------------------|--------------------------------------------------------|----------|
| Indications for Operation            | n     |                               |                                                        |          |
| Cytology                             |       | E +                           | listopathology                                         |          |
| Others                               |       |                               |                                                        |          |
| Operation Mode                       |       |                               | Anaesthesia Mode                                       |          |
| Excision Type                        |       | -                             |                                                        |          |
| Ablative Treatment                   | _     | <b>-</b>                      | <ul> <li>General Anesthesia</li> <li>Others</li> </ul> |          |
| Operation Process                    |       |                               |                                                        |          |
| After Menses(day)                    |       | •                             |                                                        |          |
| Operation Area(mm) —                 |       |                               |                                                        |          |
| Excision size                        | ength | <ul> <li>Thickness</li> </ul> | s Circui                                               | mference |
| Ablative Treatment                   |       |                               |                                                        |          |
| Hyperplasia/ L<br>Excrescence/Others | ength | ✓ Width                       | ✓ Heigh                                                | t 🔹      |
| Time(min)                            |       | <b>→</b> B                    | leeding(mL)                                            | •        |
| Remark                               |       |                               |                                                        | ÷ 1      |
| Post-oper. Pathology —               |       | P                             | ost-operation Notice                                   |          |
|                                      |       | ÷ B                           |                                                        | Ĵ 🗎      |
| Follow-up Date                       |       |                               | .M. P.M.                                               | -        |
|                                      | O     | <                             | Cancel                                                 |          |

Figure 5-42

Pour la date de suivi, vous pouvez s dectionner une date sp écifique ou une p ériode ult érieure (par exemple, 1 mois plus tard ou 3 mois plus tard), ou saisir manuellement la date.

#### **REMARQUE**:

- 1. Lorsque vous sélectionnez une date spécifique comme date de suivi, **Matin** et **Soir** peuvent alors être cochés.
- 2. Le rapport d'opération ne montre pas les pathologies post-opératoires.

#### 5.8.3 Modification des paramètres d'impression

Dans l'interface **Op ération**, cliquez sur le libell é **Config.** Setup sur la gauche pour ouvrir la page **Config.** 

Sur cette page, vous pouvez uniquement d'éfinir le type d'imprimante, le nombre de copies, la couleur du nom de l'hôpital et du deuxième nom de l'hôpital, ou encore le titre du rapport. Le titre du rapport est le nom du rapport de l'opération, tandis que les paramètres des autres éléments restent les mêmes que ceux d'éfinis pour le rapport d'examen.

## 5.8.4 Sélection d'un modèle d'impression

Cinq mod des d'impression standard sont disponibles : mod de à 1 image, mod de à 2 images, mod de à 3 images, mod de à 4 images et mod de à 6 images. Ces cinq mod des contiennent les mêmes d'éments d'impression : informations sur la patiente, contenu, en-t de et pied de page, sauf pour le nombre d'images.

Vous pouvez s dectionner un mod de d'impression sur la page Config., ou vous pouvez

rapidement s dectionner le mod de d'impression en cliquant sur les libell és **1 image**, **2 images**, **3 images**, **4 images**, ou **6 images** sur la gauche de

l'interface **Rapport**. Le rapport d'examen est alors affich éselon le mod de choisi.

## 5.8.5 Envoi du rapport par courrier électronique

Dans l'interface **Rapport**, cliquez sur le libell é **E-mail** envoyer le rapport àl'adresse dectronique sp écifi é.

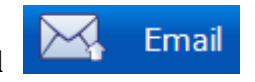

sur la gauche pour

#### **REMARQUE**:

Le libellé **E-mail** est présent sur l'interface **Opération** uniquement après avoir activé la fonction de messagerie électronique (reportez-vous à la section *5.12.4.2 Activation de la fonction de messagerie électronique*).

## 5.9 Base de données des dossiers

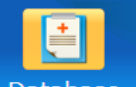

Cliquez sur le bouton **BdD** Database de la barre d'outils pour ouvrir l'interface correspondante.

| <b>Video</b> Co | lposcope System | Doctor L  | ogin: [sys]  | Current Patier   | rt : [Jane] | Age:[61]        |        |            |                  |                        |               |
|-----------------|-----------------|-----------|--------------|------------------|-------------|-----------------|--------|------------|------------------|------------------------|---------------|
| -               |                 |           |              |                  |             |                 | Ø      |            |                  |                        |               |
| tient In        | nfo. Examine    | Analysis  | Report       | Operation D      | atabase     | Statistics      | Setup  | Switch     | User Exit        |                        |               |
| Records<br>Name | Search          |           | Patient No.  |                  | DOB         |                 |        |            |                  |                        |               |
| Examinir        | na Time         |           |              |                  |             |                 |        | •          |                  |                        |               |
| ⊖ Today         | O This          | Week      | 🔿 This Month | 🔿 This Year      | O Cu        | stom            |        |            |                  |                        | HB AND FT     |
| Start Tin       | ne 2015-0       | )3-27 🗸   |              | End Time         |             | -03-27 🗸        |        |            | Sea              | rch Refresh            |               |
| ttention        | Item            | Patient N | No. Name     | Age              | Prelimin    | ary   Physiciar | Exa    | amining Ti | .   Modifying Ti | Tel. Remark            |               |
|                 | 20150327031     |           | Jane         | 61               | Normal      | colposco sys    | 201    | 5-03-27    |                  |                        |               |
|                 | 20150327030     |           | Sonia        | 38               | HSIL        | sys             | 201    | 5-03-27    |                  |                        |               |
|                 | 20150327029     |           | Flora        | 49               | HSIL        | sys             | 201    | 5-03-27    |                  |                        |               |
|                 | 20150327028     |           | Sun          | 44               |             | sys             | 201    | 5-03-27    |                  |                        |               |
|                 | 20150327027     |           | Summer       | 36               |             | sys             | 201    | 5-03-27    |                  |                        |               |
|                 | 20150327026     |           | Shirley      | 42               |             | sys             | 201    | 5-03-27    |                  |                        |               |
|                 | 20150327002     | 3         | Sally        | 42               |             | sys             | 201    | 5-03-27    | 2015-03-27       |                        | 3 205 1 11:05 |
|                 | 20150327001     |           | Mary Smith   | ו 50             | HSIL        | sys             | 201    | 5-03-27    | 2015-03-27       |                        |               |
|                 | 20150327004     |           | Carol        | 39               |             | sys             | 201    | 5-03-27    |                  |                        |               |
|                 | 20150324001     |           | test         | 37               |             | sys             | 201    | 5-03-24    |                  |                        |               |
|                 | 20150320003     |           | Betty        | 33               |             | sys             | 201    | 5-03-20    | 2015-03-27       |                        |               |
|                 | 20150320001     |           | Candy        | 46               |             | sys             | 201    | 5-03-20    | 2015-03-27       |                        | An TOTAL      |
|                 | 20150130001     |           | Anna         | 45               |             | sys             | 201    | 5-01-30    | 2015-03-27       |                        | 305 61 11:22  |
|                 | 20150128029     |           | test3        | 23               |             | sys             | 201    | 5-01-28    |                  |                        |               |
|                 | 20150128028     |           | test2        | 43               |             | sys             | 201    | 5-01-28    | 2015-03-20       |                        |               |
|                 | 20150128027     |           | test1        | 35               |             | sys             | 201    | 5-01-28    | 2015-03-20       |                        |               |
|                 | 20150128026     |           | test0        | 23               |             | sys             | 201    | 5-01-28    | 2015-03-20       |                        |               |
|                 | 20150114001     |           | test         | 46               | HSIL        | sys             | 201    | 5-01-14    | 2015-03-27       |                        | 20E 11:2D     |
|                 | 1/5 >>>         | GO        | Modify Pat   | ient Information | Modify      | Examination Re  | cord N | 1odify Ope | eration Record   | Input Pathology Result |               |

Figure 5-43

Cette interface r épertorie l'ensemble des dossiers des patientes examin és. Cliquez sur l'un des dossiers pour afficher les images qu'il contient sur la droite de l'interface.

L'en-t ête de la liste peut être personnalis é, reportez-vous à la section 5.12.2.6 Personnalisation de l'en-t ête de la base de donn ées.

Par d'étaut, la liste est tri ét sur **El ément**. Vous pouvez cliquer sur le nom d'un autre libell é d'étément, par exemple **Age**, pour que la liste soit tri ét en fonction de celui-ci. Cliquez une nouvelle fois dessus pour trier la liste dans l'ordre inverse.

L'angle inférieur gauche de l'interface présente le numéro de la page (indiqué sous la forme suivante : page actuelle/nombre total de pages, par exemple 1/10) et les boutons de changement de page. S'il y a plusieurs pages, vous pouvez cliquer sur  $\checkmark$  pour passer à la première page, cliquer sur  $\checkmark$  pour passer à la page précédente, cliquer sur  $\triangleright$  pour passer à la page suivante, ou cliquer sur  $\triangleright$  pour passer à la dernière page. Vous pouvez également saisir le numéro de la page dans le champ vierge et cliquer sur  $\Box$ .

#### **REMARQUE**:

- 1. Vous pouvez double-cliquer sur une image pour l'agrandir, et double-cliquer sur l'image agrandie ou cliquer sur pour quitter l'agrandissement.
- 2. Si plusieurs images sont disponibles, cliquez sur le bouton à gauche ou à droite de l'image agrandie pour afficher l'image précédente ou suivante.

### 5.9.1 Marquage des libellés Attention

La liste de la base de donn és contient la colonne Attention par d'éfaut.

Cliquez sur la cellule de la colonne **Attention**, le dossier correspondant est marqu é avec un libell é Attention par d'éaut. Vous pouvez également choisir un autre libell é Attention en cliquant avec le bouton droit de la souris. Un dossier marqu é d'un libell é Attention s'affichera de la même la couleur que ce libell é

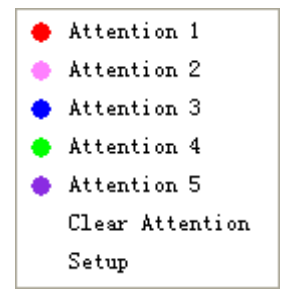

Figure 5-44

| Attention | Item        | Patient No. | Name  | Age | Preliminary     | Physician | Examining Ti   Mod | difying Ti | Tel. | Remark |
|-----------|-------------|-------------|-------|-----|-----------------|-----------|--------------------|------------|------|--------|
|           | 20150327031 |             | Jane  | 61  | Normal colposco | sys       | 2015-03-27         |            |      |        |
| •         | 20150327030 |             | Sonia | 38  | HSIL            | sys       | 2015-03-27         |            |      |        |
| •         | 20150327029 |             | Flora | 49  | HSIL            | sys       | 2015-03-27         |            |      |        |
|           | 20150327028 |             | Sun   | 44  |                 | sys       | 2015-03-27         |            |      |        |
|           |             |             | -     |     |                 |           |                    |            |      |        |

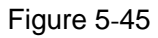

Choisissez **Effacer Attention** ou cliquez sur la cellule ànouveau, le libell é Attention sera effac é S dectionnez **Config.**, la page suivante s'affiche.

| 🔮 Setup |         |             |        | × |
|---------|---------|-------------|--------|---|
|         |         |             |        |   |
| L       | Label 1 | Attention 1 | Colour |   |
| L       | Label 2 | Attention 2 | Colour |   |
| l       | Label 3 | Attention 3 | Colour |   |
| ı       | Label 4 | Attention 4 | Colour |   |
| L       | Label 5 | Attention 5 | Colour |   |
|         | Default | Label 1 🗸   |        |   |
|         |         | Save        | Cancel |   |
|         |         | Save        | Cancer |   |

Figure 5-46

Il existe cinq libell és Attention au total. Vous pouvez personnaliser le nom ou la couleur de chaque libell é, ou modifier le libell épar d'éaut, puis cliquer sur **Enreg.**.

#### **REMARQUE** :

Cette opération peut être effectuée seulement par les utilisateurs ayant l'autorisation de modifier les dossiers. Un médecin-chef ayant cette autorisation peut marquer les libellés Attention des cas examinés par d'autres médecins, tandis que d'autres types d'utilisateurs ayant cette autorisation ne peuvent marquer les libellés Attention que des cas examinés par eux-mêmes.

## 5.9.2 Recherche d'un dossier

Pour rechercher rapidement un dossier, proc édez comme suit :

Entrez le nom de la patiente, son num éro ou la date de naissance dans la zone **Recherche de dossier**. Vous pouvez également sp écifier la date d'examen pour la recherche. Plus vous saisissez d'informations, plus le r ésultat obtenu est pr écis.

Cliquez sur **Rech.**, tous les dossiers r épondant à la condition seront r épertori és.

Cliquez sur **Actual.** pour afficher la liste d'origine.

### 5.9.3 Consultation d'un dossier d'examen

S dectionnez un dossier dans la liste, cliquez dessus avec le bouton droit de la souris et choisissez **Parcourir le dossier d'examen**. Le dossier d'examen est affich é Vous pouvez uniquement le consulter, mais pas le modifier.

### 5.9.4 Consultation du dossier de la patiente

S dectionnez un dossier dans la liste, cliquez dessus avec le bouton droit de la souris et choisissez **Parcourir dossier pat.** Le rapport de la patiente est affich é Vous pouvez uniquement le consulter, mais pas le modifier.

### 5.9.5 Modification des informations relatives à une patiente

S dectionnez un dossier dans la liste, cliquez dessus avec le bouton droit de la souris et choisissez Modifier infos patiente, ou cliquez sur le bouton Modifier infos patiente en bas de l'interface. Sur la page Modifier infos patiente affich é, vous pouvez modifier les informations, puis cliquer sur OK. Une invite appara î. Cliquez sur Oui pour confirmer la modification ou sur Non pour l'ignorer.

#### **REMARQUE**:

Cette opération peut être effectuée seulement par les utilisateurs ayant l'autorisation de modifier les dossiers. Un médecin-chef ayant cette autorisation peut modifier les informations des patientes examinées par d'autres médecins, tandis que d'autres types d'utilisateurs ayant cette autorisation ne peuvent modifier que les informations des patientes examinées par eux-mêmes.

## 5.9.6 Modification d'un dossier d'examen

S dectionnez un dossier dans la liste, cliquez dessus avec le bouton droit de la souris et choisissez Modif. dossier examen, ou cliquez sur le bouton Modif. dossier examen en bas de l'interface. Le syst ème bascule sur l'interface Analyse. Vous pouvez en modifier le contenu, puis cliquer sur Enreg. et impr. ou sur Enreg. Une invite appara î. Cliquez sur OK pour confirmer la modification ou sur Annuler pour l'ignorer.

#### **REMARQUE**:

Cette opération peut être effectuée seulement par les utilisateurs ayant l'autorisation de modifier les dossiers. Un médecin-chef ayant cette autorisation peut modifier les enregistrements d'examen des patientes examinées par d'autres médecins, tandis que d'autres types d'utilisateurs ayant cette autorisation ne peuvent modifier que les enregistrements d'examen des patientes examinées par eux-mêmes.

## 5.9.7 Modification d'un dossier d'opération

S dectionnez un dossier dans la liste, cliquez dessus avec le bouton droit de la souris et choisissez Modif. dossier op ér., ou cliquez sur le bouton Modif. dossier op ér. en bas de l'interface. Le syst ème bascule sur l'interface **Op ération**. Cliquez sur le libell é **Dossier** sur la gauche, la page correspondante s'affiche. Vous pouvez modifier le contenu, puis cliquer sur **OK**. Une invite appara î. Cliquez sur **OK** pour confirmer la modification ou sur **Annuler** pour l'ignorer.

#### **REMARQUE**:

Cette opération peut être effectuée seulement par les utilisateurs ayant l'autorisation de modifier les dossiers. Un médecin-chef ayant cette autorisation peut modifier les dossiers d'opération des patientes examinées par d'autres médecins, tandis que d'autres types d'utilisateurs ayant cette autorisation ne peuvent modifier que les dossiers d'opération des patientes par eux-mêmes.

### 5.9.8 Modification du dossier de la patiente

Double-cliquez sur un dossier dans la liste. Le système passe à l'interface **Rapport** et vous pouvez modifier le dossier de la patiente, par exemple, vous pouvez modifier la configuration d'impression, modifier le mod de d'impression ou remplacer les images affich és sur le rapport, etc.

#### **REMARQUE** :

Cette opération peut être effectuée seulement par les utilisateurs ayant l'autorisation de modifier les dossiers. Un médecin-chef ayant cette autorisation peut modifier les dossiers des patientes examinées par d'autres médecins. D'autres types d'utilisateurs ayant cette autorisation peuvent uniquement modifier les dossiers des patientes examinées par eux-mêmes ; s'ils double-cliquent sur les dossiers des patientes examinées par d'autres médecins, ils ne peuvent que les consulter.

## 5.9.9 Saisie des résultats de pathologie

S dectionnez un dossier dans la liste, cliquez dessus avec le bouton droit de la souris et choisissez Saisir r ésult. path., ou cliquez sur le bouton Saisir r ésult. path. en bas de l'interface. Sur la page Saisir r ésult. path., vous pouvez entrer la biopsie de pathologie et les pathologies post-op ératoires, puis cliquer sur Enreg.. Une invite appara î. Cliquez sur Oui pour confirmer la modification ou sur Non pour l'ignorer.

#### **REMARQUE** :

Cette opération peut être effectuée seulement par les utilisateurs ayant l'autorisation de saisir les résultats de pathologie.

## 5.9.10 Suppression des informations relatives à une patiente

Choisissez un dossier dans la liste, cliquez dessus avec le bouton droit de la souris, puis s dectionnez **Supprimer infos patiente**. Une invite appara î. Cliquez sur **OK** pour confirmer la suppression ou sur **Annuler** pour l'ignorer.

#### **REMARQUE** :

Cette opération peut être effectuée seulement par les utilisateurs ayant l'autorisation de supprimer les dossiers. Un médecin-chef ayant cette autorisation peut supprimer les informations des patientes examinées par d'autres médecins, tandis que d'autres types d'utilisateurs ayant cette autorisation ne peuvent supprimer que les informations des patientes examinées par eux-mêmes.

### 5.9.11 Exportation des données patient

Choisissez un dossier dans la liste, cliquez dessus avec le bouton droit de la souris, puis s dectionnez **Exporter les donn és**. Sur la bo îe de dialogue qui s'affiche, s dectionnez un r épertoire, puis cliquez sur **OK**. Les donn és patient sont export és vers le r épertoire cible.

Vous pouvez s dectionner plusieurs cas et les exporter en m âme temps.

### 5.9.12 Importation des données patient

Choisissez un dossier dans la liste, cliquez dessus avec le bouton droit de la souris, puis s dectionnez **Imp. donn és**. Sur la bo îe de dialogue qui s'affiche, s dectionnez un r épertoire, puis cliquez sur **OK**. Les donn és patient sont import és vers le r épertoire cible.

## 5.10 Statistiques

### **REMARQUE**:

Si le système contient une grande quantité de données, la réalisation de statistiques ou l'exportation de données peut prendre quelques secondes et vous verrez apparaître une barre de progression. Patientez et n'effectuez aucune opération afin de ne pas provoquer une défaillance du système.

## 5.10.1 Réalisation de statistiques

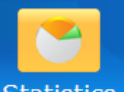

Cliquez sur le bouton **Stat.** Statistics de la barre d'outils pour ouvrir l'interface correspondante. Sur cette interface, vous pouvez effectuer les statistiques des dossiers par option.

| Patient Info                   | sis One      | ation Da    | E Sta      |            | Ç.        | Switch LI   | ser Evi       |         |         |                       |                 |                           |                              |              |              |
|--------------------------------|--------------|-------------|------------|------------|-----------|-------------|---------------|---------|---------|-----------------------|-----------------|---------------------------|------------------------------|--------------|--------------|
| <ul> <li>Statistics</li> </ul> | C Patient Li | st —        |            |            |           |             |               |         |         |                       |                 |                           |                              |              |              |
| Statistics Item                | Item         | Patient No. | Name       | e TCT      | HPV       | Examination | SC) Visibil   | lity [] | тг      | Preliminary Diag.     | Immediate Biops | sy Colposcopic Findings(C | Colposcopic Findings(Vagina) | Post-oper. P | athology A   |
| Physician Workload 🔹           | DA_1011      |             | DA_1011039 | ASC-H      | 12 high   | Adequate    | Partially vis | sible T | Z 2     | HSIL                  | No              | Dense acetowhite epith    | elium; Co                    | CIN-2        |              |
| Condition                      | DA_1011      |             | DA_1011045 | LSIL       | 12 high   | Adequate    | Partially vis | sible T | Z 2     | HSIL                  | Yes             | Smooth, thin acetowhit    | e epithelii                  | CIN-1        |              |
| Start Time 1980/11/13          | DA_1011      |             | DA_1011042 | HSIL       | HPV 16    | Adequate    | Partially vis | sible T | TZ 2    | HSIL                  | Yes             | Smooth, thin acetowhit    | e epithelii                  | CIN-3        |              |
| End Time 2018/12/17            | DA_1011      |             | DA_1011025 | NILM       | HPV 16    | Adequate    | Completely    | visible | Z 1     | Normal colposcopic    | fiNo            | Original squamous epith   | elium (Ma                    |              |              |
| Diversion                      | DA_1011      |             | DA_1011049 | NILM       | 12 high   | Inadequate  | Invisible     | т       | Z 2     | Normal colposcopic    | fiNo            | Original squamous epith   | elium (Ma                    |              |              |
| Physician                      | DA_1011      |             | DA_1011024 |            | HPV DN    | AInadequate | Invisible     | т       | TZ 3    | Cervical condyloma    | No              | Lugol's staining: stained | i; Condylc                   | CIN-1        | 1            |
| Age -                          | DA_1011      |             | DA_1011039 | Hyperke    | ar.       | Inadequate  | Invisible     | Т       | TZ 3    | LSIL                  | No              | Smooth, thin acetowhit    | e epithelii                  |              |              |
| Custom Condition               | DA_1011      |             | DA_1011044 | NILM       | 12 high   | Inadequate  | Invisible     | т       | TZ 3    | Normal colposcopic    | fiNo            | Dense acetowhite epith    | elium; Co                    |              |              |
| hary Diag. 👻 👻                 | DA_1011      |             | DA_1011045 | HSIL       | 12 high   | Adequate    | Partially vis | sible T | Z 2     | HSIL                  | Yes             | Dense acetowhite epith    | elium; Ab                    | CIN-3        |              |
| Add Delete                     | DA_1011      |             | DA_1011043 | AGC-NO     | 0512 high | -iAdequate  | Partially vis | sible T | Z 2     | HSIL                  | No              | Smooth, thin acetowhit    | e epithelii                  | CIN-2        |              |
| Pidd Delete                    | DA_1011      |             | DA_1011056 | NILM       | HPV 16    | Adequate    | Invisible     | т       | rz 3    | Normal colposcopic f  | fiNo            | Smooth, thin acetowhit    | e epithelii                  |              |              |
| Custom Condition Statistics Ib | DA_1011      |             | DA_1011047 | HSIL       | HPV 16    | Adequate    | Invisible     | т       | Z 3     | Suspicious for invasi | cNo             | Dense acetowhite epith    | elium; Co                    | CIN-3        |              |
|                                | DA_1011      |             | DA_1011046 |            |           | Inadequate  | Invisible     | т       | rz 3    | Suspicious for cervic | Yes             | Fragile vessels; Ulcerat  | ion (necrc                   | CIN-3        |              |
|                                | DA_1011      |             | DA_1011023 | HSIL       |           | Inadequate  | Invisible     | т       | rz 3    | Suspicious for invasi | cYes            | Fragile vessels; Irregula | ir surface;                  | CA           |              |
|                                | DA_1011      |             | DA_1011033 | LSIL       | HPV DN    | AAdequate   | Partially vis | sible T | rz 2    | LSIL                  | No              | Smooth, thin acetowhit    | e epithelii                  |              |              |
|                                | DA 1011      |             | DA 1011050 | ASC-US     | 12 hiah   | Adequate    | Partially vis | sible T | Z 2     | Normal colposcopic    | fiNo            | Smooth, thin acetowhit    | e epithelii                  |              | •            |
|                                |              |             |            |            |           |             |               |         |         |                       |                 |                           |                              |              |              |
| ۲. III. ک                      | Data Com     | parison —   |            |            |           |             |               | Phy     | ysician | Workload Chart        |                 |                           |                              |              |              |
| Examination Operation          | Item         | Physician   | Quantity   | Proportion | _         |             | _             | 8       | ° —     |                       |                 |                           |                              |              | Linear Graph |
| Record                         | 1            | demo        | 7          | 5.88%      |           |             |               |         |         |                       |                 |                           |                              |              |              |
| Preliminary Diagnosis is not   | 2            | service     | 37         | 31.09%     |           |             |               | 71      | •       |                       |                 |                           |                              |              | Histogram    |
| empty                          | 3            | sys         | 75         | 63.03%     |           |             |               | 6       | •       |                       |                 |                           |                              |              |              |
| Statistics                     |              |             |            |            |           |             |               |         |         |                       |                 |                           |                              |              | Pie Chart    |
| Emert Decent    Emert Chart    |              |             |            |            |           |             |               | 50      | •       |                       |                 | /                         |                              |              |              |
| Export Record Export Chart     |              |             |            |            |           |             |               |         |         |                       |                 |                           |                              |              |              |
|                                |              |             |            |            |           |             |               |         | ° [     |                       |                 |                           |                              | Evanina Tina |              |
|                                |              |             |            |            |           |             |               | 3       | •       |                       |                 |                           |                              | Country This |              |
|                                |              |             |            |            |           |             |               |         |         |                       |                 |                           |                              |              |              |
|                                |              |             |            |            |           |             |               | 21      | •       |                       |                 |                           |                              |              |              |
|                                |              |             |            |            |           |             |               | 1       | •       |                       |                 |                           |                              |              |              |
|                                |              |             |            |            |           |             |               |         |         | -                     |                 |                           |                              |              |              |
|                                |              |             |            |            |           |             |               |         | • +     |                       |                 | 2                         |                              |              |              |
|                                |              |             |            |            |           |             |               |         |         |                       |                 | Physician                 | -                            |              |              |
|                                | -            |             |            | III        |           |             |               |         |         |                       |                 |                           |                              |              |              |
|                                |              |             |            |            |           |             |               |         | _       |                       |                 |                           |                              |              | Lawrence L   |

Figure 5-47

Choisissez une option de statistiques, saisissez les critères souhaités, puis cliquez sur **Stat.** Le résultat appara î sur la droite et affiche les informations suivantes :

| Nom                    | Description                                                                                                    |
|------------------------|----------------------------------------------------------------------------------------------------|
| Liste patientes        | R épertorie tous les dossiers qui remplissent les critères.                                                                                     |
| Comparaison<br>donn és | Montre la quantit éet la proportion de chaque option qui remplit le crit ère.                                                                   |
| Graphique              | Il montre la comparaison des donn és sous forme de graphique avec trois formats disponibles : graph. lin éaire, histogramme et graph. secteurs. |

Cliquez sur un format de graphique pour l'afficher dans le format correspondant.

#### Graphique lin éaire

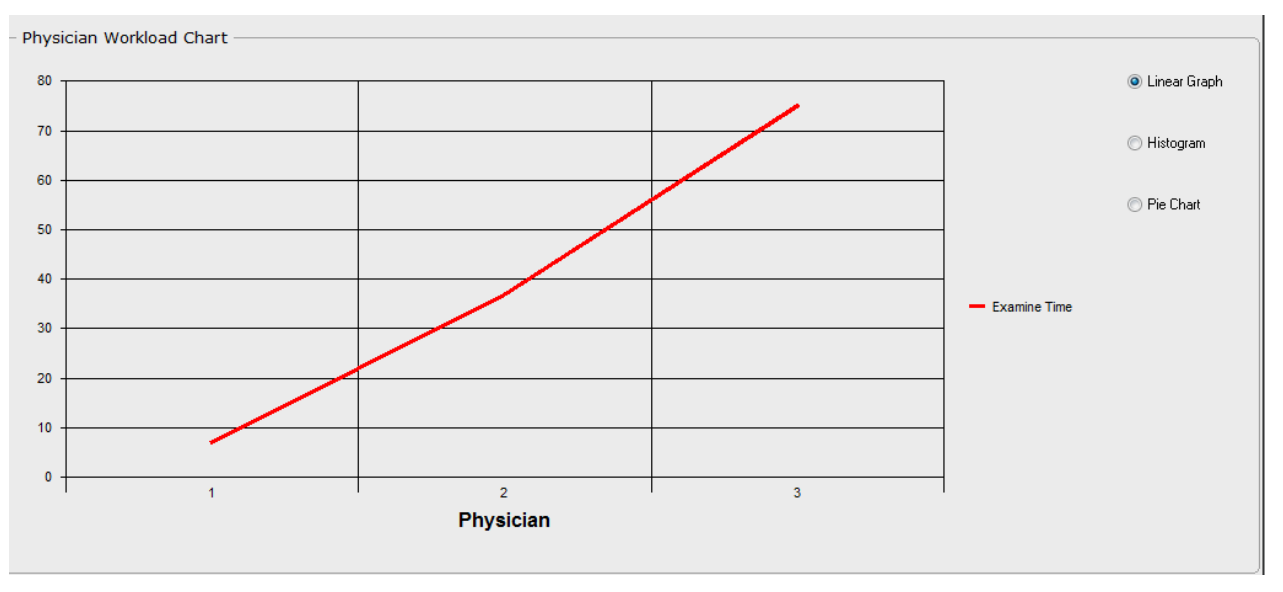

Figure 5-48

#### Histogramme

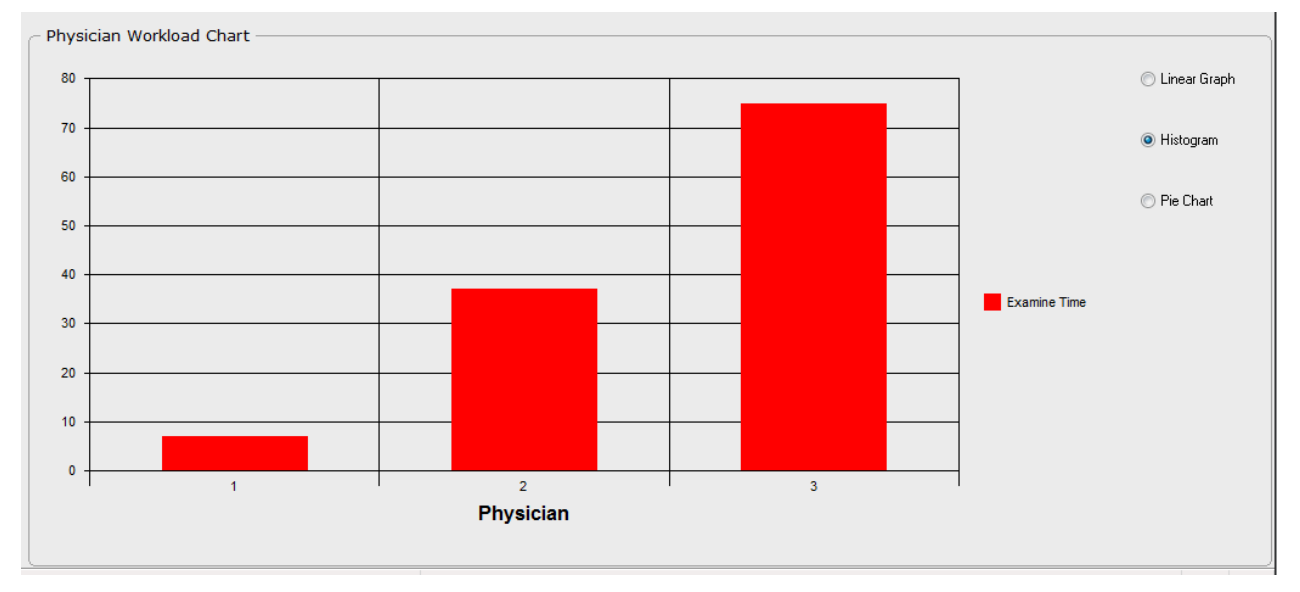

Figure 5-49

#### Graphique en secteurs

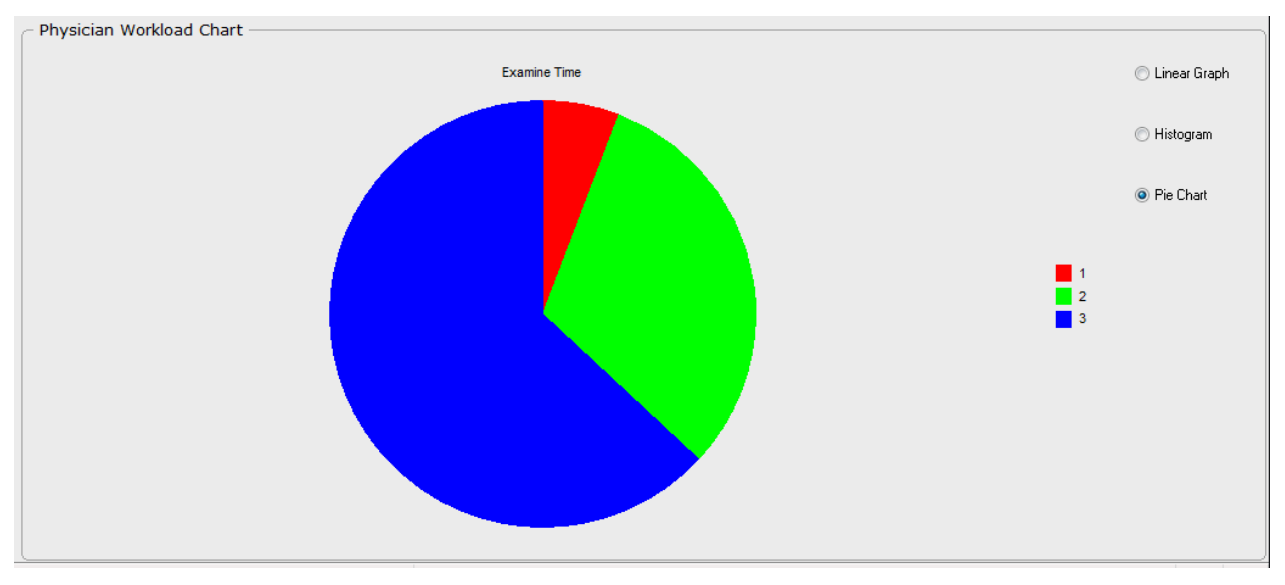

Figure 5-50

## 5.10.2 Exportation de la liste des patientes

La liste des patientes peut être export ét au format Excel.

Après avoir effectué les statistiques, cliquez sur le bouton **Exp. dossier**. S dectionnez un répertoire, saisissez le nom du fichier, puis cliquez sur **Enreg.** Le fichier Excel est enregistré dans le répertoire cible.

#### **REMARQUE** :

- L'opération d'exportation de la liste des patientes ou des graphiques ne peut être effectuée que par des utilisateurs ayant l'autorisation d'exportation des dossiers et graphiques ; sinon, le système émet une invite, indiquant que l'utilisateur n'est pas autorisé.
- 2. Pour ouvrir le fichier exporté, vous devez disposer de Microsoft Office. Un maximum de 60 000 dossiers peut être exporté.

## 5.10.3 Exportation d'un graphique

Vous pouvez exporter un graphique au format Excel, y compris la liste des comparaisons de donn és.

Après avoir effectué les statistiques, cliquez sur le bouton **Exp. graphique**. S dectionnez un répertoire, saisissez le nom du fichier, puis cliquez sur **Enreg.** Le fichier Excel est enregistré dans le répertoire cible.

## 5.11 Changement d'utilisateur

Vous pouvez changer d'utilisateur sans quitter le système.

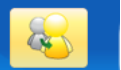

Cliquez sur le bouton **Ch utilis** Switch User de la barre d'outils pour ouvrir l'interface de changement d'utilisateur.

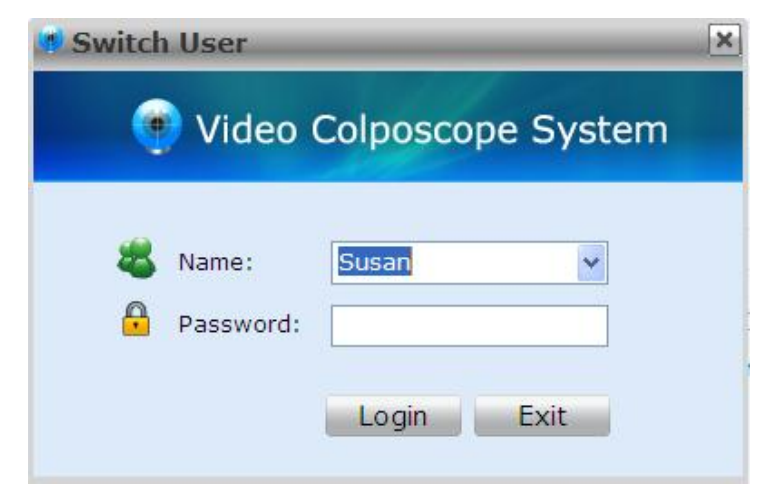

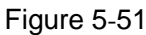

S dectionnez un nom d'utilisateur et saisissez le mot de passe correct. Cliquez sur **Connex.** pour activer le changement d'utilisateur. Cliquez sur **Quitter** pour conserver l'utilisateur pr & édent.

## 5.12 Configuration du système

#### **REMARQUE** :

Seuls les utilisateurs ayant l'autorisation de configurer le système peuvent ouvrir l'interface **Config.**.

### 5.12.1 Configuration de la gestion des utilisateurs

#### 5.12.1.1 Définition des informations relatives à l'hôpital

Il est recommand é de d'éfinir les informations relatives à l'hôpital. Après la configuration, les informations sur l'hôpital sont affich és dans le rapport d'examen et le rapport d'op ération.

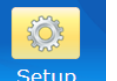

- 1) Cliquez sur le bouton **Config.** Setup pour ouvrir l'interface de **configuration**.
- 2) Dans l'onglet **Gestion utilisat.**, entrez le nom de l'hôpital, son second nom, l'adresse et le

num éro de t él éphone de l'hôpital dans la zone **Infos hôpital**. Cliquez sur le bouton pour importer une image du logo de l'hôpital.

- 3) Cliquez sur **OK**.
- 4) Quittez le syst ème et relancez imm édiatement le logiciel.

#### **REMARQUE :**

L'image du logo de l'hôpital doit être au format .jpg et ne doit pas dépasser 512 Ko. Pour effacer l'affichage sur le rapport, il est recommandé que le logo de l'hôpital remplisse l'ensemble de l'image.

5.12.1.2 Ajout d'un utilisateur

1) Cliquez sur le bouton **Config.** 

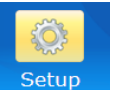

pour ouvrir l'interface de **configuration**.

2) Dans l'onglet **Gestion utilisat.**, entrez le nom et le type d'utilisateur, et le mot de passe (**Confirmer MdP** doit être identique à **MdP**) dans la zone **Infos util**. Cliquez sur le

bouton en regard de **Signature** pour importer une image de la signature de l'utilisateur, puis s dectionnez les droits d'acc &.

- 3) Cliquez sur **Ajouter**. L'utilisateur est ajout é à la **Liste util** affich é sur la droite.
- 4) Cliquez sur **OK**.
- 5) Quittez le syst ème et relancez imm édiatement le logiciel.

#### **REMARQUE**:

- L'image de la signature de l'utilisateur doit être au format .jpg et ne doit pas dépasser 512 Ko. Pour effacer l'affichage sur le rapport, il est recommandé que la signature de l'utilisateur remplisse l'ensemble de l'image.
- Les droits d'accès qui peuvent être sélectionnés varient en fonction des types d'utilisateur. Par défaut, l'administrateur a tous les droits d'accès. Le médecin-chef ne peut pas sélectionner **Config.** tandis que le médecin et l'infirmière ne peuvent pas sélectionner **Config.** et **Supprimer dossier hist**.
- 5.12.1.3 Modification des informations sur l'utilisateur

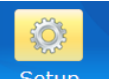

- 1) Cliquez sur le bouton **Config.** Setup pour ouvrir l'interface de **configuration**.
- 2) Dans l'onglet **Gestion utilisat.**, s dectionnez un utilisateur de la **Liste util**, ses donn és sont affich és sur la gauche. Vous pouvez modifier ces donn és si n écessaires.
- 3) Cliquez sur Modifier.
- 4) Cliquez sur **OK**.
- 5) Quittez le système et relancez imm édiatement le logiciel.

#### 5.12.1.4 Suppression d'un utilisateur

Sotup

1) Cliquez sur le bouton **Config.** Setup pour ouvrir l'interface de **configuration**.

- 2) Dans l'onglet Gestion utilisat., s dectionnez un utilisateur dans la Liste util.
- 3) Cliquez sur **Suppr.**.
- 4) Cliquez sur **OK**.
- 5) Quittez le syst ème et relancez imm édiatement le logiciel.

## 5.12.2 Général

#### 5.12.2.1 Changement du format de date

- 1) Cliquez sur le bouton **Config.** Setup pour ouvrir l'interface de **configuration**.
- Dans l'onglet Config générale, choisissez un format de date dans le menu déroulant Format date.
- 3) Cliquez sur **OK**.
- 4) Quittez le système et relancez imm édiatement le logiciel.

#### **REMARQUE**:

La date s'affiche au même format que celui utilisé par défaut par le système d'exploitation, sauf modification.

#### 5.12.2.2 Définition de la période de suivi

- 1) Cliquez sur le bouton **Config.** Setup pour ouvrir l'interface de **configuration**.
- 2) Dans l'onglet **Config g én érale**, choisissez une p ériode dans le menu d éroulant **P ériode de suivi.**
- 3) Cliquez sur **OK**.
- 4) Quittez le syst ème et relancez imm édiatement le logiciel.

#### 5.12.2.3 Réglage de l'interrupteur au pied

L'interrupteur au pied peut être utilis é uniquement pour capturer des images (fonction par d étaut) ou pour figer et capturer des images.

1) Cliquez sur le bouton **Config.** 

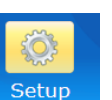

pour ouvrir l'interface de **configuration**.

- 2) Dans l'onglet **Config générale**, s dectionnez **Capturer image uniq.** ou **Geler et capturer img** dans la zone **Config. p édale**.
- 3) Cliquez sur **OK**.
- 4) Quittez le système et relancez imm édiatement le logiciel.

#### 5.12.2.4 Réglage du bouton poignée de la caméra

Le bouton de la poignée de la caméra peut être utilisé pour saisir des images (fonction par d'étaut), contrôler l'affichage des coordonnées et afficher six images.

- 1) Cliquez sur le bouton **Config.** Setup pour ouvrir l'interface de **configuration**.
- 2) Dans l'onglet **Config générale**, s dectionnez **Saisir image** ou **Afficher coordonn és** dans la zone **Config. bouton poign ée de cam éra**.
- 3) Cliquez sur **OK**.
- 4) Quittez le système et relancez imm édiatement le logiciel.
- 5.12.2.5 Définition de la carte de capture vidéo
  - 1) Cliquez sur le bouton **Config.**

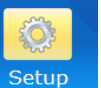

pour ouvrir l'interface de **configuration**.

- 2) Dans l'onglet Config g én érale, cliquez sur le bouton Config carte capture. Sur la page affich é, r églez la luminosit é, le contraste, la teinte, la saturation en fonction des besoins r éels en saisissant une valeur sp écifique ou en faisant glisser le curseur. Ce param ètre prendra effet imm édiatement. (Vous pouvez cliquer sur R établir config. usine pour restaurer les param ètres par d éfaut.)
- 3) Cliquez sur **Quitter**.

#### **REMARQUE** :

Vous ne pouvez ouvrir la page Config carte capture que lorsque la caméra est connectée à l'ordinateur et sous tension.

#### 5.12.2.6 Personnalisation de l'en-tête de la base de données

L'en-t ête de la liste des dossiers de l'interface BdD peut être personnalis é

1) Cliquez sur le bouton **Config.** Setup

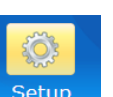

pour ouvrir l'interface de **configuration**.

- 2) Dans l'onglet **Config g én érale**, cliquez sur le bouton **En-t ête BdD personnalis é**. Sur la page qui s'affiche, s dectionnez les en-t êtes selon vos besoins, ou d éplacez-les àl'aide des boutons **Haut** ou **Bas**.
- 3) Cliquez sur **Enreg.** (Pour restaurer le paramètre par d'étaut, cliquez sur **Par d'étaut**, puis cliquez sur **Enreg.**)
- 4) Quittez le syst ène et relancez imm édiatement le logiciel.

#### **REMARQUE** :

- 1. Nom, Age et Date examen sont obligatoires et ne peuvent pas être désélectionnés.
- 2. Attention apparaît toujours à la première ligne et ne peut pas être déplacé.
- 5.12.2.7 Activation de la fonction d'exportation du rapport

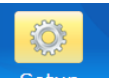

- 1) Cliquez sur le bouton **Config.** Setup pour ouvrir l'interface de **configuration**.
- 2) Dans l'onglet **Config g én érale**, s dectionnez **Exporter** dans la zone **Impr**.
- 3) Cliquez sur OK.
- 4) Quittez le système et relancez imm édiatement le logiciel.

#### **REMARQUE :**

Le libellé **Exporter** est présent sur l'interface **Rapport** seulement après avoir sélectionné **Exporter** dans l'onglet **Config générale**.

#### 5.12.2.8 Activation de l'envoi du rapport vers le PACS

1) Cliquez sur le bouton **Config.** 

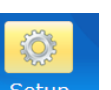

- e bouton **Config.** Setup pour ouvrir l'interface de **configuration**.
- 2) Dans l'onglet **Config g én érale**, s dectionnez **Ds PACS** dans la zone **Impr.**.
- 3) Cliquez sur OK.
- 4) Quittez le système et relancez imm édiatement le logiciel.

#### **REMARQUE** :

Le libellé **Ds PACS** est présent sur l'interface **Rapport** seulement après avoir sélectionné **Ds PACS** dans l'onglet **Config générale**.

#### 5.12.2.9 Activation du lancement automatique au démarrage

Pour plus de commodit é, vous pouvez configurer le logiciel afin qu'il d'émarre automatiquement lorsque l'hôte d'émarre.

- 1) Cliquez sur le bouton **Config.** Setup pour ouvrir l'interface de **configuration**.
- 2) Dans l'onglet Config g én érale, s dectionnez Lancer au d émarrage dans la zone Autres.
- 3) Cliquez sur **OK**.
- 4) Quittez le système et relancez imm édiatement le logiciel.

#### **REMARQUE** :

Si vous activez le lancement automatique au démarrage du système Windows 7 ou Windows 8, vous devez désactiver le contrôle de compte d'utilisateur (UAC) comme suit :

- 1. Sélectionnez le bouton *Démarrer*, puis saisissez *uac* dans la zone de recherche pour accéder à **Modifier les paramètres du contrôle de compte d'utilisateur**.
- Si vous souhaitez désactiver l'UAC, déplacez le curseur sur Ne jamais m'avertir et cliquez sur OK. Si le système vous invite à entrer un mot de passe administrateur, saisissez-le, puis redémarrez l'ordinateur.
- 5.12.2.10 Activation de l'enregistrement des rendez-vous d'une patiente

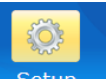

- 1) Cliquez sur le bouton **Config.** Setup pour ouvrir l'interface de **configuration**.
- 2) Dans l'onglet **Config g én érale**, s dectionnez **Patiente pr évue** dans la zone **Autres**.
- 3) Cliquez sur OK.
- 4) Quittez le système et relancez imm édiatement le logiciel.
- 5.12.2.11 Activation de l'évaluation R-way

1) Cliquez sur le bouton **Config.** 

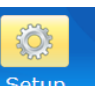

Setup pour ouvrir l'interface de **configuration**.

- 2) Dans l'onglet **Config g én érale**, s dectionnez **Evaluation R-way** dans la zone **Autres**.
- 3) Cliquez sur **OK**.
- 4) Quittez le système et relancez imm édiatement le logiciel.

Pour utiliser la fonction d'évaluation R-way, vous devez également connecter la sentinelle USB pour l'évaluation R-way àl'ordinateur.

#### **REMARQUE**:

1. Evaluation R-way est sélectionnée par défaut. Il est possible de la désélectionner

pour désactiver la fonction.

2. L'évaluation R-way n'est pas disponible aux Etats-Unis.

5.12.2.12 Echange des positions de l'évaluation R-way et de l'évaluation RCI

Vous pouvez modifier la position de l'onglet **Evaluation R-way** pour celle de l'onglet **Evaluation RCI** dans l'interface **Analyse**.

- 1) Cliquez sur le bouton **Config.**
- Setup

pour ouvrir l'interface de **configuration**.

- 2) Dans l'onglet **Config générale**, s dectionnez **Inverser R-way et RCI** dans la zone **Autres**.
- 3) Cliquez sur **OK**.
- 4) Quittez le système et relancez imm édiatement le logiciel.

#### 5.12.2.13 Activation de l'évaluation RCI

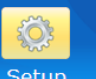

- 1) Cliquez sur le bouton **Config.** Setup pour ouvrir l'interface de **configuration**.
- 2) Dans l'onglet **Config g én érale**, s dectionnez **Evaluation RCI** dans la zone **Autres**.
- 3) Cliquez sur OK.
- 4) Quittez le système et relancez imm édiatement le logiciel.

#### **REMARQUE**:

- 1. **Evaluation RCI** est sélectionnée par défaut. Il est possible de la désélectionner pour désactiver la fonction.
- 2. L'évaluation RCI n'est pas disponible aux Etats-Unis.
- 5.12.2.14 Activation de l'évaluation Swede
  - 1) Cliquez sur le bouton **Config.**

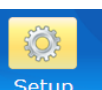

pour ouvrir l'interface de **configuration**.

- 2) Dans l'onglet **Config g én érale**, s dectionnez **Evaluation Swede** dans la zone **Autres**.
- 3) Cliquez sur **OK**.
- 4) Quittez le système et relancez imm édiatement le logiciel.

#### **REMARQUE**:

L'évaluation Swede n'est pas disponible aux Etats-Unis.

#### 5.12.2.15 Activation des invites de l'examen

- 1) Cliquez sur le bouton **Config.** Setup pour ouvrir l'interface de **configuration**.
- 2) Dans l'onglet **Config générale**, s dectionnez **Invites capture d'image** dans la zone **Configuration capture d'image**.
- 3) Cliquez sur **OK**.
- 4) Quittez le système et relancez imm édiatement le logiciel.

#### **REMARQUE** :

**Invites capture d'image** est sélectionnée par défaut. Il est possible de la désélectionner pour désactiver les invites pour l'examen.

#### 5.12.2.16 Activation la fonction de capture automatique

- 1) Cliquez sur le bouton **Config.** Setup pour ouvrir l'interface de **configuration**.
- 2) Dans l'onglet **Config g én érale**, s dectionnez **Capture auto** dans la zone **Configuration** capture d'image.
- 3) Cliquez sur OK.
- 4) Quittez le système et relancez imm édiatement le logiciel.

Vous pouvez également cliquer sur le libell é **Capture auto** dans l'interface **Examiner** pour activer ou d'ésactiver la capture automatique.

#### 5.12.2.17 Réglage du mode de capture

Deux modes sont disponibles : d'épistage (mode par d'éaut) et diagnostic. Le syst ème fournit un plus grand nombre d'invites de captures d'image (si l'option est activ ée) et capture un plus grand nombre d'images avec la fonction de capture automatique (si elle est activ ée) en mode diagnostic qu'en mode d'épistage.

1) Cliquez sur le bouton **Config.** 

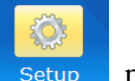

pour ouvrir l'interface de **configuration**.

- 2) Dans l'onglet **Config g én érale**, s dectionnez un mode dans **Mode Capture**.
- 3) Cliquez sur **OK**.
- 4) Quittez le système et relancez imm édiatement le logiciel.

### 5.12.2.18 Restauration de la configuration usine

Dans l'onglet **Config g én érale**, cliquez sur **R établir config. usine**. A l'exception du format de date, de la carte de capture et de l'en-t ête de la base de donn éts, les autres ét éments de l'onglet **Config g én érale** seront r établis àleur configuration par d étaut.

#### 5.12.2.19 Réglage du scanner de codes-barres

1) Cliquez sur le bouton **Config.** 

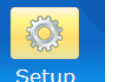

pour ouvrir l'interface de **configuration**.

- 2) Cliquez sur **Config. scanner** dans le coin inf érieur droit de la fen êre.
- 3) S dectionnez Activer et choisissez le mode Unicode ou UTF-8.
- Définissez l'Adresse de début et l'Adresse de fin du num éro du patient, son prénom, son nom et sa date de naissance en suivant la norme Unicode ou UTF-8 et cliquez sur Enreg.
- 5) Quittez le système et relancez imm édiatement le logiciel.

#### 5.12.2.20 Personnalisation du module

Les utilisateurs peuvent s dectionner les modules affich és sur l'interface principale via **Personnal. module**.

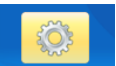

- 1) Cliquez sur le bouton **Config.** Setup, puis cliquez sur le libell é **Config g én érale**.
- 2) Cliquez sur le bouton Personnal. module et s dectionnez les modules sur la page qui s'affiche. Les d éments Infos pat. et Config. sont s dectionn és par d éfaut et ne peuvent pas être modifi és. Les d éments Examiner, Analyse, Rapport, Op ération, BdD, Stat., Ch utilis et Quitter sont s dectionn és par d éfaut et peuvent être modifi és. Les d éments Rapport (Modifier contenu), Analyse et Rapport ne peuvent pas être s dectionn és en m ême temps.
- 3) Une fois les modifications effectu és, cliquez sur Enreg. Le message «Les modifications relatives à la configuration seront effectives dès que le logiciel sera redémarré Veuillez redémarrer le logiciel. » s'affiche. Cliquez sur OK et redémarrez le logiciel. La configuration modifi é sera appliqu é.

## 5.12.3 Gestion de la base de données

5.12.3.1 Sauvegarde de la base de données

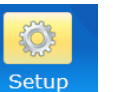

1) Cliquez sur le bouton **Config.** Setup pour ouvrir l'interface de **configuration**.

- 2) Dans l'onglet **BdD**, s dectionnez le chemin de sauvegarde. Le chemin par d d'aut est D:\DataBaseBackup.
- 3) S dectionnez le type de sauvegarde (Sauvegarde auto ou Sauvegarde manuelle). Si vous s dectionnez Sauvegarde auto, vous devez s dectionner le nombre de jours (1 à 100), et la sauvegarde automatique est activ é après le red émarrage du logiciel. Si vous s dectionnez Sauvegarde manuelle, cliquez sur Sauvegarder pour lancer la sauvegarde.
- 4) Cliquez sur **OK**.
- 5) Quittez le syst ème et relancez imm édiatement le logiciel.

#### **REMARQUE** :

Vous pouvez sauvegarder les images en sauvegarde manuelle mais pas en sauvegarde automatique.

#### 5.12.3.2 Restauration de la base de données

- 1) Cliquez sur le bouton **Config.** Setup pour ouvrir l'interface de **configuration**.
- 2) Dans l'onglet **BdD**, s dectionnez le chemin de reconstruction.
- 3) Cliquez sur **Restaurer**.
- 4) Cliquez sur **OK** apr ès la fin de la restauration.
- 5) Quittez le syst ème et relancez imm édiatement le logiciel.

### 5.12.3.3 Exportation des expressions

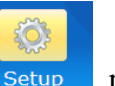

- 1) Cliquez sur le bouton **Config.** Setup pour ouvrir l'interface de **configuration**.
- 2) Dans l'onglet **BdD**, cliquez sur dans la zone **Exporter expressions** pour s dectionner un r épertoire.
- 3) Cliquez sur **Exporter expressions**. Le système commence à exporter des expressions vers le répertoire cible.
- 4) Cliquez sur **OK** apr ès la fin de l'exportation.

#### **REMARQUE** :

Pour les expressions avec des images de référence, celles-ci seront également exportées vers le répertoire cible.

5.12.3.4 Importation des expressions

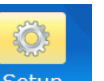

1) Cliquez sur le bouton **Config.** Setup pour ouvrir l'interface de **configuration**.

- 2) Dans l'onglet **BdD**, cliquez sur dans la zone **Importer expressions** pour s dectionner le r épertoire o ù enregistrer les termes import és.
- 3) Cliquez sur **Importer expressions**. Le système vous invite à confirmer l'importation. Cliquez sur **Oui**, le système commence l'importation.
- 4) Cliquez sur **OK** apr ès la fin de l'importation.
- 5) Quittez le système et relancez immédiatement le logiciel.

#### **REMARQUE** :

Pour les expressions avec des images de référence, celles-ci seront également importées. Une fois l'importation terminée, les expressions et images de référence d'origine seront remplacées par celles qui ont été importées.

### 5.12.4 Configuration du réseau

#### 5.12.4.1 Activation de la fonction DICOM

DICOM est l'abréviation de Digital Imaging and Communications in Medicine (Imagerie num érique et communications en médecine).

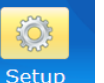

- 1) Cliquez sur le bouton **Config.** Setur
- Setup pour ouvrir l'interface de **configuration**.
- 2) Dans l'onglet Config. r éseau, s dectionnez Activer DICOM.
- Saisissez les éléments de configuration du chargement DICOM, y compris Ip du PACS, Num éro port, Appel Titre AE et Titre AE appel éselon la configuration de votre serveur.
  - IP du PACS : adresse IP du serveur PACS
  - Num éro de port : Num éro de port du serveur PACS
  - ♦ Appel Titre AE : à remplir en fonction de la configuration du serveur. S'il n'est pas configur é par le serveur, il vous est conseill é de le sp écifier en anglais en lettres majuscules.
  - Titre AE appel é: àremplir en fonction de la configuration du serveur.
  - Vous pouvez s dectionner Envoi cadre multiple et Envoi rapport. Si vous s dectionnez Envoi cadre multiple, les images sont envoy és dans un cadre multiple, sinon, elles sont envoy és dans un cadre simple. Si vous s dectionnez Envoi rapport, le rapport est envoy éau serveur PACS sous forme d'image.
- Saisissez les éléments de configuration LISTE TRAVAIL DICOM, y compris IP du PACS, Numéro port, Appel Titre AE et Titre AE appelé selon la configuration de votre serveur.
  - IP du PACS : adresse IP du serveur PACS
  - Num éro port : num éro de port du serveur PACS
  - Appel Titre AE : àremplir en fonction de la configuration du serveur. S'il n'est pas configur épar le serveur, il vous est conseill éde le sp écifier en anglais en lettres majuscules.

- Titre AE appel é: à remplir en fonction de la configuration du serveur.
- 5) Cliquez sur **OK**.
- 6) Quittez le système et relancez imm édiatement le logiciel.

#### **REMARQUE**:

- 1. Pour utiliser la fonction DICOM, activez d'abord la fonction DICOM puis spécifiez les éléments de configuration DICOM correctement.
- 2. Avant d'utiliser la fonction DICOM, vérifiez que le système est correctement connecté au serveur.
- 5.12.4.2 Activation de la fonction de messagerie électronique

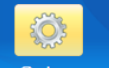

- 1) Cliquez sur le bouton **Config.** Setup pour ouvrir l'interface de **configuration**.
- 2) Dans l'onglet **Config. r éseau**, cliquez sur **Configuration e-mail**.
- 3) Sur la page qui s'affiche, s dectionnez **Envoyer un e-mail**, et remplissez les informations relatives au destinataire et àl'exp éditeur.
- 4) Cliquez sur **Test**.
- 5) Si l'envoi de l'e-mail de test a r éussi, cliquez sur **Enreg.** Si l'envoi de l'e-mail de test a échou é, modifiez les param àres de courrier dectronique et refaites le test.
- 6) Une fois les réglages effectu és, cliquez sur **Quitter**.

#### **REMARQUE**:

Vous pouvez saisir plusieurs adresses e-mail destinataires, en les séparant par un point-virgule (;).

## 5.13 Fermeture du système

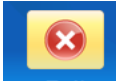

Cliquez sur le bouton **Quitter Exit** dans la barre d'outils. Une invite appara î. Cliquez sur **Oui** pour fermer le système ou sur **Non** pour le laisser en cours d'ex écution.

# **Chapitre 6 Maintenance et nettoyage**

## 6.1 Inspection

#### (1) Inspection visuelle

Avant chaque utilisation du systution.para î. Cliquez sur , en les s épara

- 1) Vvant chaque utilisation du systution.para î. Cliquez sur , en les séparant par un point-virgule (;).figuration DICOM correctement.l éatiente ou de l'op érateur.
- 2) Vvant chaque utilisation du systution.para î. Cliquez sur , en les séparant par un point-virgule (;).figuration DICOM
- 3) Assurez-vous que le syst du systution.para î. Clique

En cas de signes de dommage, interrompez l'utilisation du système. Remplacez les pièces endommag ées ou contactez le fabricant afin qu'il intervienne avant de r éutiliser le système.

#### (2) Inspection de routine

La vInspection de routinege, interrompez l'utilisation du système. Remplacez les pièces endommagées ou conéalisée par un personnel qualifié tous les 12 mois ou conformément aux réglementations locales, et après chaque réparation.

Le dispositif doit faire l'objet de tests de slisation du système. Remplacez les pièces endommag ées ou con éalis ée par un personnel q tout courant de fuite. Ces tests doivent inclure la mesure du courant de fuite et le contrôle de l'isolation. L'intervalle de test recommand é est d'une fois par an ou tel que stipul é dans le protocole de test et d'inspection de l'établissement.

#### AVERTISSEMENT

Tout manquement de la part de l'hôpital ou de l'établissement responsable faisant usage de cet équipement à mettre en œuvre un programme de maintenance satisfaisant peut entraîner une défaillance excessive de l'équipement et présenter des risques potentiels pour la santé.

## 6.2 Maintenance quotidienne

- En cas de non-utilisation de la caméra, mettez-la hors tension et couvrez l'objectif avec la housse antipoussi ère.
- ♦ Ne touchez pas l'objectif avec les doigts. La graisse de vos doigts peut endommager le pelliculage appos ésur l'objectif et votre empreinte peut affecter la qualit é de l'image.
- ♦ Maintenez l'objectif au sec, évitez de l'exposer à des temp ératures extrêmes et à l'humidit é, et prot égez-le contre la lumi ère directe du soleil.

## 6.3 Nettoyage

#### AVERTISSEMENT

Assurez-vous que l'alimentation est coupée et que les câbles d'alimentation sont débranchés avant de nettoyer ou de désinfecter l'appareil.

L'appareil doit l'alimentation est coup é et que les câbles d'alimentation sont débranch és avant de net

Les agents nettoyants recommand és sont les suivants :

- D étergent neutre presque doux
- Ethanol à75 %
- Isopropanol à70 %

Nettoyage des surfaces externes és

- 1. Mettez le systsurfaces externes és sont les suivants : c âbles d'ali
- 2. Nettoyez la surface externe des composants de l'appareil, de la caméra et des câbles avec un chiffon doux humidifi é à l'aide d'une solution nettoyante.
- 3. Essuyez la surface avec un chiffon doux et sec.

Nettoyage de l'objectif u

- 1. Retirez la poussijectif un chiffon doux et sec.'appareil, de luce.
- 2. Appliquez une goutte de produit de nettoyage pour objectifs sur un chiffon de nettoyage d un chiffon doux humidifi é àl'aide d'une solution netto
- 3. Nettoyez l'objectif avec un chiffon sec et doux.

#### **ATTENTION**

- 1 Les composants de l'appareil ne sont pas étanches. N'immergez pas les composants dans l'eau et veillez à ce qu'aucun liquide ne pénètre dans les boîtiers.
- 2 En cas d'éclaboussures, essuyez immédiatement l'appareil avec un chiffon sec afin d'empêcher la pénétration du liquide dans le système. En cas de projection accidentelle d'eau, arrêtez l'utilisation de l'appareil et contactez le service technique.
- 3 Ne laissez aucun résidu de solution à la surface de l'appareil et veillez à éliminer toute trace éventuelle avec un chiffon.
- 4 N'utilisez pas de solvant puissant, comme de l'acétone.
- 5 N'utilisez jamais d'agent abrasif, comme de la laine d'acier ou un encaustique pour métaux.
- 6 Veillez à utiliser un chiffon dédié pour le nettoyage de l'objectif. Du papier ou du tissu ordinaire risque de rayer l'objectif.
- 7 Seul un produit de nettoyage spécialement conçu pour les objectifs doit être utilisé. Veillez par ailleurs à ne pas l'appliquer directement sur l'objectif.

## 6.4 Désinfection

Cet appareil n'est pas en contact direct avec la patiente. Dectifs doit être utilis é Veiproduit, sa désinfection n'est pas recommand é sauf si la réglementation de votre établissement hospitalier l'exige.

Les dppareil n'est pas en contact direct avec la

- Ethanol à75 %
- Isopropanol à70 %

Nettoyez l'appareil avant la dact direct a

Dettoyez l'a de l'appareil :

- 1. Mettez le syste l'appareil : dact direct avec la patiente. Dectifs
- 2. Nettoyez la surface externe des composants de l'appareil, de la camdoit être utilis é Veiproduit, sa d'ésinfection n'est pas recommand és sauf si
- 3. Essuyez la surface avec un chiffon doux et sec.

Assurez-vous qu'aucun liquide ne p doux et sec.'appareil, de la camdoit être utilis é Veiproduit, sa désinfection n'est pas

# **Chapitre 7 Garantie et assistance**

## 7.1 Garantie

EDAN garantit que les produits EDAN répondent aux spécifications d'utilisation des produits et seront exempts de vices matériels et de vices de façon pendant la période de garantie.

La garantie n'est pas valide dans les cas suivants :

- a) Dommage caus épar une manipulation sans pr écaution lors de l'exp édition.
- b) Dommage cons écutif caus épar une utilisation ou une maintenance inappropri é.
- c) Dommage caus é par une modification ou une r éparation effectu ée par une personne non agr éée par EDAN.
- d) Dommages caus és par des accidents.
- e) Remplacement ou retrait de l'étiquette de num éro de s érie et de l'étiquette du fabricant.

Si un produit couvert par cette garantie est jug é d'électueux en raison d'un d'élaut mat ériel, de fabrication ou au niveau des composants, et que la r éclamation au titre de la garantie est effectu ée pendant la p ériode de garantie, EDAN r éparera ou remplacera gratuitement, à sa discr étion, les pi èces d'électueuses. EDAN ne fournira pas d'appareil de remplacement pendant la r éparation du produit d'électueux.

## 7.2 Coordonnées

Pour toute question sur la maintenance, les caract éristiques techniques ou un dysfonctionnement du mat ériel, contactez le distributeur local.

Vous pouvez également envoyer un courrier dectronique au service technique EDAN àl'adresse suivante : support@edan.com.cn.

# Annexe 1 Caractéristiques du produit

## A1.1 Caractéristiques environnementales

|                       | Temp érature :            | +5 °C à+40 °C (+41 °F à+104 °F)       |  |  |  |
|-----------------------|---------------------------|---------------------------------------|--|--|--|
| Fonctionnement        | Humidit é relative :      | 25 % HR ~ 80 % HR (sans condensation) |  |  |  |
|                       | Pression atmosph érique : | 86 kPa ~ 106 kPa                      |  |  |  |
|                       | Temp érature :            | -20 °C ~ +55 °C                       |  |  |  |
| Transport et stockage | Humidit é relative :      | 15 % HR ~ 95% HR (sans condensation)  |  |  |  |
|                       | Pression atmosph érique : | 70 kPa ~ 106 kPa                      |  |  |  |

## A1.2 Caractéristiques physiques

| Dimensions                                        | Support vertical : diam à tre du châssis $\leq \emptyset$ 480 mm                                         |
|---------------------------------------------------|----------------------------------------------------------------------------------------------------|
|                                                   | Support àbras pivotant : diam ètre du châssis $\leq \emptyset$ 550 mm                                    |
|                                                   | Chariot MT-806 : environ 500 x 500 mm (longueur x largeur)                                               |
| Poids                                             | Support vertical : $\leq 8$ kg                                                                           |
|                                                   | Support àbras pivotant : $\leq$ 45 kg(Charg. s écuris é)                                                 |
|                                                   | Chariot MT-806 : $\leq$ 30 kg                                                                            |
| Alimentation dectrique                            | Tension de fonctionnement : 100 V à 240 V~                                                               |
|                                                   | Courant d'entr ée : 400 mA-200 mA (adaptateur secteur :<br>FW7556M/12)                                   |
|                                                   | Courant d'entr ée : 500 mA-200 mA (adaptateur secteur :<br>ME20A1202F01)                                 |
|                                                   | Fr équence de fonctionnement : 50 Hz/60 Hz                                                               |
| Conformit éaux normes                             | CEI 60601-1: 2005+A1:2012, EN 60601-1:2006+A1: 2013,<br>CEI 60601-1-2: 2014, EN 60601-1-2: 2015          |
| Type de protection contre les                     | Equipement de classe II (adaptateur secteur : FW7556M/12)                                                |
| chocs dectriques                                  | Equipement de classe I (adaptateur secteur : ME20A1202F01)                                               |
| Fonctionnement                                    | Equipement à fonctionnement continu                                                                      |
| Degréde protection contre les infiltrations d'eau | Dispositif/Cam éra : équipement ordinaire ( équipement ferm é<br>mais non étanche)<br>Inter. pied : IPX8 |
| Degr é de s œurit é en pr ésence                  | Equipement inadapt é à une utilisation en présence de gaz                                                |

| de gaz inflammables                         | inflammables                                                       |
|---------------------------------------------|--------------------------------------------------------------------|
| M éthode de<br>d ésinfection/st érilisation | Consulter le présent manuel d'utilisation pour plus d'informations |
| СЕМ                                         | CISPR 11 Groupe 1, Classe A                                        |

## A1.3 Caractéristiques de performance

| C3A, C6A :                               |                                                                                                    |  |
|------------------------------------------|----------------------------------------------------------------------------------------------------|--|
| Performances essentielles                |                                                                                                    |  |
| Grossissement :                          | 1 ~ 40X (C3A) ; 1 ~ 50X (C6A)                                                                                                    |  |
| Distance de fonctionnement :             | 200 mm-300 mm                                                                                                    |  |
| Eclairement lumineux :                   | $\geq 1\ 600\ lx\ (C3A)$ $\geq 2500\ lx\ (C6A)$                                                                                                    |  |
| Champ de vision :                        | $3X : \ge \Phi 100 \text{ mm } (275 \text{ mm}) \text{ OU } \ge 20,5^{\circ}$ $18X : \ge \Phi 15 \text{ mm } (275 \text{ mm}) \text{ OU } \ge 3^{\circ}$ |  |
| Autres caracton :eux :ment :formanceati  |                                                                                                    |  |
| Pixel :                                  | 440000 (PAL), 380000 (NTSC)                                                                                                    |  |
| Mode de mise au point :                  | Manuelle, automatique                                                                                                    |  |
| Signal de sortie :                       | S-Vid éo                                                                                                    |  |
| Mode vid éo :                            | PAL/NTSC                                                                                                    |  |
| R ésolution du système :                 | $\geq$ 500 lignes TV                                                                                                    |  |
| R ésolution spatiale :                   | $\geq 10 \text{ lp/mm}$                                                                                                    |  |
| Distorsion g éom étrique de<br>l'image : | < 3 %                                                                                                    |  |
| Source lumineuse de la cam éra :         | Voyant DEL àboucle blanche                                                                                                    |  |
| Equilibre des blancs :                   | Auto, Manuel                                                                                                    |  |
| Mode d'imagerie :                        | Lumi ère blanche (3 niveaux)<br>Filtre vert dectronique (3 niveaux)                                                                                      |  |
| Rapport signal sur bruit :               | $\geq 50 \text{ dB}$                                                                                                    |  |
| Profondeur de champ :                    | $6X: \ge 120 \text{ mm}$ $18X0 \text{ m} \ge 5 \text{ mm}$                                                                                               |  |

#### C6A HD :

| Performances essentielles    |                                                                             |  |
|------------------------------|-----------------------------------------------------------------------------|--|
| Grossissement :              | 1 ~ 60X                                                                     |  |
| Distance de fonctionnement : | 200 mm-300 mm                                                               |  |
| Eclairement lumineux :       | $\geq$ 3000 lx                                                              |  |
| Champ de vision :            | $3X: \ge \Phi 100 \text{ mm} (275 \text{ mm}) \text{ OU } \ge 20,5^{\circ}$ |  |
|                              | $18X: \ge \Phi 15 \text{ mm} (275 \text{ mm}) \text{ OU} \ge 3^{\circ}$     |  |

| Autres caracton :eux :ment performances  |                                                                     |  |
|------------------------------------------|---------------------------------------------------------------------|--|
| Pixel :                                  | ≥ 2 130 000                                                         |  |
| Mode de mise au point :                  | Manuelle, automatique                                               |  |
| Signal de sortie :                       | Signal HD                                                           |  |
| R ésolution du système :                 | $\geq$ 900 lignes TV                                                |  |
| R ésolution spatiale :                   | $\geq$ 14 lp/mm                                                     |  |
| Distorsion g éom étrique de<br>l'image : | < 3 %                                                               |  |
| Source lumineuse de la cam éra :         | Voyant DEL àboucle blanche                                          |  |
| Equilibre des blancs :                   | Auto, Manuel                                                        |  |
| Mode d'imagerie :                        | Lumi ère blanche (3 niveaux)<br>Filtre vert dectronique (3 niveaux) |  |
| Rapport signal sur bruit :               | $\geq 50 \text{ dB}$                                                |  |
| Profondeur de champ :                    | $6X: \ge 120 \text{ mm}$ $18X0 \text{ m} \ge 5 \text{ mm}$          |  |
# Annexe 2 Dépannage

A2.1 Aucun accès au logiciel du colposcope vidéo et génération d'erreurs

| Ph énom ène                                      | Cause possible                                                                                                    | Solution                                                                                                    |
|--------------------------------------------------|----------------------------------------------------------------------------------------------------|----------------------------------------------------------------------------------------------------|
| Eshao da la                                      | Trop de t âches lanc ées<br>avant le d émarrage de<br>l'appareil ou logiciel<br>lanc é avant l'ex écution<br>de la base de donn ées. | Red émarrez le logiciel.                                                                                                    |
| Echec de la<br>connexion àla base<br>de donn és. | Echec du d émarrage du<br>service de base de<br>donn ées.                                                                            | <ol> <li>Ouvrez le r épertoire d'installation de la<br/>base de donn és. Par exemple, ouvrez</li> <li>D:\Cx\Cx_Database\data et supprimez</li> <li>postmaster.pid.</li> <li>Cliquez sur D émarrer &gt; Panneau de<br/>configuration &gt; Outils d'administration &gt;<br/>Services et activez postgresql-8.3.</li> </ol> |

### A2.2 Accès au logiciel du colposcope vidéo avec génération d'erreurs

| Ph énom ène                                       | Cause possible                                                       | Solution                                                                                                    |  |
|---------------------------------------------------|----------------------------------------------------------------------|----------------------------------------------------------------------------------------------------|--|
|                                                   | Panne au niveau du pilote<br>vid éo.                                 | Red émarrez l'ordinateur.                                                                                                    |  |
|                                                   | La carte de capture vid éo<br>est d éfectueuse.                      | V érifiez la carte de capture vid éo.                                                                                                    |  |
|                                                   | Le c âble USB et DC (ou<br>c âble USB) est desserr é                 | Fixez le c âble.                                                                                                    |  |
| Echec de<br>l'initialisation du<br>module vid éo. | Le pilote de la carte de<br>capture vid éo n'a pas ét é<br>install é | <ol> <li>Connectez la cam éra àl'ordinateur<br/>et allumez la cam éra.</li> <li>C3A, C6A : Ouvrez le paquet<br/>d'installation du logiciel et trouvez le<br/>r épertoire usbdriver\USBCard. Si le<br/>syst ème d'exploitation 32 bits est utilis é,<br/>ouvrez le dossier X32, cliquez avec<br/>le bouton droit de la souris sur<br/>installUSBCard bat et choisissez</li> </ol> |  |
|                                                   |                                                                      | installUSBCard.bat et choisissez                                                                                                    |  |

|                      |                                                       | Ex écuter en tant qu'administrateur.                                                                                                    |  |
|----------------------|-------------------------------------------------------|----------------------------------------------------------------------------------------------------|--|
|                      |                                                       | Si le système d'exploitation 64 bits est                                                                                                    |  |
|                      |                                                       | utilis é, ouvrez le dossier <b>X64</b> , cliquez                                                                                                    |  |
|                      |                                                       | avec le bouton droit de la souris sur                                                                                                    |  |
|                      |                                                       | installUSBCard.bat et choisissez                                                                                                    |  |
|                      |                                                       | Ex œuter en tant qu'administrateur.                                                                                                    |  |
|                      |                                                       | C6A HD : Ouvrez le paquet                                                                                                    |  |
|                      |                                                       | d'installation du logiciel et trouvez hd,                                                                                                    |  |
|                      |                                                       | double-cliquez et lancez                                                                                                    |  |
|                      |                                                       | DRIVER.QP0204_YS.exe.                                                                                                    |  |
| Espace disque        | L'espace disque est                                   | Libéraz de l'aspace disque                                                                                                    |  |
| insuffisant.         | insuffisant.                                          | Lib dez de l'espace disque.                                                                                                    |  |
|                      | La cam ára n'est nas sous                             | Connectez l'équipement formant le                                                                                                    |  |
|                      | tansion                                               | système suivant les besoins et allumez                                                                                                    |  |
|                      | tension.                                              | la cam éra.                                                                                                    |  |
|                      |                                                       | 1. Connectez la cam éra àl'ordinateur                                                                                                    |  |
|                      | Le convertisseur<br>USB-COM n'a pas ét é<br>install é | et allumez la cam <del>é</del> ra.                                                                                                    |  |
|                      |                                                       | 2. Ouvrez le paquet d'installation du                                                                                                    |  |
|                      |                                                       | logiciel et trouvez le répertoire                                                                                                    |  |
|                      |                                                       | usbdriver\USBToCOM. Si le système                                                                                                    |  |
| Commenter la com tra |                                                       | d'exploitation 32 bits est utilis é, ouvrez                                                                                                    |  |
| Connectez la camera. |                                                       | le dossier <b>X32</b> , cliquez avec le bouton                                                                                                    |  |
|                      |                                                       | droit de la souris sur                                                                                                    |  |
|                      |                                                       | installUSBtoCOM.bat et choisissez                                                                                                    |  |
|                      |                                                       | Ex écuter en tant qu'administrateur.                                                                                                    |  |
|                      |                                                       | Si le système d'exploitation 64 bits est                                                                                                    |  |
|                      |                                                       | utilis é, ouvrez le dossier <b>X64</b> , cliquez                                                                                                    |  |
|                      |                                                       | avec le bouton droit de la souris sur                                                                                                    |  |
|                      |                                                       | installUSBtoCOM.bat et choisissez                                                                                                    |  |
|                      |                                                       | Ex écuter en tant qu'administrateur.                                                                                                    |  |
|                      | S dectionnez l'imprimante                             | Ouvroa la nosa da configuration da                                                                                                    |  |
|                      | incorrecte dans la                                    | University of a Acation of Limperson of a Acation of Limperson of a Acation of Limperson of a Acation of Limperson of the Acation of Limperson of the Acation of the Acation of the Acation of the Acation of the Acation of the Acation of the Acation of the Acation of the Acation of the Acation of the Acation of the Acation of the Acation of the Acation of the Acatio |  |
|                      | configuration de                                      | and the section of the section of th |  |
| Echec de la          | l'impression.                                         | correcte.                                                                                                    |  |
| connexion à          | Le pilote de l'imprimante                             |                                                                                                    |  |
| l'imprimante.        | n'est pas install é                                   | R énstallez le pilote d'imprimante.                                                                                                    |  |
|                      | correctement.                                         |                                                                                                    |  |
|                      | Aucune connexion à                                    | Connector yous àl'imprimente                                                                                                    |  |
|                      | l'imprimante.                                         | Connectez-vous ar imprintante.                                                                                                    |  |

| Confirmez que<br>PDFCreator<br>version 0.9.6.0 est<br>install é | Aucun logiciel<br>PDFCreator 0.9.6.0 n'est<br>install é | Installez PDFCreator 0.9.6.0. |
|-----------------------------------------------------------------|---------------------------------------------------------|-------------------------------|
| Arr êt du poste de travail du colposcope.                       | D faillance du logiciel.                                | Red émarrez le logiciel.      |

## A2.3 Problème au niveau de l'affichage des images

| Ph énom ène                                  | Cause possible                               | Solution                                 |  |
|----------------------------------------------|----------------------------------------------|------------------------------------------|--|
|                                              | Les c âbles USB et c.c.<br>sont endommag és. | Remplacez le c âble.                     |  |
|                                              | Les c âbles USB et c.c.                      |                                          |  |
|                                              | ins ér és.                                   | Fixez le c able.                         |  |
|                                              | Le c âble CC de                              |                                          |  |
|                                              | l'adaptateur d'alimentation                  | Fixez le c âble.                         |  |
| Latámoin                                     | est mal branch é                             |                                          |  |
| d'alimentation de la                         | Le c âble d'entr ée de signal                |                                          |  |
| caméra est éteint                            | n'est pas correctement                       | Ouvrez le bo fier d'enregistrement des   |  |
| camua est denit.                             | ins ér édans le bo fier                      | vid éos pour v érifier la connexion du   |  |
|                                              | d'enregistrement des                         | câble.                                   |  |
|                                              | vid éos.                                     |                                          |  |
|                                              | Le c âble de connexion de                    |                                          |  |
|                                              | la cam éra n'est pas                         | Otez le capot plastique pour v érifier.  |  |
|                                              | correctement ins ér é.                       |                                          |  |
|                                              | La carte dans l'appareil                     | Remplacez la carte                       |  |
|                                              | photo est endommag ée.                       |                                          |  |
|                                              | Le c âble USB et DC                          |                                          |  |
|                                              | (ou c âble USB) est                          | Remplacez le c âble.                     |  |
|                                              | endommag é                                   |                                          |  |
| La zone d'observation                        | Les param ètres de la                        |                                          |  |
| de l'image est vide, carte de capture vid éo |                                              | Restaurez les param àres sur les valeurs |  |
| de couleur noire ou                          | sont d'éfinis selon des                      | par d <del>d</del> aut.                  |  |
| bleue.                                       | valeurs incorrectes.                         |                                          |  |
|                                              | Le c âble de connexion                       |                                          |  |
|                                              | de la cam éra n'est pas                      | Otez le capot plastique pour v érifier.  |  |
|                                              | correctement ins ér é.                       |                                          |  |

|                       | La carte dans l'appareil    | Pemplacez la carte                        |  |
|-----------------------|-----------------------------|-------------------------------------------|--|
|                       | photo est endommag é.       | Remplacez la carte.                       |  |
|                       | Le c âble d'entr ée de      |                                           |  |
|                       | signal n'est pas            | Ouvrez le bo fier d'enregistrement des    |  |
|                       | correctement ins ér é       | vid fos pour y frifier la connevion du    |  |
|                       | dans le bo fier             | a filo                                    |  |
|                       | d'enregistrement des        |                                           |  |
|                       | vid éos.                    |                                           |  |
|                       | Le module de prise de       | Remplacez le module de prise de vue       |  |
|                       | vue est d éfectueux.        | Remplacez le module de prise de vue.      |  |
|                       | Le c âble USB et DC (ou     | Fermez le logiciel, rebranchez les câbles |  |
|                       | c åble USB) est desserr é   | et red émarrez le logiciel.               |  |
|                       | Le c âble USB et DC         |                                           |  |
|                       | (ou c âble USB) est         | Remplacez le c âble.                      |  |
|                       | endommag é                  |                                           |  |
|                       | Le c âble CC de             |                                           |  |
|                       | l'adaptateur d'alimentation | Fixez le c âble.                          |  |
| La zone d'observation | est mal branch é            |                                           |  |
| de l'image est vide   | Le lecteur de la carte      | Ránstallez le lecteur de la carte de      |  |
| de couleur blanche    | de capture vid éo est       | appture vid é                             |  |
| de couleur blanche.   | d éfectueux.                |                                           |  |
|                       | La carte de capture vid éo  | Pemplacez la carte de capture vidéo       |  |
|                       | est d éfectueuse.           | Remplacez la carte de capture vid d.      |  |
|                       | L'interface USB de          |                                           |  |
|                       | l'ordinateur est            | Remplacez l'interface USB.                |  |
|                       | d éfectueuse.               |                                           |  |
|                       | Le lecteur de la carte      | R énstallez le lecteur de la carte        |  |
|                       | graphique est en panne.     | graphique.                                |  |

#### **REMARQUE** :

Les câbles USB et DC sont à installer avec les boîtiers fixes d'enregistrement des vidéos, tandis que le câble USB est à installer avec les boîtiers mobiles d'enregistrement des vidéos.

# Ph énom ène Cause possible Solution D éfaillance du panneau Remplacez le panneau de

|                                                                          | -                                                            |                                                 |  |
|--------------------------------------------------------------------------|--------------------------------------------------------------|-------------------------------------------------|--|
|                                                                          | D faillance du panneau<br>des DEL.                           | Remplacez le panneau des DEL.                   |  |
|                                                                          | Le circuit de commande<br>est défectueux.                    | Remplacez le tableau de commande.               |  |
| sont éteints.                                                            | Le c âble de connexion<br>est endommag é                     | Remplacez le c âble de connexion.               |  |
|                                                                          | Le c âble de connexion<br>n'est pas correctement<br>ins ér é | Fixez le c âble de connexion.                   |  |
| Les touches ne<br>r éagissent pas ou ne<br>commandent pas la<br>cam éra. | Le circuit est d éfectueux.                                  | Remplacez le tableau de commande et le clavier. |  |
|                                                                          | Le c âble de connexion<br>est endommag é                     | Remplacez le c âble de connexion.               |  |
|                                                                          | Le c âble de connexion<br>n'est pas correctement<br>ins ér é | Fixez le c âble de connexion.                   |  |
|                                                                          | Panne au niveau du<br>module de prise de vue.                | Remplacez le module de prise de vue.            |  |

## A2.5 Problème au niveau de l'interrupteur au pied

| Ph énom ène                               | Cause possible                                               | Solution                          |  |
|-------------------------------------------|--------------------------------------------------------------|-----------------------------------|--|
| L'interrupteur au pied<br>ne r éagit pas. | Le c âble de connexion<br>est endommag é                     | Remplacez le c âble de connexion. |  |
|                                           | Le c âble de connexion<br>n'est pas correctement<br>ins ér é | Fixez le c âble de connexion.     |  |
|                                           | D faillance au niveau de<br>l'interrupteur au pied.          | Remplacez l'interrupteur au pied. |  |

# **Annexe 3 Informations de commande**

#### ATTENTION

Utilisez les pièces/accessoires fournis ou recommandés par EDAN.

Les piez les pièces/accessoires fournis ou recomm

| Composants                                            | Référence    |
|-------------------------------------------------------|--------------|
| Interrupteur au pied                                  | 21.10.027168 |
| Adaptateur secteur (FW7556M/12)                       | 21.21.064212 |
| Adaptateur secteur (ME20A1202F01)                     | 01.21.064361 |
| Fiche d'alimentation (norme europ éenne)              | 01.12.032101 |
| Fiche d'alimentation (norme<br>am éricaine/japonaise) | 01.12.032102 |
| Fiche d'alimentation (norme australienne)             | 01.12.032103 |
| Fiche d'alimentation (norme argentine)                | 01.12.032104 |
| Fiche d'alimentation (norme indienne)                 | 01.12.032105 |
| Fiche d'alimentation (norme br ésilienne)             | 01.12.032106 |
| C âbles USB et c.c.                                   | 01.13.036677 |
| C âble USB                                            | 01.13.036779 |
| C âble S-Vid éo (pour C3A, C6A)                       | 01.13.036657 |
| C åble HDMI standard (pour C6A HD)                    | 01.13.037307 |
| Cordon d'alimentation (norme am éricaine)             | 21.13.036384 |
| Cordon d'alimentation (norme europ éenne)             | 01.13.36014  |

# **Annexe 4 Informations concernant la CEM**

## A4.1 Emissions électromagnétiques

#### Directives et déclaration du fabricant - Emissions électromagnétiques

Le *colposcope vidéo* est conçu pour une utilisation dans l'environnement électromagnétique indiqué ci-dessous. Il incombe à l'acquéreur ou à l'utilisateur du *colposcope vidéo* de s'assurer que celui-ci est utilisé dans un tel environnement.

| Test des émissions                                  | Conformité | Environnement électromagnétique -<br>Directives                                                                                                    |
|-----------------------------------------------------|------------|----------------------------------------------------------------------------------------------------|
| Emissions RF<br>CISPR 11                            | Groupe 1   | Le colposcope vidéo utilise une énergie<br>radioélectrique pour son fonctionnement<br>interne uniquement. Par conséquent, ses<br>émissions RF sont très faibles et ne sont pas<br>susceptibles de provoquer une interférence<br>avec les appareils électroniques se trouvant<br>à proximité. |
| Emissions RF<br>CISPR 11                            | Classe A   | Le colposcope vidéo peut être utilisé dans                                                                                                    |
| Emissions<br>harmoniques<br>CEI 61000-3-2           | Classe A   | tous les établissements autres que<br>domestiques et autres que ceux directement<br>reliés aux réseaux publics d'alimentation<br>basse tension pour les bâtiments à usage                                                                                                    |
| Fluctuations de<br>tension/Flicker<br>CEI 61000-3-3 | Conforme   | domestique.                                                                                                    |

# A4.2 Immunité électromagnétique

#### Directives et déclaration du fabricant - Immunité électromagnétique

Le colposcope vidéo est conçu pour une utilisation dans l'environnement électromagnétique indiqué ci-dessous. Il incombe à l'acquéreur ou à l'utilisateur du colposcope vidéo de s'assurer que celui-ci est utilisé dans un tel environnement.

| Test d'immunité                                                                      | Niveau de test<br>CEI 60601                                                                                                    | Niveau de conformité                                                                                 | Environnement<br>électromagnétique -<br>Directives                                                                                                    |
|--------------------------------------------------------------------------------------|----------------------------------------------------------------------------------------------------|----------------------------------------------------------------------------------------------------|----------------------------------------------------------------------------------------------------|
| Décharges<br>électrostatiques<br>(DES)<br>CEI 61000-4-2                              | ± 8 kV au contact<br>± 15 kV à l'air                                                                                                    | ± 8 kV au contact<br>± 15 kV à l'air                                                                 | Les sols doivent présenter<br>un revêtement en bois, en<br>béton ou en carreaux de<br>céramique. Si le sol est<br>recouvert de matériaux<br>synthétiques, l'humidité<br>relative doit être de 30% au<br>moins.              |
| Transitoires<br>électriques<br>rapides/en salves<br>CEI 61000-4-4                    | <ul> <li>± 2 kV pour les<br/>lignes</li> <li>d'alimentation</li> <li>électrique</li> <li>± 1 kV pour les</li> <li>lignes d'entrée/de</li> <li>sortie</li> </ul> | ± 2kV pour les<br>lignes<br>d'alimentation<br>électrique<br>Non applicable                           | La qualité de l'alimentation<br>secteur doit être celle d'un<br>environnement commercial<br>ou hospitalier type.                                                                                                    |
| Surtension<br>CEI 61000-4-5                                                          | <ul> <li>± 1 kV de ligne à</li> <li>ligne</li> <li>± 2 kV de la ligne</li> <li>à la terre</li> </ul>                                                            | <ul> <li>± 1 kV de ligne à</li> <li>ligne</li> <li>± 2 kV de la ligne</li> <li>à la terre</li> </ul> | La qualité de l'alimentation<br>secteur doit être celle d'un<br>environnement commercial<br>ou hospitalier type.                                                                                                    |
| Fréquence<br>d'alimentation<br>(50 Hz/60 Hz)<br>Champ<br>magnétique<br>CEI6A1000-4-8 | 30 A/m                                                                                                    | 30 A/m                                                                                               | Les champs magnétiques<br>de la fréquence<br>d'alimentation doivent se<br>maintenir à des niveaux<br>caractéristiques d'un site<br>courant fonctionnant au<br>sein d'un environnement<br>commercial ou hospitalier<br>type. |

| Chutes de<br>tension, brèves<br>interruptions et<br>variations de<br>tension sur les<br>lignes d'entrée<br>de l'alimentation<br>électrique<br>CEI 61000-4-11 | 0 % UT ; 0,5 cycle<br>à 0°, 45°, 90°,<br>135°, 180°, 225°,<br>270° et 315°<br>0 % UT ; 1 cycle<br>et<br>70 % UT ;<br>25/30 cycles<br>Monophasé : à 0°<br>0 % UT ;<br>250/300 cycles | 0 % UT ; 0,5 cycle<br>à 0°, 45°, 90°,<br>135°, 180°, 225°,<br>270° et 315°<br>0 % UT ; 1 cycle<br>et<br>70 % UT ;<br>25/30 cycles<br>Monophasé : à 0°<br>0 % UT ;<br>250/300 cycles | La qualité de l'alimentation<br>secteur doit être celle d'un<br>environnement commercial<br>ou hospitalier type. Si le<br><i>colposcope vidéo</i> doit<br>fonctionner en continu<br>pendant les interruptions de<br>l'alimentation secteur, il est<br>recommandé d'utiliser un<br>onduleur. |
|----------------------------------------------------------------------------------------------------|----------------------------------------------------------------------------------------------------|----------------------------------------------------------------------------------------------------|----------------------------------------------------------------------------------------------------|
| test.                                                                                                    |                                                                                                    |                                                                                                    |                                                                                                    |

#### **REMARQUE** :

Les colposcopes vidéo ci-dessus comprennent le C3A, le C6A et le C6A HD (configuré avec une source de lumière SMD).

## A4.3 Immunité électromagnétique

#### Directives et déclaration du fabricant - Immunité électromagnétique

Le colposcope vidéo est conçu pour une utilisation dans l'environnement électromagnétique indiqué ci-dessous. Il incombe à l'acquéreur ou à l'utilisateur du colposcope vidéo de s'assurer que celui-ci est utilisé dans un tel environnement.

| Test<br>d'immunité | Niveau de test<br>CEI 60601 | Niveau de<br>conformité | Environnement<br>électromagnétique - Directives                                                                                                    |
|--------------------|-----------------------------|-------------------------|----------------------------------------------------------------------------------------------------|
|                    |                             |                         | Les équipements de communications<br>RF portables et mobiles ne doivent<br>pas être utilisés à proximité de<br>quelque composant du <i>colposcope</i><br><i>vidéo</i> que ce soit (câbles compris)<br>à une distance inférieure à celle<br>recommandée, calculée à partir de<br>l'équation applicable à la fréquence<br>de l'émetteur.                                                                                                    |
|                    |                             |                         | Distance de séparation recommandée                                                                                                    |
| RF conduite        | 3 V <sub>eff.</sub>         | 3 V <sub>eff.</sub>     | $d = 1, 2\sqrt{P}$ 150 kHz à 80 MHz                                                                                                    |
| CEI 61000-4-6      | 150 kHz à<br>80 MHz         | 150 kHz à<br>80 MHz     |                                                                                                    |
| RF rayonnée        | 3 V/m                       | 3 V/m                   | $d = 1, 2\sqrt{P}$ 80 MHz à 800 MHz                                                                                                    |
| CEI 61000-4-3      | 80 MHz à<br>2,7GHz          | 80 MHz à<br>2,7GHz      | $d = 2,3\sqrt{P}$ 800 MHz à 2,7 GHz                                                                                                    |
|                    |                             |                         | $d = 6\sqrt{P}/E$ Les bandes<br>d'équipement de communication RF<br>sans fil (les équipements de<br>communication RF portables incluant<br>des périphériques tels que les câbles<br>d'antenne et les antennes externes)<br>doivent être utilisées à une distance<br>d'un moins 30 cm (12 pouces) de<br>n'importe quelle partie du <i>colposcope</i><br><i>vidéo</i> , y compris les câbles spécifiés<br>par le fabricant.<br>où <i>P</i> est la puissance de sortie |

Informations concernant la CEM

|                                                                                                    |                                                                                                    |                                                                                                    | maximale nominale de l'émetteur<br>en watts (W) selon les informations<br>données par le fabricant, et <i>d</i> la<br>distance de séparation recommandée<br>en mètres (m).                                                                                                    |  |
|----------------------------------------------------------------------------------------------------|----------------------------------------------------------------------------------------------------|----------------------------------------------------------------------------------------------------|----------------------------------------------------------------------------------------------------|--|
|                                                                                                    |                                                                                                    |                                                                                                    | Les intensités de champ des<br>émetteurs RF fixes, déterminées<br>par une étude électromagnétique<br>du site, <sup>a)</sup> doivent être inférieures au<br>niveau de conformité dans chaque<br>plage de fréquence. <sup>b)</sup>                                                                                                    |  |
|                                                                                                    |                                                                                                    |                                                                                                    | Des interférences peuvent se<br>produire à proximité d'un équipement<br>marqué du symbole suivant :                                                                                                    |  |
|                                                                                                    |                                                                                                    |                                                                                                    | (((•)))                                                                                                    |  |
| REMARQUE                                                                                                    | I: A 80 et 800 M                                                                                                    | Hz, la plage de                                                                                                    | fréquences la plus élevée s'applique.                                                                                                    |  |
| REMARQUE 2                                                                                                    | Ces directives p                                                                                                    | euvent ne pas o                                                                                                    | être applicables à toutes les situations.                                                                                                    |  |
|                                                                                                    | La propagation réflexion des str                                                                                                    | électromagnéti<br>uctures, des ob                                                                                                    | que dépend de l'absorption et de la jets et des personnes.                                                                                                    |  |
| <ul> <li>a) Les intensi<br/>des station<br/>terrestres, le<br/>TV ne peuv<br/>électromagr<br/>doit être<br/>colposcope v<br/>est recomma<br/>qu'il est co<br/>pourron</li> </ul>                                                                                                    | tés des champs ér<br>ls de base de radio<br>es radios amateurs<br>ent pas être déterr<br>nétique dû aux éme<br>envisagée. Si l'inte<br>vidéo dépasse le ni<br>andé de surveiller l<br>rrect. Si des anoma<br>t devenir nécessai | nis par les équip<br>otéléphones (po<br>, les émissions<br>minées avec pré<br>etteurs RF fixes<br>ensité de champ<br>iveau de conforn<br>le fonctionneme<br>alies sont const<br>res, comme la r<br><i>colposcope</i> v | bements fixes, tels que les émetteurs<br>rtables/sans fil) et les radios mobiles<br>de radio FM et AM et les émissions de<br>ecision. Afin d'évaluer l'environnement<br>, une étude électromagnétique du site<br>o mesurée sur le site d'utilisation du<br>mité RF applicable indiqué ci-dessus, il<br>ent du <i>colposcope vidéo</i> pour s'assurer<br>atées, des mesures supplémentaires<br>éorientation ou le déplacement du<br><i>vidéo</i> . |  |
| <ul> <li>b) Au-delà de la plage de fréquences comprise entre 150 kHz et 80 MHz, les intensités<br/>de champs doivent être inférieures à 3 V/m.</li> </ul>                                                                                                    |                                                                                                    |                                                                                                    |                                                                                                    |  |
| c) Les bandes ISM (industrielles, scientifiques et médicales) entre 0,15 MHz et 80 MHz<br>sont de 6,765 MHz à 6,795 MHz ; 13,553 MHz à 13,567 MHz ; 26,957 MHz à<br>27,283 MHz ; et 40,66 MHz à 40,70 MHz. Les bandes des radios amateurs entre<br>0,15 MHz et 80 MHz sont de 1,8 MHz à 2,0 MHz, 3,5 MHz à 4,0 MHz, 5,3 MHz à<br>5,4 MHz, 7 MHz à 7,3 MHz, 10,1 MHz à 10,15 MHz, 14 MHz à 14,2 MHz, 18,07 MHz<br>à 18,17 MHz, 21,0 MHz à 21,4 MHz, 24,89 MHz à 24,99 MHz, 28,0 MHz à 29,7 MHz<br>et 50,0 MHz à 54,0 MHz. |                                                                                                    |                                                                                                    |                                                                                                    |  |
|                                                                                                    |                                                                                                    |                                                                                                    |                                                                                                    |  |

#### **REMARQUE** :

Les colposcopes vidéo ci-dessus comprennent le C3A, le C6A et le C6A HD (configuré avec une source de lumière SMD).

# Tableau : Caractéristiques des tests d'IMMUNITE DU PORT DU BOITIER àl'équipement de communication RF sans fil

| Fréquenc<br>e de test<br>(MHz) | Bande <sup>a)</sup><br>(MHz) | Service <sup>a)</sup>                                                                     | Modulatio<br>n <sup>b)</sup>                                  | Puissanc<br>e<br>maximale | Distanc<br>e (m) | NIVEAU DE<br>L'ESSAI<br>D'IMMUNIT |
|--------------------------------|------------------------------|-------------------------------------------------------------------------------------------|---------------------------------------------------------------|---------------------------|------------------|-----------------------------------|
| 385                            | 380-390                      | TETRA 40<br>0                                                                             | Modulation<br>de<br>l'impulsion<br><sup>b)</sup> 18 Hz        | <b>(W)</b><br>1,8         | 0,3              | E (V/m)<br>27                     |
| 450                            | 430-470                      | GMRS<br>460, FRS<br>460                                                                   | FM <sup>C)</sup><br>± 5 kHz<br>d'écart<br>1 kHz<br>sinusoïdal | 2                         | 0,3              | 28                                |
| 710                            |                              |                                                                                           | Modulation                                                    |                           |                  |                                   |
| 745                            | 704-787                      | Bande LTE                                                                                 | de                                                            | 0.2                       | 0,3              | 9                                 |
| 780                            |                              | 13, 17                                                                                    | l'impulsion<br><sup>b)</sup> 217 Hz                           | - ,                       |                  |                                   |
| 810                            |                              | GSM                                                                                       |                                                               |                           |                  |                                   |
| 930                            | 800-960                      | 800/900,<br>TETRA<br>800, iDEN<br>820,<br>CDMA<br>850,<br>Bande LTE<br>5                  | Modulation<br>de<br>l'impulsion<br><sup>b)</sup> 18 Hz        | 2                         | 0,3              | 28                                |
| 1720                           |                              | GSM                                                                                       |                                                               |                           |                  |                                   |
| 1845                           | 1700-199<br>0                | 1800 ;<br>CDMA<br>1900 ;<br>GSM<br>1900 ;<br>DECT ;<br>Bande LTE<br>1, 3, 4, 25 ;<br>UMTS | Modulation<br>de<br>l'impulsion<br><sup>b)</sup> 217 Hz       | 2                         | 0,3              | 28                                |
| 2450                           | 2400-<br>2570                | Bluetooth,<br>WLAN,<br>802.11<br>b/g/n,<br>RFID<br>2450,<br>Bande LTE<br>7                | Modulation<br>de<br>l'impulsion<br><sup>b)</sup> 217 Hz       | 2                         | 0,3              | 28                                |

| 5240                                                                                      |                                                                                   |            | Modulation                          |     |     |                |
|-------------------------------------------------------------------------------------------|-----------------------------------------------------------------------------------|------------|-------------------------------------|-----|-----|----------------|
| 5500                                                                                      | 5100-                                                                             | WLAN       | de                                  | 0.2 | 0.3 | 0              |
| 5785                                                                                      | 5800                                                                              | 802.11 a/n | l'impulsion<br><sup>b)</sup> 217 Hz | 0,2 | 0,3 | 9              |
| Remarqu                                                                                   | Remarque : si le NIVEAU DE TEST D'IMMUNITE doit être atteint, la distance entre   |            |                                     |     |     |                |
| l'antenne de                                                                              | l'antenne de transmission et l'EQUIPEMENT ME ou le SYSTEME ME peut être réduite à |            |                                     |     |     | être réduite à |
| 1 m. l                                                                                    | 1 m. Une distance de test de 1 m est autorisée par la norme CEI 61000-4-3.        |            |                                     |     |     |                |
| a) Pour certains services, seules les fréquences de liaison montante sont incluses.       |                                                                                   |            |                                     |     |     |                |
| b) Le transporteur doit être modulé à l'aide d'un signal d'onde carré à 50 % du cycle de  |                                                                                   |            |                                     |     |     |                |
| fonctionnement.                                                                           |                                                                                   |            |                                     |     |     |                |
| c) Comme alternative à la modulation FM, une modulation d'impulsion de 50 % à 18 Hz       |                                                                                   |            |                                     |     |     |                |
| peut être utilisée, car même si elle ne représente pas la modulation réelle, ce serait le |                                                                                   |            |                                     |     |     |                |
| pire des cas.                                                                             |                                                                                   |            |                                     |     |     |                |

## A4.4 Distance de séparation recommandée

#### Distances de séparation recommandées entre

#### l'équipement de communication RF portable et mobile et le colposcope vidéo

vidéo être utilisé dans un Le colposcope est conçu pour environnement électromagnétique dans lequel les perturbations RF rayonnées sont contrôlées. Le client ou l'utilisateur du colposcope vidéo peut contribuer à prévenir les perturbations électromagnétiques en maintenant une distance minimale entre les dispositifs radioélectriques (transmetteurs) portables ou mobiles et le colposcope vidéo conformément aux recommandations ci-dessous, en fonction de la puissance de sortie maximale de l'équipement de télécommunication.

| Puissance de<br>sortie maximale<br>nominale de<br>l'émetteur<br>(W) | Distance de séparation en fonction de la fréquence de<br>l'émetteur (m) |                                               |                                               |  |  |
|---------------------------------------------------------------------|-------------------------------------------------------------------------|-----------------------------------------------|-----------------------------------------------|--|--|
|                                                                     | <b>150 kHz à 80 MHz</b><br>$d = 1, 2\sqrt{P}$                           | <b>80 MHz à 800 MHz</b><br>$d = 1, 2\sqrt{P}$ | <b>800 MHz à 2,7 GHz</b><br>$d = 2,3\sqrt{P}$ |  |  |
| 0,01                                                                | 0,12                                                                    | 0,12                                          | 0,23                                          |  |  |
| 0,1                                                                 | 0,38                                                                    | 0,38                                          | 0,73                                          |  |  |
| 1                                                                   | 1,2                                                                     | 1,2                                           | 2,3                                           |  |  |
| 10                                                                  | 3,8                                                                     | 3,8                                           | 7,3                                           |  |  |
| 100                                                                 | 12                                                                      | 12                                            | 23                                            |  |  |

Dans le cas des émetteurs dont la puissance de sortie maximale nominale n'est pas répertoriée ici, la distance de séparation recommandée d en mètres (m) peut être déterminée à l'aide de l'équation applicable à la fréquence de l'émetteur, où P est la puissance de sortie maximale nominale de l'émetteur en watts (W) telle qu'indiquée par le fabricant de l'émetteur.

**REMARQUE 1 :** A 80 et 800 MHz, la distance de séparation pour la plage de fréquences la plus élevée s'applique.

**REMARQUE 2 :** Ces directives peuvent ne pas être applicables à toutes les situations. La propagation électromagnétique dépend de l'absorption et de la réflexion des structures, des objets et des personnes.

#### **REMARQUE** :

Les colposcopes vidéo ci-dessus comprennent le C3A, le C6A et le C6A HD.

# **Annexe 5 Abréviations**

| Abréviations | Nom complet                                                                                            |
|--------------|----------------------------------------------------------------------------------------------------|
| AE           | Entit é d'application                                                                                  |
| LA           | Mise au point automatique                                                                              |
| Auto         | Cellules glandulaires atypiques                                                                        |
| AGC-FN       | Cellules glandulaires atypiques favorisant une n éoplasie                                              |
| AGC-NOS      | Cellules glandulaires atypiques non sp ccifi ces                                                       |
| AIS          | Ad énocarcinome in situ                                                                                |
| ASC-H        | Cellules épidermo des atypiques ne pouvant exclure une LIEHG                                           |
| ASC-US       | Cellules épidermo des atypiques d'importance ind étermin é                                             |
| ASIL         | Lésion intra épith diale épidermo de anale                                                             |
| CIN          | N éoplasies intra épith diales cervicales                                                              |
| CC           | Courant continu                                                                                        |
| DICOM        | Digital Imaging and Communications in Medicine<br>(Imagerie num érique et communications en m édecine) |
| Date naiss.  | Date de naissance                                                                                      |
| ECC          | Curetage endocervical                                                                                  |
| CEM          | Compatibilit é dectro-magn dique                                                                       |
| HCG          | Gonadotrophine chorionique humaine                                                                     |
| HPV          | Papillomavirus humain                                                                                  |
| LIEHG        | L ésion intra épith diale épidermo de de haut grade                                                    |
| ID           | Identit é                                                                                              |
| DEL          | Diode dectroluminescente                                                                               |
| RAD          | R ésection à l'anse diathermique                                                                       |
| DM           | Derni ères menstruations                                                                               |
| LIEBG        | L ésion intra épith diale épidermo ïle de bas grade                                                    |
| MF           | Mise au point manuelle                                                                                 |
| NILM         | Absence de l ésions intra épith diales ou de malignit é                                                |
| NTSC         | National Television System Committee (Comitédu<br>système de télévision nationale)                     |
| PACS         | Picture Archiving and Communication System (système d'archivage et de communication des images)        |
| PAL          | Phase Alteration Line (lignes d'alternance de phase)                                                   |
| RCI          | Reid Colposcopic Index                                                                                 |
| RF           | Fr équence Radio                                                                                       |

Les abr5 Abr éviations ci-dessuscomplets sont r épertori és ci-dessous :

| CSC  | Carcinome spinocellulaire                                                    |
|------|------------------------------------------------------------------------------|
| SCJ  | Jonction pavimento-cylindrique                                               |
| SMTP | Simple Message Transfer Protocol (protocole simple de transfert de courrier) |
| SSL  | Security Socket Layer (couche de sockets s écuris éc)                        |
| IST  | Infections sexuellement transmissibles                                       |
| TCT  | Test cytologique fine pr ép.                                                 |
| TZ   | Zone de transformation                                                       |
| VAIN | N éoplasies intra épith diales vaginales                                     |
| VIN  | N éoplasies intra épith diales vulvaires                                     |

P/N: 01.54.456178 MPN: 01.54.456178018

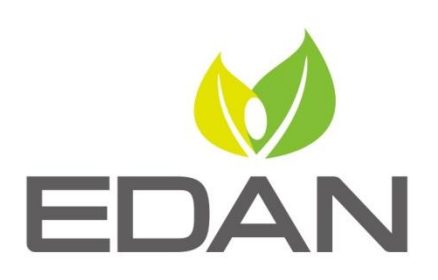

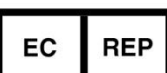

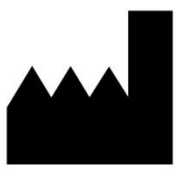

Représentant autorisé dans la Communauté européenne: Shanghai International Holding Corp. GmbH (Europe) Adresse: Eiffestrasse 80, D-20537 Hamburg Germany Tél: +49-40-2513175 Fax: +49-40-255726 E-mail: shholding@hotmail.com

Fabricant: EDAN INSTRUMENTS, INC. Adresse: #15 Jinhui Road, Jinsha Community, Kengzi Sub-District Pingshan District, 518122 Shenzhen, P.R.China Email: info@edan.com.cn Tél: +86-755-2689 8326 Fax: +86-755-2689 8330

www.edan.com.cn